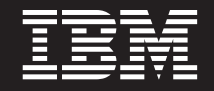

バージョン 5 リリース 3

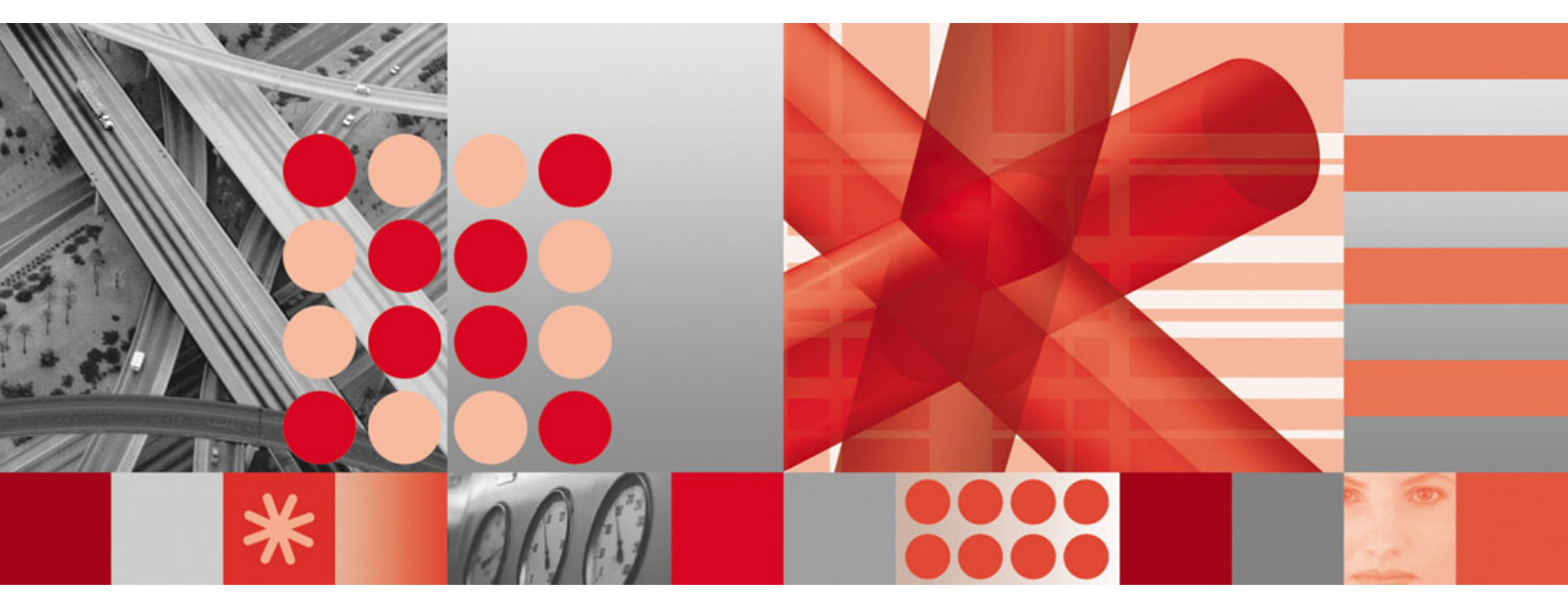

マルチシステム・マネージャー ユーザーズ・ガイド

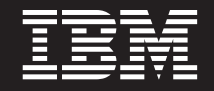

バージョン 5 リリース 3

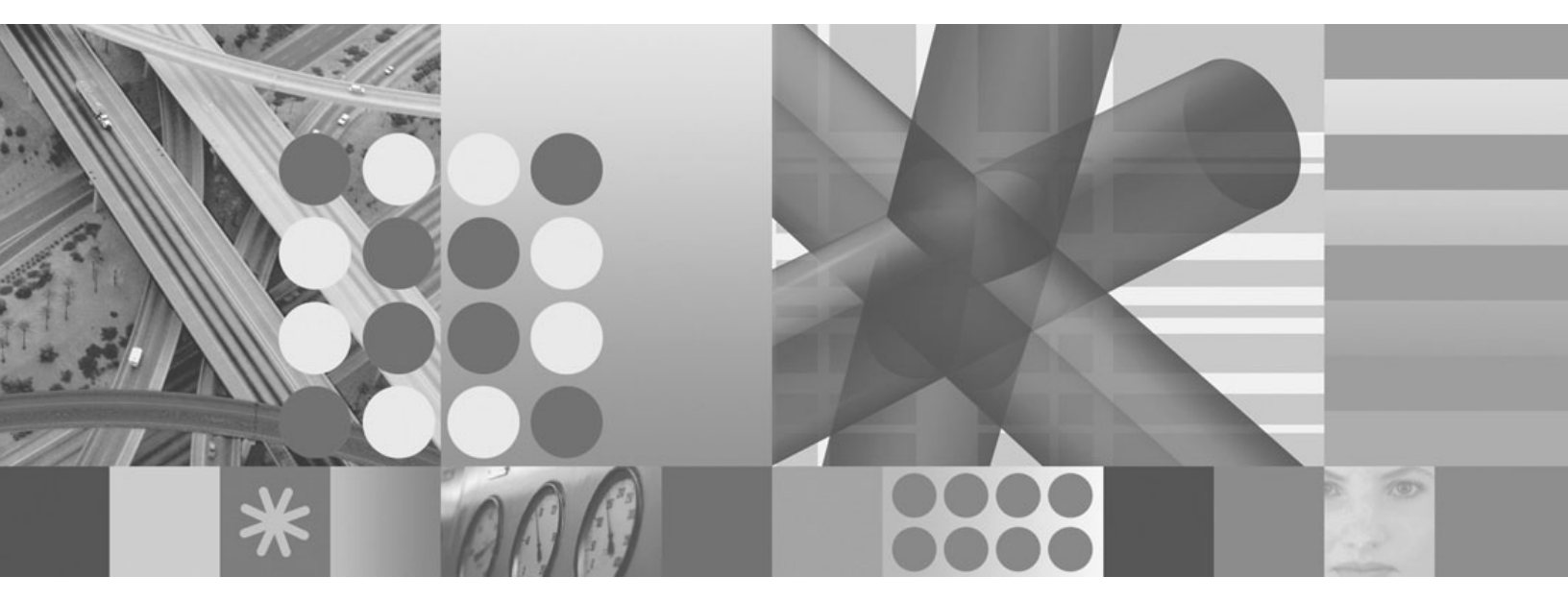

マルチシステム・マネージャー ユーザーズ・ガイド

本書および本書で紹介する製品をご使用になる前に、139ページの『特記事項』に記載されている情報をお読みください。

本書は、IBM Tivoli NetView for z/OS (製品番号 5697-ENV) バージョン 5 リリース 3、および新しい版で明記され ていない限り、以降のすべてのリリースおよびモディフィケーションに適用されます。製品レベルに適切な版を使用 してください。

IBM は、お客様が提供するいかなる情報も、お客様に対してなんら義務も負うことのない、自ら適切と信ずる方法 で、使用もしくは配布することができるものとします。

IBM 発行のマニュアルに関する情報のページ

http://www.ibm.com/jp/manuals/

注

こちらから、日本語版および英語版のオンライン・ライブラリーをご利用いただけます。また、マニュアルに関する ご意見やご感想を、上記ページよりお送りください。今後の参考にさせていただきます。

(URL は、変更になる場合があります)

お客様の環境によっては、資料中の円記号がバックスラッシュと表示されたり、バックスラッシュが円記号と表示さ れたりする場合があります。

原典: GC31-8850-02 Tivoli<sup>®</sup> IBM Tivoli NetView for z/OS Version 5 Release 3 OSMultiSystem Manager User's Guide

発 行: 日本アイ・ビー・エム株式会社

担当: ナショナル・ランゲージ・サポート

第1刷 2007.10

この文書では、平成明朝体<sup>™</sup>W3、平成明朝体<sup>™</sup>W7、平成明朝体<sup>™</sup>W9、平成角ゴシック体<sup>™</sup>W3、平成角ゴシック体<sup>™</sup>W5、および平成角ゴシック体<sup>™</sup>W7を使用しています。この(書体\*)は、(財)日本規格協会と使用契約を締結し使用しているものです。フォントとして無断複製することは禁止されています。

注\* 平成明朝体<sup>\*</sup>W3、平成明朝体<sup>\*</sup>W7、平成明朝体<sup>\*</sup>W9、平成角ゴシック体<sup>\*</sup>W3、 平成角ゴシック体<sup>\*</sup>W5、平成角ゴシック体<sup>\*</sup>W7

© Copyright International Business Machines Corporation 1997, 2007. All rights reserved.

© Copyright IBM Japan 2007

# 目次

| oxtimes                                                                                                    |
|----------------------------------------------------------------------------------------------------|
| 本書について                                                                                                    |
| 対象読者                                                                                                    |
| 資料                                                                                                    |
| IBM Tivoli NetView for z/OS ライブラリー                                                                                                    |
| 前提資料                                                                                                    |
|                                                                                                    |
| オンライン用語集へのアクセス                                                                                                    |
| LookAtを使用してメッヤージの説明を検索する                                                                                                    |
| $Z = \frac{1}{2} \sum_{i=1}^{n} \sum_{j=1}^{n} \sum_{i=1}^{n} \sum_{j=1}^{n} \sum_{i=1}^{n} \sum_{i=1}^{n} \sum_{i$ |
| マニュアルのご注文 x1 x1 x1 x1 x1 x1 x1 x1 x1 x1 x1 x1 x1                                                                                                    |
| アクヤシビリティー パー・・・・・・・・・・・・・・・・・・・・・・・・・・・・・・・・・・・                                                                                                    |
| アックログロック 「「」」」」」」」」」」」」」」」」」」」」」」」」」」」」」」」」」」」                                                                                                    |
| HTCh (人間)                                                                                                    |
|                                                                                                    |
| ノノジロー - · · · · · · · · · · · · · · · · · ·                                                                                                    |
|                                                                                                    |
| 音体の規則                                                                                                    |
| オペレ Jインジャンペノム低行の変数とバヘ                                                                                                    |
| (構入凶                                                                                                    |
|                                                                                                    |
| 弗 1 部 マルナンステム・マネーシャーとは                                                                                                    |
|                                                                                                    |
| 第 1 草 マルナシステム・マネージャーの概記                                                                                                    |
| マルチシステム・マネージャーの利点....................................                                                                                                    |
| マルチシステム・マネージャーがネットワークと通信する方法.................................                                                                                                    |
| トポロジー・エージェントについて                                                                                                    |
| トポロジー・エージェントの役割                                                                                                    |
| トポロジー・エージェント                                                                                                    |
| トポロジー・マネージャーの役割                                                                                                    |
| トポロジーの動的なディスカバリー....................................                                                                                                    |
| トポロジーおよび状況の自動更新                                                                                                    |
| 使いやすいコマンド・インターフェース                                                                                                    |
| ビューの作成                                                                                                    |
| ネットワーク問題の解決                                                                                                    |
| ネットワーク管理の自動化                                                                                                    |
| 自動化テーブルの自動化                                                                                                    |
| AON 自動化                                                                                                    |
| RODM 自動化                                                                                                    |
| 新しいトポロジーを管理するためのアプリケーションの作成                                                                                                    |
| ワークステーションのトポロジー・エージェントの作成                                                                                                    |
| y = y = y = y = y = y = y = y = y = y =                                                                                                    |
| YYY = Y = Y = Y = Y = Y = Y = Y = Y                                                                                                    |
| g1140607 ルー・・・・・・・・・・・・・・・・・・・・・・・・・・・・・・・・・・・・                                                                                                    |
| $\langle \langle \rangle \rangle   \rangle \langle \langle \rangle \rangle \rangle \rangle \rangle \rangle \rangle \rangle \rangle \rangle \rangle \rangle $                                                                                                    |
|                                                                                                    |
| π $α$ $α$ $ν$ $ν$ $ν$ $ν$ $ν$ $ν$ $ν$ $ν$ $ν$ $ν$                                                                                                    |
|                                                                                                    |
| 第 ∠ 早 10期設定人丁一トアノトの刀人ダイイム ・・・・・・・・・・・・・・・・・・・・・・・・・・・・・・・・・・・                                                                                                    |
| $\forall \mathcal{V} \mathcal{T} \mathcal{V} \cdot \mathcal{T} \mathcal{F} \mathcal{T} \mathcal{V}  \dots  \dots  \dots  \dots  \dots  \dots  \dots  \dots  \dots  $                                                                                                    |
| 初期設定ファイル                                                                                                    |
|                                                                                                    |

|                                                          | 21                                                   |
|----------------------------------------------------------|------------------------------------------------------|
| 構成ファイル....................................               | 22                                                   |
| RODM のマルチシステム・マネージャーへの定義                                 | 22                                                   |
| <b>RUNCMD</b> の再試行回数の定義                                  | 23                                                   |
| デフォルト自動タスクの定義                                            | 23                                                   |
| 例外ビューの定義                                                 | 23                                                   |
| サービス・ポイントの定義                                             |                                                      |
| ア $TCP/IP$ プロトコルの堪合の SP パラメーターの指定                        | 25                                                   |
| CI/II フローコルの場合の SI パワス フ の旧た                             | 24                                                   |
| SINA / ロトコルの場合の SF バット ク の相定                             | 24                                                   |
|                                                          | 27                                                   |
| $HEAKIBEAI // \mathcal{I} \mathcal{I} = \mathcal{I}$     | 27                                                   |
|                                                          | 28                                                   |
|                                                          | 29                                                   |
| オーブン・トボロジー・インターフェース用の追加のパラメーター.................          | 30                                                   |
| Tivoli 管理リージョン用の追加パラメーター                                 | 31                                                   |
| NetView 管理コンソールのビューの定義                                   | 32                                                   |
| ネットワーク・ビュー.................................              | 32                                                   |
| デフォルト・ネットワーク・オブジェクトの使用..........................         | 36                                                   |
| インターネット・プロトコル・ネットワーク・オブジェクト                              | 37                                                   |
| LNM ネットワーク・オブジェクト                                        | 38                                                   |
| オープン・トポロジー・インターフェース・ネットワーク・オブジェクト                        | 39                                                   |
| Tivoli 管理リージョンのネットワーク・オブジェクト                             | 39                                                   |
| ネットワーク・オブジェクトの作成                                         | 40                                                   |
| ネットワーク集合体の名前の変更                                          | 10                                                   |
| (1) 「クーク米口体の石前の変更」」」、「・・・・・・・・・・・・・・・・・・・・・・・・・・・・・・・・・・ | 40                                                   |
|                                                          | 41                                                   |
|                                                          | 41                                                   |
|                                                          | 41                                                   |
|                                                          | 41                                                   |
| <i>ネットワーク集合体</i>                                         | 43                                                   |
| 新しいビューとネットワーク集合体                                         | 44                                                   |
| 個々のネットワーク・・・・・・・・・・・・・・・・・・・・・・・・・・・・・・・・・・・・            | 46                                                   |
| 個々のネットワークの名前指定...................................        | 47                                                   |
|                                                          |                                                      |
| 第 3 草 操作                                                 | 51                                                   |
| 始めに....................................                  | 51                                                   |
| ネットワーク・トポロジーおよび状況の初期設定.............................      | 51                                                   |
|                                                          | 53                                                   |
| トポロジー要求の処理....................................           |                                                      |
| トポロジー要求の処理                                               | 55                                                   |
| トポロジー要求の処理                                               | 55                                                   |
| トポロジー要求の処理                                               | 55                                                   |
| トポロジー要求の処理                                               | 55<br>55<br>56<br>58                                 |
| トポロジー要求の処理                                               | 55<br>55<br>56<br>58<br>64                           |
| トポロジー要求の処理                                               |                                                      |
| トポロジー要求の処理                                               | 55<br>55<br>56<br>58<br>64<br>64                     |
| トポロジー要求の処理                                               | 55<br>55<br>56<br>58<br>64<br>64                     |
| トポロジー要求の処理                                               | 55<br>55<br>56<br>58<br>64<br>64<br>64               |
| トポロジー要求の処理                                               | $\begin{array}{cccccccccccccccccccccccccccccccccccc$ |
| トポロジー要求の処理                                               | $\begin{array}{cccccccccccccccccccccccccccccccccccc$ |
| トポロジー要求の処理                                               | $\begin{array}{cccccccccccccccccccccccccccccccccccc$ |
| トポロジー要求の処理                                               | $\begin{array}{cccccccccccccccccccccccccccccccccccc$ |
| トポロジー要求の処理                                               | $\begin{array}{cccccccccccccccccccccccccccccccccccc$ |
| トポロジー要求の処理                                               | $\begin{array}{cccccccccccccccccccccccccccccccccccc$ |
| トポロジー要求の処理                                               | $\begin{array}{cccccccccccccccccccccccccccccccccccc$ |
| トボロジー要求の処理                                               | $\begin{array}{cccccccccccccccccccccccccccccccccccc$ |
| トボロジー要求の処理                                               | $\begin{array}{cccccccccccccccccccccccccccccccccccc$ |
| トボロジー要求の処理                                               | $\begin{array}{cccccccccccccccccccccccccccccccccccc$ |

| NetView ヘルプの使用                                                                  | . 69 |
|---------------------------------------------------------------------------------|------|
| 第 4 章 インターネット・プロトコル・ネットワーク操作................                                    | 71   |
| マルチシステム・マネージャーのビュー                                                              | . 72 |
| IP ビュー・オブジェクト                                                                   | . 72 |
| リソースの検索                                                                         | . 74 |
| ネットワーク・ビューのナビゲート                                                                | . 74 |
| IP ネットワークの表示                                                                    | . 75 |
| IP ネットワーク・ビュー                                                                   | . 75 |
| IP ネットワーク・ビュー                                                                   | . 77 |
| IP サブネットワーク・ビュー                                                                 | . 78 |
| ロケーション・ビュー                                                                      | . 79 |
| セグメント・ビュー                                                                       | . 79 |
| ルーター、ブリッジ、ハブ、ホスト、リンク、およびスイッチ・ビュー                                                | . 79 |
| TN3270 リソースの管理                                                                  | . 80 |
| <b>第 5 音   AN ネットローク・マネージャー (I NM) ネットローク操作</b>                                 | 83   |
| お J 早 LAN ホノト ノーシー ベイーンドー (LINM) ホノト ノーンは F ・・・・・・・・・・・・・・・・・・・・・・・・・・・・・・・・・・・ | . 83 |
| $INM$ $F_{2} - \cdot T = T + T + T + T + T + T + T + T + T +$                   | . 83 |
| リソースの検索                                                                         | . 84 |
| ネットワーク・ビューのナビゲート                                                                | . 84 |
| LNM ネットワークの表示                                                                   | . 85 |
| INM LAN $\hat{x}_{y}$ $\hat{y}_{z}$                                             | . 86 |
| $INM \not\vdash 2 - $                                                           | . 87 |
| ヤグメント・ビュー                                                                       | . 88 |
| トークンリング以外のネットワークのセグメント・ビュー                                                      | . 88 |
| ハブ・ビュー                                                                          | . 88 |
| 笠をき オープン・トポロジー・インターフィーフィネットローク場件                                                | 01   |
|                                                                                 | 91   |
|                                                                                 | . 91 |
| オーフン・トホロシー・インダーフェース・ヒュー・オフシェクト                                                  | . 91 |
|                                                                                 | . 92 |
|                                                                                 | . 92 |
|                                                                                 | . 93 |
| オーブン・ネットワーク・ビュー                                                                 | . 93 |
| 第7章 Tivoli 管理リージョンの操作................................                           | 97   |
| マルチシステム・マネージャー・ビュー                                                              | . 97 |
| Tivoli 管理リージョンのビュー・オブジェクト                                                       | . 97 |
| リソースの検索....................................                                     | . 98 |
| ネットワーク・ビューのナビゲート                                                                | . 98 |
| Tivoli 管理リージョンのネットワークの表示                                                        | . 99 |
| Tivoli ネットワーク・ビュー                                                               | 100  |
| Tivoli ネットワーク・ビュー                                                               | 101  |
| Tivoli 管理リージョンのビュー                                                              | 102  |
| Tivoli 管理リージョンおよびエンドポイント                                                        | 103  |
| Tivoli 管理リージョンの管理対象ノード・ビュー                                                      | 104  |
| Tivoli 管理リージョンのエンドポイント・ビュー                                                      | 104  |
| Tivoli 管理リージョンのプロファイル・ビュー                                                       | 105  |
| Tivoli 管理リージョンのリソース・モデル・ビュー                                                     | 106  |
|                                                                                 | 100  |
| ן                                                                               | 103  |
| 付録 А. 初期設定ステートメント .................................                             | 111  |
| 初期設定ファイルの GETTOPO ステートメントの構文規則                                                  | 112  |
| COMMON.FLC_RODMAPPL                                                             | 113  |

| COMMON.FLC_RODMNAME                      | 1           |
|------------------------------------------|-------------|
| GETTOPO RES および GETTOPO ONLY             | 5           |
| (MSM)COMMON.FLC_DEF_NETW_VIEW            | 5           |
| (MSM)COMMON.FLC_EXCEPTION_VIEW_FILE      | 7           |
| (MSM)COMMON.FLC_RODMINT                  | 3           |
| (MSM)COMMON.FLC_RODMRETRY                | )           |
| (MSM)COMMON.FLC_RUNCMDRETRY              | )           |
| (MSM)COMMON.FLC_TCPNAME                  | l           |
| (MSM)COMMON.FLC_TN3270_FILE              | 2           |
| (MSM)function.autotask.MSMdefault        | 3           |
| 付録 B. 「リソース情報」ウィンドウ - 「その他のデータ」フィールド     | 5           |
| LAN ネットリーク・マネージャー                        | )<br>)<br>) |
| 付録 C. グローバル変数                            |             |
| <b>付録 D. マルチシステム・マネージャーのトラップおよびアラート </b> | 57          |
| <b>特記事項</b>                              | )           |
| 索引                                       | I           |

# ×

|   | 1.                     | 必須構文エレメント                                                                                                    |
|---|------------------------|----------------------------------------------------------------------------------------------------|
|   | 2.                     | オプションの構文エレメント xix                                                                                                    |
|   | 3.                     | デフォルトのキーワードおよび値                                                                                                    |
|   | 4                      | 構文のフラグメント xx                                                                                                    |
|   | 5                      | マルチシステム・マネージャーとトポロジー・                                                                                                    |
|   | 5.                     | イージェントとの問の通信 4                                                                                                    |
|   | 6                      |                                                                                                    |
|   | 0.                     | SNA 仮祝による $() () () () () () () () () () () () () ($                                                                                                    |
|   | -                      |                                                                                                    |
|   | 7.                     | IP 接続によるマルナン人ナム・マイーンヤー東                                                                                                    |
|   |                        | 境                                                                                                    |
|   | 8.                     | LNM NetView 管理コンソールのビューの例 10                                                                                                    |
|   | 9.                     | SP パラメーターおよび REMOTE パラメータ                                                                                                    |
|   |                        | ーのコーディング                                                                                                    |
|   | 10.                    | マルチシステム・マネージャーのネットワーク                                                                                                    |
|   |                        | 例                                                                                                    |
|   | 11.                    | NetView 管理コンソール・ウィンドウ 33                                                                                                    |
|   | 12.                    | NetView 管理コンソール・デフォルト・ネット                                                                                                    |
|   |                        | ワーク・ビュー (MultiSysView) の例 34                                                                                                    |
|   | 13.                    | NetView 管理コンソール・ウィンドウの例 2 35                                                                                                    |
|   | 14.                    | NetView 管理コンソール・ウィンドウの例 3 36                                                                                                    |
|   | 15.                    | NetView 管理コンソールのデフォルト・ネット                                                                                                    |
|   |                        | ワーク・オブジェクトの例 37                                                                                                    |
|   | 16                     | TN3270 (IP $Z \phi \gamma \phi$ ) $T = \frac{1}{2} T + \frac{1}{2} T + $ |
|   | 17.                    | ネットワーク構成および初期設定ファイル 42                                                                                                    |
|   | 18                     | NetView 管理コンソールの詳細ウィンドウ 42                                                                                                    |
|   | 19                     | NetView 管理コンソール・ウィンドウ 43                                                                                                    |
| ı | 20                     | ネットワーク構成お上び初期設定ファイル 43                                                                                                    |
|   | 21                     | NetView 管理コンソールのネットワーク・ビュ                                                                                                    |
|   | 21.                    | ーのウィンドウ 44                                                                                                    |
|   | 22                     | ネットワーク構成お上び初期設定ファイル 45                                                                                                    |
|   | 22.                    | NetView 管理コンソール・ウィンドウと                                                                                                    |
|   | 25.                    | Test View ①追加 45                                                                                                    |
|   | 24                     | えいトワーク構成な上が知期設定ファイル 46                                                                                                    |
|   | 2 <del>4</del> .<br>25 | NotView 管理コンソールのネットワーク・ビュ                                                                                                    |
|   | 25.                    | トロレンドウ 17 10 10 10 10 10 10 10 10 10 10 10 10 10                                                                                                    |
|   | 26                     | 0 y + y + y + y + y + y + y + y + y + y                                                                                                    |
|   | 20.                    | イソトラーク構成わるい初期成在ファイル 40                                                                                                    |
|   | 27.                    | Netview 官理コンソールのネットワーク・ヒュ                                                                                                    |
|   | 20                     |                                                                                                    |
|   | 28.                    | 相関集合オノンエクトの例                                                                                                    |
|   | 29.                    | 「 構成 -> 親」の例                                                                                                    |
|   | 30.                    | 相関リソースの例 - 評細                                                                                                    |
| I | 31.                    | 相関集合体およびリソースの例 61                                                                                                    |
|   | 32.                    | 相関関係子フィールド値の設定63                                                                                                    |
| I | 33.                    | IP ビュー・オブジェクトのタイプ73                                                                                                    |
|   | 34.                    | NetView 管理コンソール・デフォルト・ネット                                                                                                    |
|   |                        | ワーク・ビュー (MultiSysView) の例 74                                                                                                    |
|   | 35.                    | NetView 管埋コンソール IP ネットワーク・ビ                                                                                                    |
|   |                        | ユーの例                                                                                                    |
|   | 36.                    | NetView 管理コンソール・インターネット・マ                                                                                                    |
|   |                        | ネージャー (AIXI8911_IP_Mgr) 「リソース情                                                                                                    |
|   |                        | 報」ウィンドウの例                                                                                                    |

| 37. | NetView 管理コンソール IP ネットワーク・ビューの例                                |
|-----|----------------------------------------------------------------|
| 38. | NetView 管理コンソールのサブネットワーク・<br>ビューの例                             |
| 39. | NetView 管理コンソール・セグメント・ビューの例                                    |
| 40. | NetView 管理コンソールのルーター・ビューの例                                     |
| 41. | IP Host と IP スタック、IP インターフェー<br>ス、TN3270 サーバー、TN3270 クライアント.81 |
| 42. | TN3270 サーバーおよびクライアントを含む IP<br>スタック集合オブジェクト                     |
| 43. | LNM ビュー・オブジェクトのタイプ 84                                          |
| 44. | NetView 管理コンソール・デフォルト・ネット<br>ワーク・ビュー (MultiSugView)の例 85       |
| 45. | NetView 管理コンソール LNM ネットワーク・                                    |
| 46. | ヒュー (LNM_Networks) の例                                          |
| 47. | ロパティー」 ウィンドウの例                                                 |
| 48. | 例                                                              |
| 49. | (SEG0C05)の例                                                    |
|     | (5A980C5D)の例                                                   |
| 50. | オープン・ビュー・オブジェクトのタイプ 92                                         |
| 51. | NetView 管理コンソール・デフォルト・ネット<br>ワーク・ビュー (MultiSysView)の例93        |
| 52. | NetView 管理コンソール・オープン・ネットワ<br>ーク・ビュー (Open Networks) の例 94      |
| 53. | NetView 管理コンソール・オープン ・トポロ<br>ジー・インターフェースの「リソース・プロパ             |
| 54. | ディー」 リィントリの例                                                   |
| 55. | のタイフ                                                           |
| 5(  | ワーク・ビュー (MultiSysView)の例99                                     |
| 50. | ク・ビューの例                                                        |
| 57. | NetView 管理コンソール「リソース・プロパ<br>ティー」ウィンドウの例101                     |
| 58. | NetView 管理コンソール Tivoli ネットワーク<br>管理リージョンの例                     |
| 59. | NetView 管理コンソール Tivoli ポリシー・リ<br>ージョンの例                        |
| 60. | NetView 管理コンソール IP システム集合体<br>ビューの例                            |
| 61. | NetView 管理コンソール・ゲートウェイおよ<br>ズエンドポイント・ビューの例                     |
| 62. | いエントルイント・ビューの例 103<br>NetView 管理コンソールのモニター・ビュー                 |
|     | · · · · · · · · · · · · · · · · · · ·                          |

| 63. | エンド | ポイ | ン | トの詳細ビュー |  |  | . 10 | 5 |
|-----|-----|----|---|---------|--|--|------|---|
|     | 0   |    |   |         |  |  |      |   |

64. プロファイルの詳細ビュー . . . . . . . . 106

65. リソース・モデルの詳細ビュー . . . . . 107

# 本書について

IBM<sup>®</sup> Tivoli<sup>®</sup> NetView<sup>®</sup> for z/OS<sup>®</sup> プロダクトは、複雑な、マルチプラットフォーム、マルチベンダーのネットワークおよびシステムの可用性を、単一管理ポイントから最高度に維持するために使用できる拡張機能を提供します。本書「*IBM Tivoli NetView for z/OS マルチシステム・マネージャー ユーザーズ・ガイド*」には、NetView プログラムのマルチシステム・マネージャー・コンポーネントおよびネットワーク管理における使用法について記述されています。以下のトピックについても記述されています。

- マルチシステム・マネージャー・ビューを作成する方法、およびご使用の環境に 合わせて調整する方法。
- ネットワーク・ビューを介して NetView 管理コンソール・ワークステーションを 使用する方法、およびコマンド発行によってネットワーク・リソースを管理する 方法。
- マルチシステム・マネージャーが最初に初期化されるときに、起こる可能性がある共通問題のいくつかを解決する方法。

# 対象読者

本書は、NetView 管理コンソールを使用して、ネットワークのモニターまたは制 御、あるいは、グラフィック表示をカスタマイズしてネットワーク構成を改善する ネットワーク・オペレーター、ネットワーク・プランナー、システム・デザイナ ー、およびシステム・プログラマーを対象としています。本書は、ネットワーク・ オペレーションの計画作成およびオペレーターのトレーニングの際にも役立てるこ とができます。

### 資料

このセクションでは、IBM Tivoli NetView for z/OS ライブラリーに収められている 資料、およびその他の関連資料を取り上げます。 Tivoli マニュアルへのオンライ ン・アクセスの方法、および Tivoli マニュアルのご注文方法についても記述されて います。

### IBM Tivoli NetView for z/OS ライブラリー

Tivoli NetView for z/OS ライブラリーには、以下のような資料が用意されています。

- 「アドミニストレーション・リファレンス」(SC88-9305) には、システム管理に 必要な NetView プログラムの定義ステートメントについて記述されています。
- 「アプリケーション・プログラマーズ・ガイド」(SC88-9306)には、NetView プログラム間インターフェース (PPI)および NetView アプリケーション・プログラミング・インターフェース (API)の使用方法について記述されています。

- 「Automated Operations Network カスタマイズ・ガイド」(SC88-9318) には、イベント・ドリブン・ネットワーク自動化機能を提供する NetView Automated
   Operations Network (AON) コンポーネントの自動化操作機能を調整し、拡張する方法について記述されています。
- 「Automated Operations Network ユーザーズ・ガイド」(GC88-9302) には、 Automated Operations Network コンポーネントを使用して、システムおよびネッ トワークの効率を向上させる方法について記述されています。
- 「自動操作ガイド」(SC88-9304) には、自動化操作機能を使用して、システムと ネットワークの効率およびオペレーターの生産性を向上させる方法について記述 されています。
- 「コマンド解説書 第 I 巻」(SC88-9307) および「コマンド解説書 第 II 巻」 (SC88-9308) には、ネットワークとシステム操作およびコマンド・リストとコマ ンド・プロシージャーで使用することができる NetView コマンドについて記述さ れています。
- 「カスタマイズ・ガイド」(SC88-9309) には、NetView プロダクトをカスタマイ ズする方法が記述されており、関連情報のソースが示されています。
- 「データ・モデル・リファレンス」(SC88-9312) では、Graphic Monitor Facility host subsystem (GMFHS)、SNA トポロジー・マネージャー、およびマルチシス テム・マネージャーのデータ・モデルについて説明しています。
- 「インストール: 追加コンポーネントの構成」(SC88-9321) には、NetView の基本 機能以外の追加機能の構成方法について記述されています。
- 「インストール: グラフィカル・コンポーネントの構成」(SC88-9322) では、 NetView グラフィックス・コンポーネントをインストールおよび構成する方法に ついて説明しています。
- 「インストール: 概説」(SC88-9319) には、NetView 基本機能をインストールおよ び構成する方法について記述されています。
- 「インストール:マイグレーション・ガイド」(SC88-9320)には、NetView プロダクトの現行リリースによって提供される新規機能および前のリリースからの基本機能のマイグレーションについて記述されています。
- 「インストール: Tivoli NetView for z/OS Enterprise Agent の構成」(SC88-4669)
   では、Tivoli NetView for z/OS エンタープライズ・エージェントをインストール および構成する方法について説明しています。
- 「Messages and Codes Volume 1 (AAU-DSI)」(SC31-6965) および「Messages and Codes Volume 2 (DUI-IHS)」(SC31-6966) では、NetView プロダクトのメッセージ、NetView 異常終了コード、NetView メッセージ内のセンス・コード、および 総称アラート・コード・ポイントについて説明しています。
- 「マルチシステム・マネージャー ユーザーズ・ガイド」(GC88-9301)には、 NetView マルチシステム・マネージャー・コンポーネントをネットワーク管理で どのように使用できるかについて記述されています。
- 「NetView 管理コンソール ユーザーズ・ガイド」(GC88-9303) では、NetView プロダクトの NetView 管理コンソール・インターフェースについて説明しています。
- 「Programming: Assembler」(SC31-8860)には、アセンブラー言語を使用して NetView プロダクトの出口ルーチン、コマンド・プロセッサー、およびサブタス クの作成方法について記述されています。

- 「プログラミング: パイプ」(SC88-9311) には、NetView パイプラインを使用して NetView インストール済み環境をカスタマイズする方法について記述されていま す。
- 「Programming: PL/I and C」(SC31-8861)には、PL/I または C を使用して NetView プロダクトのコマンド・プロセッサーおよびインストール・システム出 ロルーチンを作成する方法が記述されています。
- 「プログラミング: REXX および NetView コマンド・リスト言語」(SC88-9310) には、再構造化拡張実行プログラム言語 (REXX<sup>™</sup>) または NetView コマンド・リ スト言語を使用して、NetView プロダクトのコマンド・リストを作成する方法に ついて記述されています。
- 「リソース・オブジェクト・データ・マネージャーおよび GMFHS プログラマーズ・ガイド」(SC88-9313)では、NetView リソース・オブジェクト・データ・マネージャー (RODM)(非 SNA ネットワークの RODM への定義方法、およびネットワーク自動化とアプリケーション・プログラミングでの RODM の使用法を含む)について説明しています。
- 「セキュリティー・リファレンス」(SC88-9317) には、NetView 環境の許可検査 をインプリメントする方法について記述されています。
- 「SNA トポロジー・マネージャー インプリメンテーション・ガイド」 (SC88-9315)では、サブエリアを管理するために使用できる NetView SNA トポ ロジー・マネージャー、拡張対等通信ネットワーク機能 (Advanced Peer-to-Peer Networking<sup>®</sup>)、および TN3270 リソースの計画およびインプリメントについて説 明しています。
- 「*Troubleshooting Guide*」(LY43-0093) では、NetView プロダクトの使用中に起こ る可能性のある問題の文書化、診断、および解決について説明しています。
- 「Tuning Guide」(SC31-8869)には、NetView プロダクトおよびネットワーク環境の一定のパフォーマンス・ゴールを達成するために役立つチューニング情報があります。
- 「ユーザーズ・ガイド」(GC88-9300)では、NetView プロダクトを使用して、複 雑なマルチベンダーのネットワークとシステムを単一ポイントから管理する方法 について説明しています。
- 「Web アプリケーション ユーザーズ・ガイド」(SD88-6818)には、NetView Web アプリケーションを使用して、複雑なマルチベンダーのネットワークとシステム を単一ポイントから管理する方法について記述されています。
- 「*Licensed Program Specifications*」(GC31-8848) には、NetView プロダクトのラ イセンス情報があります。

### 前提資料

このリリースで提供される新機能については、「*IBM Tivoli NetView for z/OS イン* ストール:マイグレーション・ガイド」を参照してください。

NetView for z/OS プロダクトがどのように IBM Tivoli Monitoring プロダクトと相 互に作用するかについては、以下の IBM Tivoli Monitoring の資料を参照してくだ さい。

• 「*IBM Tivoli Monitoring 6.1 紹介*」(GI88-6718) では、IBM Tivoli Monitoring の コンポーネント、概念、および機能を示しています。

- 「*IBM Tivoli Monitoring V6.1.0 Tivoli Distributed Monitoring の更新*」(GD88-6712) では、IBM Tivoli Distributed Monitoring の更新方法について説明しています。
- 「*IBM Tivoli Monitoring V6.1.0 インストールおよび設定ガイド*」(GD88-6698) では、IBM Tivoli Monitoring のインストールおよび設定について説明しています。
- 「*IBM Tivoli Monitoring V6.1.0* ユーザーズ・ガイド」(SD88-6700) は IBM Tivoli Enterprise<sup>™</sup> Portal オンライン・ヘルプを補完する資料であり、すべての Tivoli Enterprise Portal 機能に関する実地研修および詳細な手順が示されています。
- 「*IBM Tivoli Monitoring 6.1.0 管理者ガイド*」(SD88-6699)では、IBM Tivoli Enterprise Portal Server およびクライアントに必要なサポート・タスクおよび機能 について説明しています。
- 「IBM Tivoli Monitoring V6.1.0 Tivoli Enterprise Monitoring サーバー z/OS 版の 構成」(SD88-6713)では、z/OS システム上で稼働する IBM Tivoli Enterprise Monitoring Server を構成およびカスタマイズする方法について説明しています。
- 「IBM Tivoli Monitoring V6.1.0 問題判別ガイド」(GD88-6710) には、ソフトウェ アに関する問題のトラブルシューティングを行う際に使用する情報およびメッセ ージが記載されています。
- 「IBM Tivoli Monitoring V6.1.0 IBM Tivoli Monitoring の解説」(SD88-6817) に は、IBM Tivoli Monitoring について検討するための一連の実践内容が記載されて います。
- 「*IBM Tivoli Universal Agent V6.1.0* ユーザーズ・ガイド」(SD88-6711) では、 IBM Tivoli Universal Agent について紹介しています。
- 「*IBM Tivoli Universal Agent API and Command Programming Reference Guide*」 (SC32-9461)では、IBM Tivoli Universal Agent API をインプリメントする方法に ついて説明し、API 呼び出しおよびコマンド行インターフェース・コマンドにつ いて解説しています。

### 関連資料

NetView ブリッジ機能については、「*Tivoli NetView for OS/390 Bridge Implementation*」(SC31-8238-03、V1R4 ライブラリーからのみ入手可能)を参照して ください。

追加の製品情報は、次の NetView for z/OS Web サイト上で検索できます。

http://www.ibm.com/software/tivoli/products/netview-zos/

# オンライン用語集へのアクセス

「*Tivoli* ソフトウェア用語集」には、Tivoli ソフトウェアに関する多数の技術用語の 定義が収められています。「*Tivoli* ソフトウェア用語集」は、次の Tivoli ソフトウ ェア・ライブラリー Web サイトでご利用いただけます。

http://publib.boulder.ibm.com/tividd/glossary/tivoliglossarymst.htm

IBM Terminology Web サイトには、多数の IBM プロダクト・ライブラリーからの 用語が 1 つの便利なロケーションに統合されています。 Terminology Web サイト には、次の Web アドレスでアクセスできます。

http://www.ibm.com/software/globalization/terminology/

NetView for z/OS の用語と定義のリストについては、IBM Terminology Web サイト を参照してください。 以下の用語は、このライブラリーで使用されます。

#### NetView

以下のプロダクト:

- Tivoli NetView for z/OS バージョン 5 リリース 3
- ・ Tivoli NetView for z/OS バージョン 5 リリース 2
- Tivoli NetView for z/OS バージョン 5 リリース 1
- Tivoli NetView for OS/390<sup>®</sup> バージョン 1 リリース 4

MVS<sup>™</sup> z/OS オペレーティング・システムに関する用語

#### MVS エレメント

z/OS オペレーティング・システムの BCP エレメントに関する用語

#### **CNMCMD**

CNMCMD および組み込みメンバー

#### CNMSTYLE

CNMSTYLE および組み込みメンバー

#### PARMLIB

連結シーケンスでの SYS1.PARMLIB およびその他のデータ・セットに関す る用語

以下の IBM の名前は、指定された Candle® の名前と置き換わります。

#### **IBM Tivoli Monitoring Services** OMEGAMON<sup>®</sup> プラットフォームに関する用語

- **IBM Tivoli Enterprise Monitoring Agent** Intelligent Remote Agent に関する用語
- **IBM Tivoli Enterprise Monitoring Server** Candle Management Server に関する用語

#### **IBM Tivoli Enterprise Portal**

CandleNet Portal に関する用語

**IBM Tivoli Enterprise Portal Server** CandleNet Portal Server に関する用語

特に断りのない限り、プログラムを参照する場合は、そのプログラムの最新のバー ジョンおよびリリースを指します。バージョンのみが示されている場合は、そのバ ージョンのすべてのリリースを参照しています。

パーソナル・コンピューターまたはワークステーションの使用に関する参照の場合 は、すべてのプログラマブル・ワークステーションを使用できます。

### LookAt を使用してメッセージの説明を検索する

LookAt というオンライン機能により、大部分の IBM メッセージと、いくつかのシ ステム異常終了 (タスクの異常終了) およびコードに関する説明を検索できます。 LookAt では、通常、該当メッセージの説明がただちに表示されるため、従来の方法 よりも短時間で、必要な情報を検索することができます。 LookAt を以下のロケーションから使用して、z/OS のエレメントおよびフィーチャー、z/VM<sup>®</sup>、VSE/ESA<sup>™</sup>、および Clusters for AIX<sup>®</sup> and Linux<sup>®</sup> に関する IBM メッ セージの説明を検索できます。

- インターネット。LookAt Web サイト (http://www.ibm.com/eserver/zseries/zos/ bkserv/lookat/) から IBM メッセージの説明に直接アクセスできます。
- z/OS TSO/E ホスト・システム。z/OS または z/OS.e システムにコードをインストールして、TSO/E コマンド行 (例えば、TSO/E プロンプト、ISPF、またはOMVS が稼働中の z/OS UNIX<sup>®</sup>システム・サービス)から LookAt を使用し、IBM メッセージの説明にアクセスできます。
- Microsoft<sup>®</sup> Windows<sup>®</sup> ワークステーション。コードをインストールして、Microsoft Windows DOS コマンド行から LookAt を使用し、「z/OS Collection」 (SK3T-4269) にある IBM メッセージの説明にアクセスできます。
- ワイヤレス・ハンドヘルド・デバイス。ハンドヘルド・デバイスで LookAt Mobile Edition を使用することによって、ワイヤレス・アクセスおよびインター ネット・ブラウザー (例えば、Internet Explorer for Pocket PCs、Blazer、または Eudora for Palm OS、あるいは Opera for Linux handheld devices) を利用できる ようになります。 LookAt Web サイトから LookAt Mobile Edition にリンクして ください。

LookAt をホスト・システムまたは Microsoft Windows ワークステーションにイン ストールするコードは、「z/OS Collection」(SK3T-4269)のディスクまたは LookAt Web サイト (「Download」をクリックし、必要なプラットフォーム、リリース、コ レクション、およびロケーションを選択します)から入手できます。詳細な情報 は、ダウンロード処理中に使用可能な LOOKAT.ME ファイル内にあります。

### マニュアルへのオンライン・アクセス

以下は英語のみの対応となります。資料 CD には、製品ライブラリーにある資料が 含まれています。資料は、PDF、HTML、および BookManager<sup>®</sup> フォーマットで入 手可能です。資料へのアクセス方法の説明については、CD 上の README ファイ ルを参照してください。

Tivoli NetView for z/OS ライブラリーを検索するための索引が、ドキュメンテーション CD 上に収められています。ご使用のシステムに Adobe Acrobat があれば、 Search コマンドを使用して、ライブラリー内で特定のテキストの場所を探索することができます。ライブラリーを検索する索引の使用方法についての詳細な情報は、 Acrobat のオンライン・ヘルプを参照してください。

IBM では、この製品およびその他のすべての Tivoli 製品に関する資料を、使用可能になった時点および更新された時点で、Tivoli Information Center の Web サイト (http://publib.boulder.ibm.com/infocenter/tivihelp/v3r1/index.jsp) に載せています。

「Tivoli Information Center」ウィンドウで、「**Tivoli product manuals (Tivoli 製品** マニュアル)」をクリックします。製品名の最初の文字と一致する文字をクリック し、製品ライブラリーにアクセスします。例えば、Tivoli NetView for z/OS ライブ ラリーにアクセスするには、N をクリックします。 注: PDF 文書をレターサイズ以外の用紙に印刷する場合は、Adobe Reader のメニュ ーから「ファイル」→「印刷」を選択して表示されたウィンドウでオプションを 設定し、レターサイズのページをご使用の用紙に印刷できるようにしてくださ い。

# マニュアルのご注文

以下は英語のみの対応となります。なお、日本 IBM 発行のマニュアルはインター ネット経由でもご購入いただけます。詳しくは、http://www.ibm.com/jp/manuals/の 「ご注文について」をご覧ください。(URL は、変更になる場合があります)

http://www.elink.ibmlink.ibm.com/publications/servlet/pbi.wss

次の電話番号からもご注文いただけます。

- 米国: 800-879-2755
- カナダ: 800-426-4968

その他の国では、Tivoli 製品資料のご注文については、ソフトウェアのお客様担当 者にご連絡ください。お客様担当者の電話番号を調べるには、以下の手順を実行し てください。

1. 次の Web アドレスにアクセスします。

http://www.elink.ibmlink.ibm.com/public/applications/publications/ cgibin/pbi.cgi

- 2. リストからお客様の国を選択し、「Go」をクリックします。「Welcome to the IBM Publications Center」ウィンドウが表示されます。
- 3. ウィンドウの左側の「About this site」をクリックし、お客様担当者の電話番号 が記されている情報ページを表示します。

# アクセシビリティー

アクセシビリティー機能は、運動障害または視覚障害など身体に障害を持つユーザ ーがソフトウェア・プロダクトを快適に使用できるようにサポートします。製品で は、標準的なショートカット・キーおよびアクセラレーター・キーが使用され、オ ペレーティング・システムによって文書化されます。詳しくは、ご使用のオペレー ティング・システムが提供する資料を参照してください。

追加情報については、「ユーザーズ・ガイド」の付録『アクセシビリティー』を参 照してください。

### Tivoli 技術研修

以下は英語のみの対応となります。 Tivoli 技術研修の情報については、以下の IBM Tivoli Education Web サイト (http://www.ibm.com/software/tivoli/education) を 参照してください。

# サポート情報

以下は英語のみの対応となります。 IBM ソフトウェアに問題がある場合は、早く 解決する必要があります。お客様が必要なサポートを得られるように、IBM は以下 の方法を提供しています。

#### オンライン

IBM Software Support サイト (http://www.ibm.com/software/support/ probsub.html) にアクセスして、指示に従います。

#### **IBM Support Assistant**

IBM Support Assistant (ISA) は、IBM ソフトウェア製品に関する疑問およ び問題の解決に役立つ無償のローカル・ソフトウェア保守サービス・ワーク ベンチです。ISA により、問題判別のためのサポート関連の情報および保守 サービス・ツールに迅速にアクセスできます。ISA ソフトウェアをインスト ールするには、http://www.ibm.com/software/support/isa にアクセスします。

#### 問題判別ガイド

問題を解決する方法について詳しくは、「IBM Tivoli NetView for z/OS Troubleshooting Guide」を参照してください。

# ダウンロード

ダウンロード可能なクライアントとエージェント、NetView 製品のデモンストレー ション、およびいくつかの無償の NetView アプリケーションを、以下の NetView for z/OS Web サイトから入手できます。

http://www.ibm.com/software/tivoli/products/netview-zos/

これらのアプリケーションは、以下の作業に役立ちます。

- 以前のリリースから現行スタイルシートへの、カスタマイズ・パラメーターのマ イグレーション
- 自動化テーブルの統計情報の入手、および自動化テーブルのリストとの統計情報のマージ
- JES (Job Entry Subsystem) ジョブの状況の表示、または指定された JES ジョブの取り消し
- プログラム間インターフェース (PPI) を使用した、NetView プログラムへのアラートの送信
- PPI を使用した、MVS コマンドの送信および受信
- TSO (Time Sharing Option) コマンドの送信および応答の受信

### 本書の表記規則

本書では、特殊な用語やアクション、オペレーティング・システムに依存するコマ ンドとパス、およびコマンド構文を表す場合に、いくつかの表記規則を使用してい ます。

### 書体の規則

本書では、書体について以下の規則を使用しています。

太字

- 周囲のテキストと見分けがつきにくい小文字のコマンドおよび大/小文字 混合のコマンド
- インターフェース・コントロール (チェック・ボックス、プッシュボタン、ラジオ・ボタン、スピン・ボタン、フィールド、フォルダー、アイコン、リスト・ボックス、リスト・ボックス内の項目、複数列リスト、コンテナー、メニューの選択項目、メニュー名、タブ、プロパティー・シート)、ラベル (ヒント:およびオペレーティング・システムの考慮事項:など)
- テキスト内のキーワードおよびパラメーター
- イタリック
  - 引用 (例: 資料、ディスケット、および CD のタイトル)
  - テキスト内で定義されている語(例: 非交換回線は Point-to-Point 回線 と も呼ばれる)
  - 語および文字の強調(言葉として扱われる語の例: "制限節を挿入するには、単語 that を使用します"。文字として扱われる場合の例: "LUN アドレスは文字 L で始める必要があります"。)
  - テキスト中の新規用語 (定義リスト内を除く): view は、データが入って いるワークスペース内のフレームです。
  - 指定する必要のある変数および値: ... ここで myname が表すものは ...

#### モノスペース

- 例およびコード例
- 周囲のテキストと見分けがつきにくいファイル名、プログラミングのキー ワード、およびその他のエレメント
- ユーザー宛てのメッセージ・テキストおよびプロンプト
- ユーザーが入力する必要のあるテキスト
- 引数またはコマンド・オプションの値

### オペレーティング・システム依存の変数とパス

ワークステーション・コンポーネントの場合、本書では、環境変数およびディレクトリー表記に UNIX の規則を使用しています。

Windows コマンド行を使用する場合、環境変数では \$ 変数 を % 変数 % で置き 換え、ディレクトリー・パスではスラッシュ (/) を円記号 (¥) で置き換えてくださ い。環境変数の名前は、Windows 環境と UNIX 環境とでは常に同じとは限りませ ん。例えば、Windows 環境の % TEMP% は、UNIX 環境の \$ TMPDIR と同等で す。

注: Windows システムで bash シェルを使用している場合は、UNIX の表記規則を 使用できます。

### 構文図

構文図は左側の 2 つの矢印 (▶▶) で始まり、主線に沿って、相互に向かい合った 2 つの矢印 (▶◄) まで進み、ここで終了します。構文図に 2 行以上必要な場合、継続 行は単一の矢印 (▶) で終了します。

#### 構文エレメントの位置および形状

構文図では、強調表示、大括弧、または中括弧を頼りにすることはできません。構 文図では、次の表に示すように、主線に対する相対的な位置によって、キーワー ド、変数、およびオペランドの、必須値、オプション (任意指定の) 値、およびデフ ォルト値を示します。

表1. 構文エレメントの位置

| エレメントの位置 | 意味           |
|----------|--------------|
| 構文の主線上   | 必須           |
| 構文の主線より上 | デフォルト        |
| 構文の主線より下 | オプション (任意指定) |

キーワードおよびオペランドは、大文字で示されます。変数は小文字で示され、イ タリック体または、(NetView ヘルプおよび BookManager オンライン・ブックの場 合) 色を区別して示されます。構文エレメントの形状には、以下のテーブルに示さ れているようなエレメントのタイプがあります。

表 2. 構文エレメントの形状

| エレメント | 形状                |
|-------|-------------------|
| キーワード | CCPLOADF          |
| 変数    | resname           |
| オペランド | MEMBER=membername |
| デフォルト | today または INCL    |

#### 必須構文エレメント

コマンド名と必須キーワード、変数、およびオペランドは、構文の主線上に示され ます。 図1 は、*resname* 変数を CCPLOADF コマンドで使用しなければならない ことを示します。

#### CCPLOADF

► CCPLOADF resname

図1. 必須構文エレメント

#### オプションの構文エレメント

オプションのキーワード、変数、およびオペランドは、構文の主線より下に示され ます。 xix ページの図 2 は、ID オペランドを DISPREG コマンドで使用できる が、必須ではないことを示します。

#### DISPREG

►►—DISPREG——

└─ ID=resname

図2. オプションの構文エレメント

#### デフォルトのキーワードおよび値

デフォルトのキーワードおよび値は、構文の主線より上に示されます。

デフォルトがキーワードである場合、そのデフォルトは主線より上にのみ示されま す。このキーワードを指定することも、または、指定せずにデフォルトにすること もできます。 図3 は、デフォルトのキーワード STEP が主線より上にあり、その 他のオプションのキーワードが主線より下にあることを示します。

オペランドにデフォルト値がある場合、そのオペランドは主線より上と下の両方に 示されます。主線より下に値がある場合は、オペランドを指定するときに、デフォ ルト値または表示されている値のいずれかを指定する必要があることを示します。 オペランドを指定しない場合は、主線より上にあるデフォルト値が使用されます。 図3は、オペランド MODNAME=\* と OPTION=\*のデフォルト値が主線より上と下にあ ることを示します。

#### RID

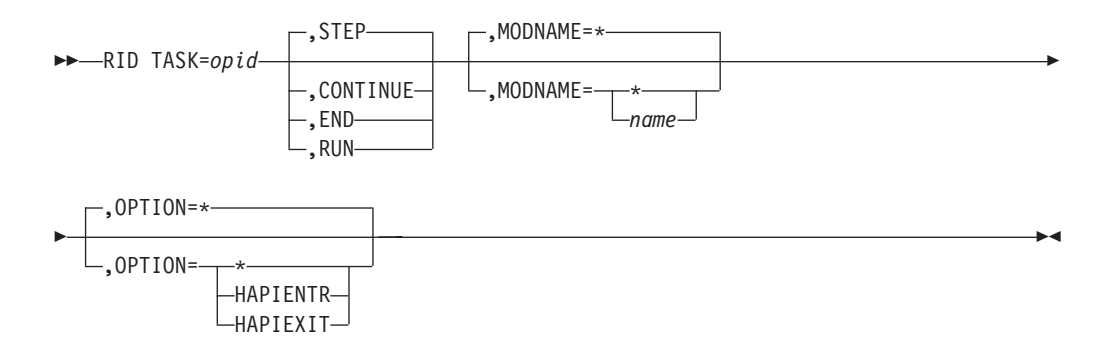

図3. デフォルトのキーワードおよび値

#### 構文のフラグメント

コマンドに構文の長いセクションが含まれている場合、またはコマンド内で 1 つの セクションが 2 回以上使用されている場合は、別個のフラグメントとして主構文図 の後に示します。フラグメント名は、大/小文字混合で示します。 xx ページの図 4 は、フラグメント Pu、PurgeAll、および PurgeBefore を持つ構文図を示します。

#### CSCF

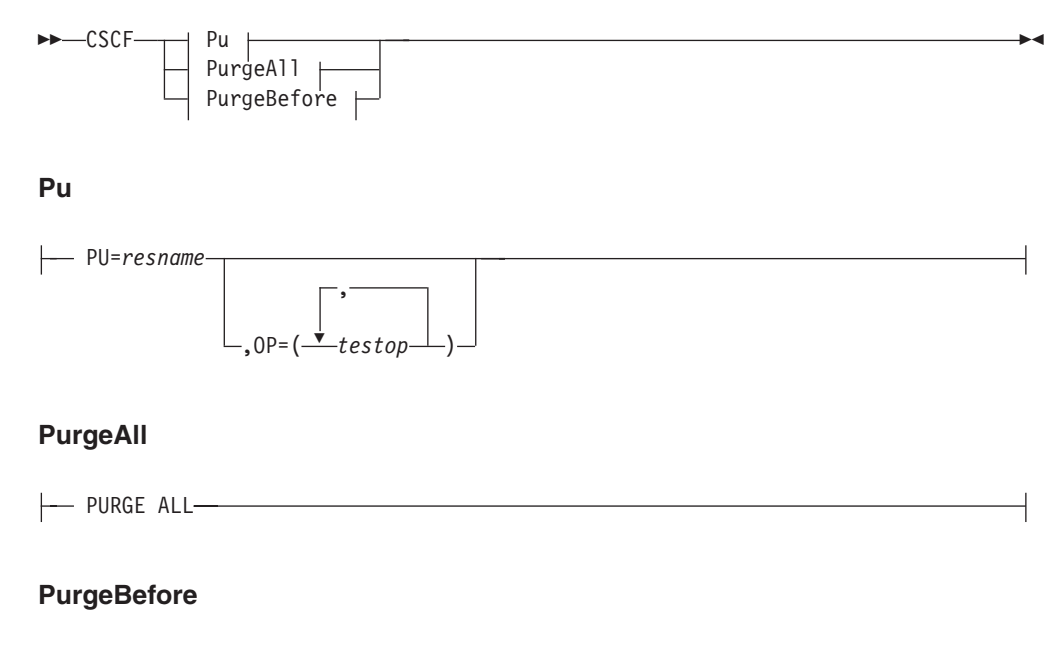

|       | REFORE | dato_ |         |  |
|-------|--------|-------|---------|--|
| TUNUL | DEFORE | uuie- |         |  |
|       |        |       | ∟ time⊣ |  |

図4. 構文のフラグメント

### コンマおよび小括弧

必須のコンマおよび小括弧は、構文図内に示されます。

オペランドに複数の値を指定できる場合は、一般に値を小括弧で囲み、コンマで区切ります。例えば、図4 では、OP オペランドの中に、*testop* 変数に複数の値を指定できることを示すコンマが入っています。

コマンドにキーワードと変数を区切る定位置コンマを入れる必要がある場合は、 xix ページの図3 に示すように、キーワードまたは変数の前にコンマを置きます。

コンマは、定位置オペランドが無いことを示すためにも使用されます。以下の BOSESS コマンドの例で、2 番目のコンマは、オプション (任意指定) のオペラン ドが使用されていないことを示します。

NCCF BOSESS applid,,sessid

末尾の定位置コンマを指定する必要はありません。定位置、非定位置にかかわら ず、末尾のコンマは無視されるか、コマンドがリジェクトされる原因となります。 末尾のコンマによってコマンドがリジェクトされるかどうかについては、各コマン ドの制約事項を参照してください。

#### 省略形

コマンドおよびキーワードの省略形は、各コマンドの説明の後の同義語表を参照し てください。

# 第1部マルチシステム・マネージャーとは

| 第 1 章 マルチシステム・マネージャーの概説 |      |     | <br> |      |  |  |  |  | . 3  |
|-------------------------|------|-----|------|------|--|--|--|--|------|
| マルチシステム・マネージャーの利点....   |      |     | <br> |      |  |  |  |  | . 3  |
| マルチシステム・マネージャーがネットワークと  | 通信する | 方法. | <br> |      |  |  |  |  | . 4  |
| トポロジー・エージェントについて        |      |     | <br> |      |  |  |  |  | . 8  |
| トポロジー・エージェントの役割         |      |     | <br> |      |  |  |  |  | . 8  |
| トポロジー・エージェント.......     |      |     | <br> |      |  |  |  |  | . 8  |
| トポロジー・マネージャーの役割         |      |     | <br> |      |  |  |  |  | . 9  |
| トポロジーの動的なディスカバリー....    |      |     | <br> |      |  |  |  |  | . 9  |
| トポロジーおよび状況の自動更新         |      |     | <br> | <br> |  |  |  |  | . 10 |
| 使いやすいコマンド・インターフェース...   |      |     | <br> | <br> |  |  |  |  | . 11 |
| ビューの作成                  |      |     | <br> | <br> |  |  |  |  | . 11 |
| ネットワーク問題の解決             |      |     | <br> | <br> |  |  |  |  | . 11 |
| ネットワーク管理の自動化            |      |     | <br> | <br> |  |  |  |  | . 11 |
| 自動化テーブルの自動化             |      |     | <br> | <br> |  |  |  |  | . 12 |
| AON 自動化                 |      |     | <br> | <br> |  |  |  |  | . 12 |
| RODM 自動化                |      |     | <br> | <br> |  |  |  |  | . 12 |
| 新しいトポロジーを管理するためのアプリケーショ | ョンの作 | 成.  | <br> | <br> |  |  |  |  | . 12 |
| ワークステーションのトポロジー・エージェントの | の作成  |     | <br> | <br> |  |  |  |  | . 13 |
| MVS トポロジー・マネージャーの作成     |      |     | <br> | <br> |  |  |  |  | . 13 |
| 資料およびツール                |      |     | <br> | <br> |  |  |  |  | . 13 |
| オンライン・ヘルプ               |      |     | <br> | <br> |  |  |  |  | . 14 |

# 第1章 マルチシステム・マネージャーの概説

マルチシステム・マネージャーは、ネットワーク・リソースを集中的に管理する Tivoli NetView for z/OS プログラムの能力を『利用して』ネットワーク管理のタス クを単純化します。

マルチシステム・マネージャーの機能を利用すれば、次のようなタイプのネットワ ークを管理することができます。

- IP ネットワーク (以下のプロダクトによる管理対象)
  - NetView for UNIX and LINUX (NetView for UNIX の AIX、 Solaris、および Intel<sup>®</sup> Linux 用のIP)。
  - Integrated TCP/IP Services Component (ITSC)。Integrated TCP/IP Services Component (ITSC) と NetView for Linux on zSeries<sup>®</sup> は同一製品です。
  - NetView for Windows.
  - HP Network Node Manager for HP-UX and Solaris.
- CS/390 によって管理される TCP/IP スタックおよび TN3270 リソース。
- IBM OS/2<sup>®</sup> LAN ネットワーク・マネージャー (LNM) ネットワーク。
- マルチシステム・マネージャーのオープン・トポロジー・エージェントがサポー トする任意のネットワーク。
- Tivoli 管理リージョン。

### マルチシステム・マネージャーの利点

L

Т

I

Т

L

L

L

I

L

マルチシステム・マネージャーが提供する統合的で集中的なネットワーク管理機能 を利用することによって、NetView 管理コンソール・ワークステーションからネッ トワークを管理することができます。マルチシステム・マネージャーには、ネット ワークを管理する上で役立つ次のような特長があります。

- ネットワークのトポロジーおよび状況の動的なディスカバリー
- ネットワークのトポロジーおよび状況のグラフィック・ビューへの即時アクセス。すべて単一 NetView 管理コンソール・ワークステーションから実行可能
- 以下のようなネットワーク・トポロジーおよび状況の変更の迅速な通知
  - ノードがダウンした
  - ノードがネットワークに結合した
  - モニターしているアダプターが応答しない
  - ブリッジがオフラインである
  - トークンリングで重大なエラーが発生した
- NetView 管理コンソール・ビュー内のリソースを選択し、プルダウン・メニュー からコマンドを選択するだけで、コマンドをネットワーク・リソースに送信する 機能
- 各種のネットワークの管理を統合する機能

さらに、オープン機能を使用すると、ユーザーまたはベンダーは、ユーザーのリソ ースを管理、モニターするトポロジー・エージェントを作成することができます。

# マルチシステム・マネージャーがネットワークと通信する方法

マルチシステム・マネージャーでは、ネットワーク・リソースを管理するのにトポ ロジー・マネージャー - トポロジー・エージェントの関係を利用します。マルチ システム・マネージャーは、トポロジー・マネージャーを備えており、これは NetView プログラム上で稼働します。トポロジー・エージェントは、管理された環 境に常駐し、管理された全ネットワーク・リソースのトポロジーおよび状況をトポ ロジー・マネージャーに転送する責任があります。

トポロジー・マネージャーは、照会およびコマンドをトポロジー・エージェントに 送信します。トポロジー・エージェントは、アラートとコマンド応答を利用して、 マルチシステム・マネージャーと通信します。アラートと分析解決は、NetView 自 動化テーブルによって受け取られ、トポロジー・マネージャーによって処理されま す。図5は、トポロジー・マネージャーとトポロジー・エージェントの通信を示し ています。

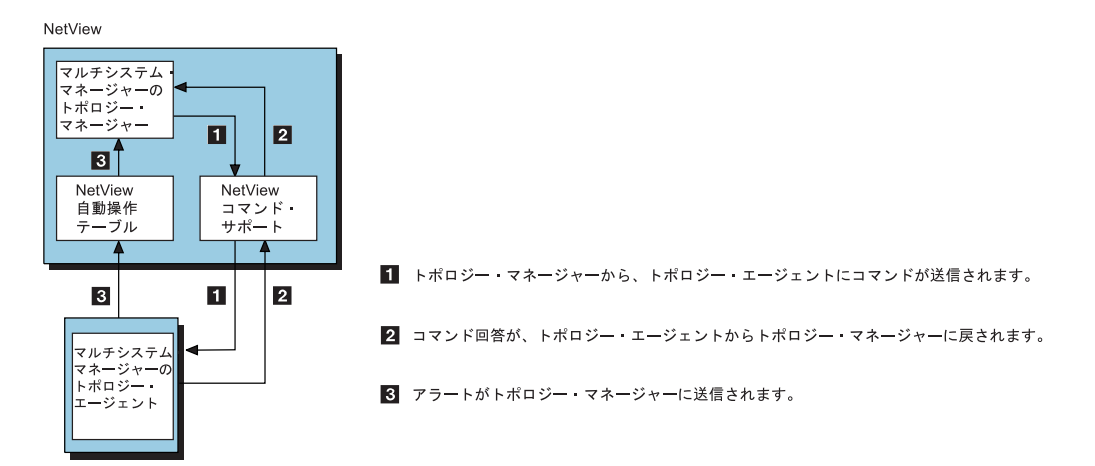

図5. マルチシステム・マネージャーとトポロジー・エージェントとの間の通信

トポロジー・マネージャーは SNA LU 6.2、SNA SSCP-PU または IP セッション を使用して、トポロジー・エージェントと通信することができます。SNA セッショ ンを使用している場合、トポロジー・マネージャーは、SNA セッションを介して NetView の RUNCMD コマンドおよび RMTCMD コマンドを使用し、トポロジ ー・エージェントと通信します。IP セッションを使用中の場合は、トポロジー・マ ネージャーは IP セッションを介してコマンドを使用します。通信プロトコルは、 トポロジー・マネージャーが通信しているトポロジー・エージェントによって異な ります。5ページの表3 は、マルチシステム・マネージャー・トポロジー機能と各 機能が通信に使用するプロトコルをリストしています。

表 3. マルチシステム・マネージャー・トポロジー機能と通信プロトコル

L

| マルチシステム・マネージャー機能     | 通信プロトコル                                    |
|----------------------|--------------------------------------------|
| インターネット・プロトコル        | • LU 6.2 for NetView for UNIX on AIX       |
|                      | • IP for NetView for UNIX on AIX, Solaris, |
|                      | and Intel Linux                            |
|                      | • IP for ITSC for zLinux                   |
|                      | • IP for NetView for Windows               |
|                      | • IP for HP Network Node Manager for       |
|                      | HP-UX and Solaris                          |
| インターネット・プロトコル TN3270 | SNA LU 6.2 および PPI                         |
| LNM                  | SNA LU 6.2 および SSCP-PU                     |
| オープン・トポロジー・インターフェース  | SNA LU 6.2                                 |
| Tivoli 管理リージョン       | IP                                         |

SNA 通信の場合、サービス・ポイント は、トポロジー・マネージャーと通信して いるワークステーションの LU または PU です。 IP 通信の場合、サービス・ポイ ントは、トポロジー・マネージャーと通信しているワークステーションの IP ホス ト名です。

注:本書において、サービス・ポイント という用語には、TCP/IP を使用してトポ ロジー・マネージャーと通信しているトポロジー・エージェントが含まれま す。

6ページの図6は、SNA 通信プロトコルを使用するマルチシステム・マネージャー 機能を示しています。LNM Bは SNA SSCP-PU 接続を介してリモート NetView プログラムと通信します。TN3270マネージャーは、390ネットワークを介した CS/390との通信により情報を取得します。その他のエージェントは、SNA LU 6.2 接続を介して、直接 NetView プログラムと通信します。

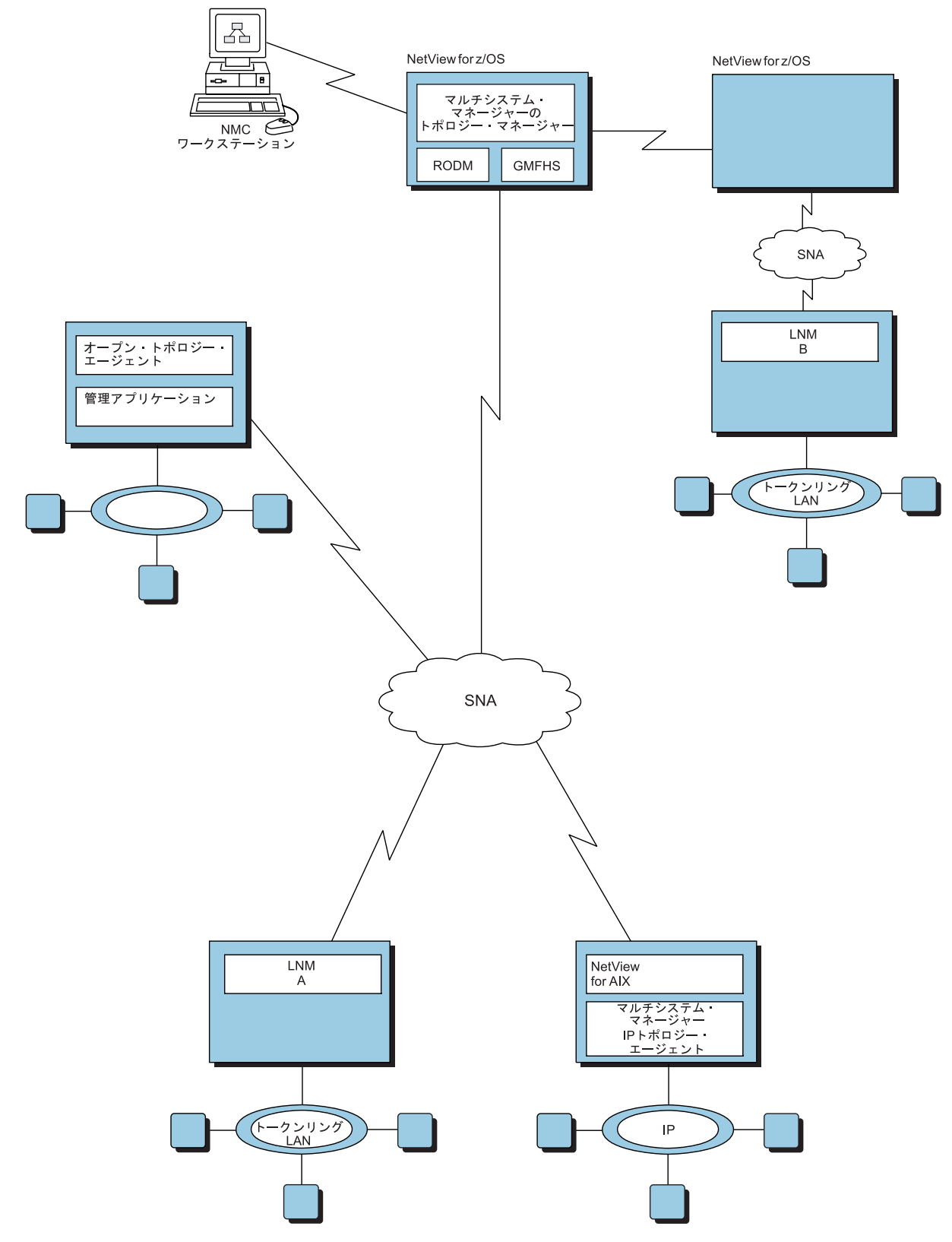

図 6. SNA 接続によるマルチシステム・マネージャー環境

図7 は、IP 通信プロトコルを使用するマルチシステム・マネージャー機能を示しています。

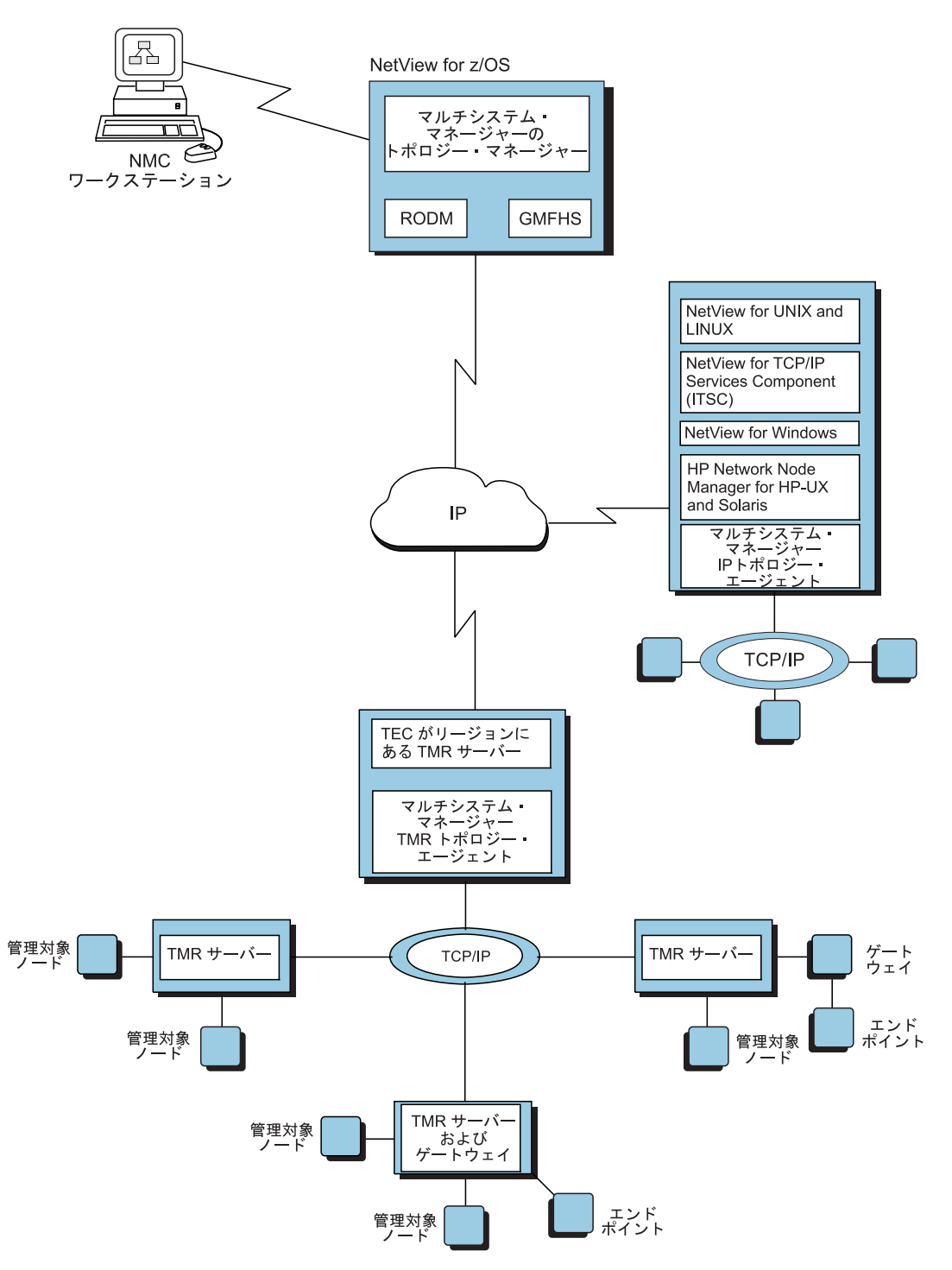

図7. IP 接続によるマルチシステム・マネージャー環境

### トポロジー・エージェントについて

T

T

T

T

Т

マルチシステム・マネージャーのトポロジー・エージェントはさまざまな方法で使 用することができます。インターネット・プロトコル (IP) および Tivoli 管理リー ジョンの場合、トポロジー・エージェントは、NetView プログラムのマルチシステ ム・マネージャー・コンポーネントとして出荷されます。LNM トポロジー・エージ ェントは、LNM 製品の一部として出荷されます。オープン・エージェントは、ユー ザーによって作成されるか、またはベンダーによって提供されます。

トポロジー・エージェントの実行時間およびインストール特性は、稼働するオペレ ーティング・システムによって異なります。

マルチシステム・マネージャーの各機能を使用するには、トポロジー・エージェン トをサービス・ポイント上にインストールする必要があります。

### トポロジー・エージェントの役割

サービス・ポイントに常駐するトポロジー・エージェントの役割は、自らが常駐す るネットワークをモニターし、ネットワーク・トポロジーまたはリソースの状況に 対する変更情報をトポロジー・マネージャーに動的に伝達することです。

トポロジー・マネージャーがトポロジーと状況を収集するためにコマンドを発行す ると、トポロジー・エージェントは要求された情報を収集し、それをコマンド応答 の一部として送り返します。

トポロジー・エージェントはアラートまたは分析解決をトポロジー・マネージャー に送信して、トポロジーまたは状況の変化を示します。

トポロジー・マネージャーは RODM にあるリソースの状況を更新し、この状況の 変化を NetView 管理コンソール・ビューに反映します。アラートと分析解決は、リ ソースのイベント・ビューアーに保管され、NetView 管理コンソール・ワークステ ーションで表示できます。

### トポロジー・エージェント

NetView for z/OS は、以下のタイプのネットワークを管理する機能を提供します。

- IP ネットワーク (以下のプロダクトによる管理対象)
  - NetView for UNIX and LINUX (NetView for UNIX の AIX、Solaris、および Intel Linux 用のIP)
  - Integrated TCP/IP Services Component (ITSC)
  - NetView for Windows
  - HP Network Node Manager for HP-UX and Solaris

これらのプロダクトについては、71ページの『第4章 インターネット・プロト コル・ネットワーク操作』で詳細に記述されています。

• LAN ネットワーク・マネージャー (LNM) エージェント。83ページの『第 5 章 LAN ネットワーク・マネージャー (LNM) ネットワーク操作』で詳細に記述され ています。

- オープン・トポロジー・インターフェース・エージェント。91ページの『第6 章 オープン・トポロジー・インターフェース・ネットワーク操作』で詳細に記述 されています。
- Tivoli 管理リージョン・エージェント。 97 ページの『第 7 章 Tivoli 管理リージョンの操作』で詳細に記述されています。

# トポロジー・マネージャーの役割

ネットワークをモニターおよび管理するために、トポロジー・マネージャーは次の 機能を実行します。

- ・ トポロジーと状況を動的にディスカバーして、RODM に保管する
- トポロジー・エージェントから送信されるトポロジーと状況の更新を処理する
- Automated Operations Network (AON) を組み込んで、障害のあるリソースのリカ バリーを自動化する
- 分散管理プログラム・コマンド・サポート (DMCS) に基づく使いやすいコマンド・インターフェースを提供する

# トポロジーの動的なディスカバリー

トポロジー・マネージャーがネットワークの管理を開始すると、まずネットワーク 内にあるリソースの初期のトポロジーと状況を動的にディスカバーしてから、この 情報を RODM に保管します。情報が RODM に入れられた後は、ネットワークの リソースを NetView 管理コンソール・ワークステーションから表示できるようにな ります。

10ページの図8 に、マルチシステム・マネージャーが LNM 機能用に作成する NetView 管理コンソール・ビューのタイプの一例を示します。

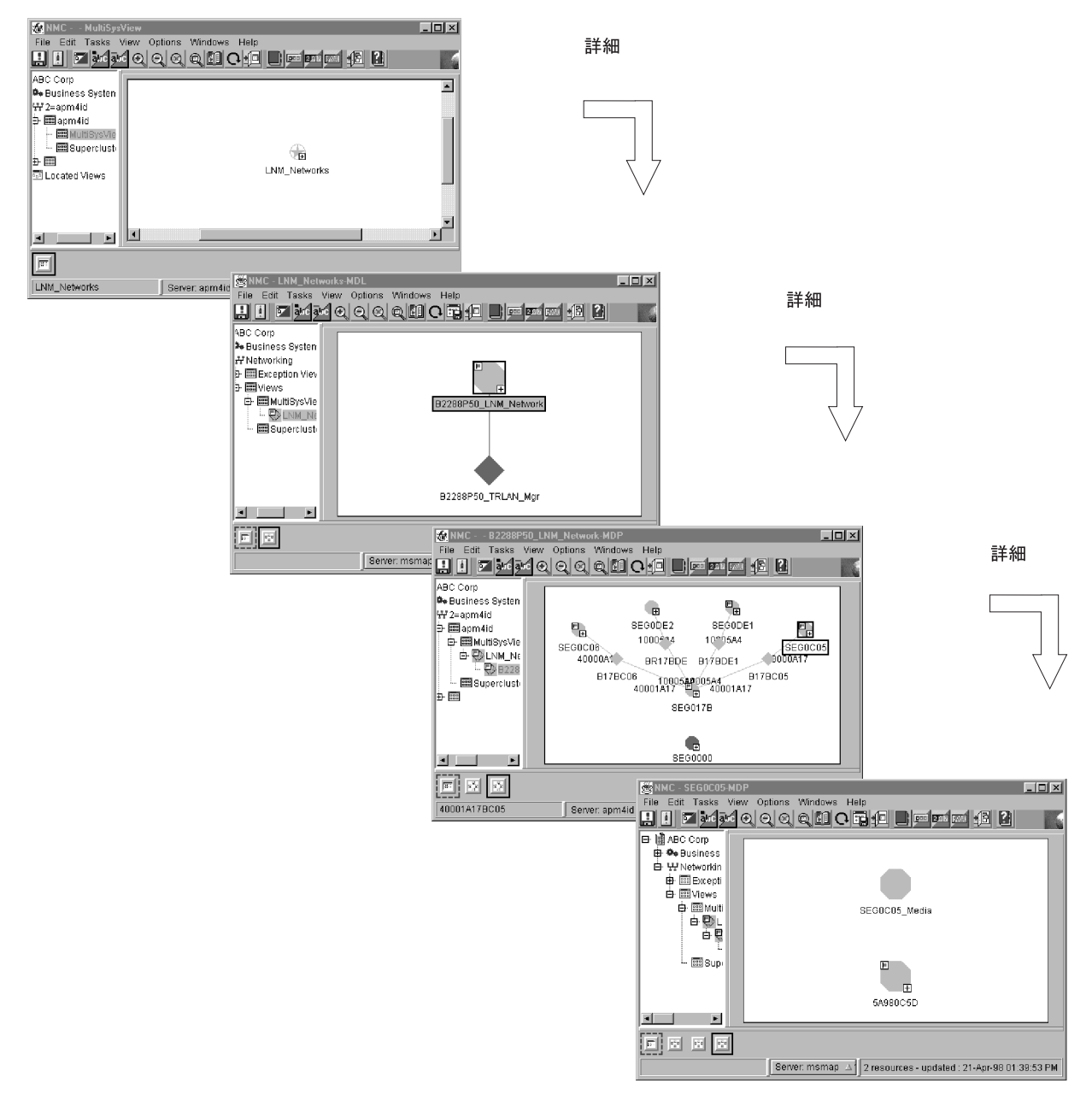

図 8. LNM NetView 管理コンソールのビューの例

# トポロジーおよび状況の自動更新

マルチシステム・マネージャーを初期設定して RODM にネットワークの初期のト ポロジーと状況を保管した後は、トポロジー・マネージャーはトポロジー・エージ ェントから更新を受け取ることにより、トポロジーと状況を最新のものに保ちま す。状況の変化はビューに反映され、アラートは NetView 管理コンソールのイベン ト・ビューアーに保管されます。

### 使いやすいコマンド・インターフェース

マルチシステム・マネージャーには、分散管理プログラム・コマンド・サポート (DMCS) という、使いやすいコマンド・インターフェースが備わっています。この コマンド・インターフェースを利用することで、コマンドをトポロジー・エージェ ントに送信できるようになります。DMCS を使用することによって、NetView 管理 コンソール・ワークステーションからコマンドを発行することができます。DMCS はコマンドの送信に必要な RODM 情報を自動的に検索します。 NetView オペレー ター・コマンド行または NetView 管理コンソール・ワークステーションから自動ル ーチンで DMCS を使用することができます。

# ビューの作成

マルチシステム・マネージャーはネットワーク管理のニーズの大半を満たすビューを動的に作成しますが、独自のビューの作成が必要な場合もあります。

ネットワークを 1 つの NetView 管理コンソール・ビューでモニターできるほか、 複数のビューを作成してビューごとにリソースの異なるグループを表示できます。

さらに、マルチシステム・マネージャーのネットワークを別のネットワーク・ビュ ーに統合することができます。例えば、SNA ネットワーク・ビューがある場合、自 分のマルチシステム・マネージャー・ネットワークをそのビューに追加することが できます。

NetView プログラムでは、カスタマイズされたビューの作成を可能にするいくつか のオプションが提供されています。 RODM コレクション・マネージャーによっ て、動的なカスタム・ビューと集合オブジェクトを作成できるようになります。詳 しくは、「*IBM Tivoli NetView for z/OS NetView 管理コンソール ユーザーズ・ガイ* ド」を参照してください。 BLDVIEWS または Visual BLDVIEWS を使用して、静 的なカスタマイズ・ビューも作成できます。詳細な情報については、「*IBM Tivoli NetView for z/OS アドミニストレーション・リファレンス*」の VBV ステートメン トおよび「*IBM Tivoli NetView for z/OS コマンド解説書 第 I 巻*」の VBVSERV コ マンドを参照してください。

# ネットワーク問題の解決

NetView 管理コンソールのメニューと機能を使用して、ビュー間をナビゲートしたり、障害のあるリソースを突き止めることができます。

障害のあるリソースがわかったなら、ビューでそのオブジェクトを選択し、コマン ドを送信するだけで問題を解決できます。

# ネットワーク管理の自動化

マルチシステム・マネージャーを使用することで、多数のネットワーク管理手順を 自動化できます。通常、自動化には自動化テーブル、AON、および RODM の 3 つ のタイプがあります。

### 自動化テーブルの自動化

このタイプの自動化は、NetView がトポロジー・エージェントから受け取った情報 に応答するユーザー作成のアプリケーションに基づいています。マルチシステム・ マネージャーは NetView 自動化テーブルにいくつかのステートメントを追加して、 アラートと分析解決、およびそれらに応答するメッセージを取り込みます。NetView 自動化テーブルは、この情報をユーザー作成プログラムに提供します。 ユーザーが NetView 自動化テーブルにステートメントを追加して、トポロジー・エージェント からの更新を受け取れるようにすることもできます。

### AON 自動化

マルチシステム・マネージャーは、障害が起こったリソースを回復するために、 AON ポリシーを使用する Automated Operations Network と統合されました。詳細 については、「*IBM Tivoli NetView for z/OS Automated Operations Network* ユーザー ズ・ガイド」を参照してください。

### RODM 自動化

このタイプの自動化は、RODM に保管された情報にアクセスするためのアプリケー ションに基づいています。RODM 自動化アプリケーションは、RODM メソッドを 使用して RODM 内で処理することができるほか、マルチシステム・マネージャ ー・アクセスや RODM API を使用して外部処理することもできます。マルチシス テム・マネージャーのアラート処理によって生じた状況の変化に対応するための、 自動化アプリケーションを作成することができます。さらに、異なるトポロジー・ マネージャーによって報告されたリソースを相関させるアプリケーションを作成す ることもできます。これらのアプリケーションは複数のアラートで報告され、複数 のリソースに影響を与える可能性がある問題に対応することができます。

注: マルチシステム・マネージャー以外のトポロジー・マネージャーの一例とし て、SNA トポロジー・マネージャーがあります。

マルチシステム・マネージャーは RODM ベースの自動化とトポロジー相関機能と を利用して、別々の管理対象リソースを同一の集合オブジェクトに動的に相関させ ます。

# 新しいトポロジーを管理するためのアプリケーションの作成

アプリケーションを作成して、他のマルチシステム・マネージャー機能でサポート されていないリソースのモニターと管理を行うことができます。これらのアプリケ ーションは、ワークステーション・ベースのトポロジー・エージェント、または MVS ベースのトポロジー・マネージャーのどちらかになります。

ワークステーション・ベースのトポロジー・エージェントは、SNA サービス・ポイ ントに置かれるエージェントです。これらのエージェントはマルチシステム・マネ ージャーのオープン・トポロジー・マネージャーを使用して、RODM でオブジェク トを作成および管理します。MVS ベースのトポロジー・マネージャーは、NetView ホストに置かれています。MVS ベースのトポロジー・マネージャーは、ホストでト ポロジー・エージェントの機能を果たすか、または SNA サービス・ポイントにな いリモート・トポロジー・エージェントと通信を行います。MVS ベースのトポロジ ー・マネージャーは、オープン API とオープン・トポロジー・マネージャーを利用 する代わりに、マルチシステム・マネージャーのアクセス機能を利用して RODM 内のオブジェクトの作成と管理を行います。

必要な資料およびツールは、作成するトポロジー・アプリケーションのタイプによって異なります。

独自のトポロジー・アプリケーションを作成できるだけでなく、Tivoli Partner の組 織では、マルチシステム・マネージャーによってディスカバーされなかったリソー スを管理するワークステーション・ベースのトポロジー・エージェントを提供して います。詳細な情報については、この Web アドレスを参照してください。

http://www.developer.ibm.com/

また、マルチシステム・マネージャー・アクセスを使用する MVS ベースの NetView トポロジー・マネージャーも入手できます。一例として、CICSPlex<sup>®</sup> Systems Manager for MVS/ESA<sup>™</sup> があります。

# ワークステーションのトポロジー・エージェントの作成

次の資料およびツールは、ワークステーション・ベースのトポロジー・エージェン トを作成するのに役立ちます。

- IBM Tivoli NetView for z/OS データ・モデル・リファレンス
- IBM Tivoli NetView for z/OS リソース・オブジェクト・データ・マネージャーおよび GMFHS プログラマーズ・ガイド
- MultiSystem Manager: Topology Agent Developer's Guide
- MultiSystem Manager Topology Agent Developer's Toolkit
- MultiSystem Manager Sample Topology Agent

これらの項目の説明、およびその入手方法については、『資料およびツール』を参 照してください。

# MVS トポロジー・マネージャーの作成

次の資料およびツールは、MVS ベースのトポロジー・マネージャーを作成するのに 役立ちます。

- IBM Tivoli NetView for z/OS データ・モデル・リファレンス
- IBM Tivoli NetView for z/OS リソース・オブジェクト・データ・マネージャーおよび GMFHS プログラマーズ・ガイド
- MultiSystem Manager Access
- MultiSystem Manager Sample MVS Data Model Application

これらの項目の説明、およびその入手方法については、『資料およびツール』を参 照してください。

# 資料およびツール

マルチシステム・マネージャーのオープン・トポロジー・インターフェースのエー ジェント・アプリケーションの作成に関する資料およびツールは、MSMTOOLK パ ッケージからダウンロードできます。このパッケージは、次の IBM Tivoli NetView for z/OS Web サイトから入手可能です。 http://www.ibm.com/software/tivoli/products/netview-zos/

ツールおよび選択されたパッチには、以下のものが含まれます。

- 「MultiSystem Manager: Topology Agent Developer's Guide」では、オープン・ト ポロジー・エージェントのアプリケーション・プログラムを作成する方法につい て説明しています。この資料は、MSMTOOLK パッケージから入手することがで きます。
- MultiSystem Manager Sample Topology Agent には、トポロジー・エージェント用のC 言語ソース・コードが入っています。このサンプル・アプリケーション業務は、トポロジー・エージェント・デベロッパーズ・ツールキットの実際の使用方法を示しています。このサンプル・アプリケーションは、MSMTOOLK パッケージから入手することができます。
- ・「*IBM Tivoli NetView for z/OS データ・モデル・リファレンス*」では、NetView データ・モデルについて説明しています。
- 「IBM Tivoli NetView for z/OS リソース・オブジェクト・データ・マネージャー および GMFHS プログラマーズ・ガイド」には、RODM アプリケーションとメ ソッドの作成、および GMFHS データ・モデルを使用する RODM でのオブジェ クトの作成について記述されています。

注: 資料の大半は、IBM Tivoli NetView for z/OS Web サイトからも入手できま す。

- MultiSystem Manager Topology Agent Developer's Toolkit には、NetView 管理コンソール・ビューの構築に使われるデータ・ストリームを作成する一連の C 言語 関数が含まれています。このツールキットは、MSMTOOLK パッケージから入手 することができます。
- MultiSystem Manager Sample MVS Data Model Application には、オープン・デー タ・モデルを利用して MVS アプリケーションから RODM 内のオブジェクトを 作成また更新することを可能にする REXX サンプルが収められています。 サン プル・アプリケーションは、マルチシステム・マネージャーのプロダクト・メデ ィアの CNMSAMP データ・セット内に、FLCSOX01 として収められています。
- MultiSystem Manager Access は、高速で効率的な REXX インターフェースを RODM に提供するものです。この資料ではさらに、リモート・トポロジー・エー ジェントをサポートするのにオープン API を使用したくない場合に、MVS 上で トポロジー・マネージャー・アプリケーションを作成する方法についても説明し ています。 RODM ツールの詳細については、「IBM Tivoli NetView for z/OS リ ソース・オブジェクト・データ・マネージャーおよび GMFHS プログラマーズ・ ガイド」を参照してください。

# オンライン・ヘルプ

マルチシステム・マネージャーには、コマンドおよびメッセージ用のオンライン・ ヘルプが用意されています。このヘルプは NetView 管理コンソール・ワークステー ション上や、NetView コマンド行から利用することができます。

マルチシステム・マネージャーがサポートするコマンドおよびメッセージのコンテ キスト・ヘルプは、NetView 管理コンソール・ヘルプ機能から取得することができ
ます。トポロジー・コマンドと、マルチシステム・マネージャーの全メッセージに 関するヘルプは、NetView 管理コンソールで NetView HELP コマンドを入力すると 表示されます。

マルチシステム・マネージャーのオンライン・ヘルプの詳しい使い方については、 68 ページの『オンライン・ヘルプの使用』を参照してください。

# 第 2 部 マルチシステム・マネージャーの使用

| 第 2 章 初期設定ステートメントのカスタマイズ                                                                                                    |
|----------------------------------------------------------------------------------------------------|
| サンプル・ファイル                                                                                                    |
| 初期設定ファイル                                                                                                    |
| サンプル・ファイル                                                                                                    |
| 構成ファイル                                                                                                    |
| RODM のマルチシステム・マネージャーへの定義                                                                                                    |
| RUNCMD の再試行回数の定義                                                                                                    |
| デフォルト自動タスクの定義                                                                                                    |
| 例外ビューの定義                                                                                                    |
| サービス・ポイントの定義                                                                                                    |
| TCP/IP プロトコルの場合の SP パラメーターの指定                                                                                                    |
| SNA プロトコルの場合の SP パラメーターの指定                                                                                                    |
| 同一の NetView ドメインでのトポロジー・エージェントの定義                                                                                                    |
| 同一ネットワーク内の異なるドメインへのエージェントの定義                                                                                                    |
| 異なるネットワークにあるエージェントの定義                                                                                                    |
| 追加の GETTOPO パラメーター 27                                                                                                    |
| HEARTBEAT $N \neg \lor \neg \lor \neg \lor $                                                                                                    |
| IP 用の追加のパラメーター $28$                                                                                                    |
| $IPRFS \ \mathcal{N} = \mathcal{N} =$   |
| HARD $N = 1 + 20$                                                                                                    |
| $HIDDEN \ \mathcal{N} = \mathcal{N} = \mathcal{N} $   |
| $IINMANAGED  \mathcal{N} = \mathcal{N} = \mathcal$    |
| Kini NatViaw フップの選切 20                                                                                                    |
| 17足 IIVOII NELVIEW (ソノンの選択                                                                                                    |
| LINIM $\Pi$ $\mathcal{O}$ $\mathcal{D}$ $\mathcal{O}$ $\mathcal{O}$ |
| $\frac{1}{2} \frac{1}{2} \frac{1}$                                                                                                    |
| スノンヨン・ハノハ ク                                                                                                    |
| $\frac{1}{\sqrt{2}} \int \frac{1}{\sqrt{2}} \int 1$                                                                                                    |
| UPENNES $(1/2)$ $(2/2)$ $(2/2$                                                                                                    |
| $\begin{array}{cccccccccccccccccccccccccccccccccccc$                                                                                                    |
| ELEMENT $//// / / / / / / / / / / / / / / / / $                                                                                                    |
|                                                                                                    |
| IMERES $//7 \times -9 - b \downarrow 0$ IMEONLY $//7 \times -9 - \dots \dots \dots \dots \dots \dots \dots \dots \dots \dots \dots \dots \dots \dots \dots \dots \dots $                                                                                                    |
| $\begin{array}{cccccccccccccccccccccccccccccccccccc$                                                                                                    |
| NetView 官理コンソールのビューの定義                                                                                                    |
| $ \begin{array}{cccccccccccccccccccccccccccccccccccc$                                                                                                    |
| $T / T / V \land V \land V = 0$ (日本) (日本) (日本) (日本) (日本) (日本) (日本) (日本)                                                                                                    |
|                                                                                                    |
|                                                                                                    |
| $1 \lor 9 \neg 7 \lor 1 \lor 1 \lor 1 \lor 1 \lor 1 \lor 1 \lor 1 \lor 1 \lor 1 \lor$                                                                                                    |
| $LNM \; R_{\mathcal{Y}} \land P_{\mathcal{P}} \circ T_{\mathcal{P}} \circ T_$                                                                                                    |
| オーブン・トポロジー・インターフェース・ネットワーク・オブジェクト                                                                                                    |
| Tivoli 管理リージョンのネットワーク・オブジェクト                                                                                                    |
| ネットワーク・オブジェクトの作成                                                                                                    |
| ネットワーク集合体の名前の変更                                                                                                    |
| ネットワーク集合体の名前の変更                                                                                                    |
| 個々の機能ネットワークの表示                                                                                                    |
| ネットワーク構成ダイアグラムおよびビュー                                                                                                    |
| 複数のネットワークでの作業                                                                                                    |
| ネットワーク集合体                                                                                                    |
| 新しいビューとネットワーク集合体                                                                                                    |
| 個々のネットワーク                                                                                                    |

| 個々のネットワークの名前指定.............                                                                                                    |                                                       |
|----------------------------------------------------------------------------------------------------|-------------------------------------------------------|
| 筆 3 音 操作                                                                                                    | 5                                                     |
|                                                                                                    |                                                       |
| ネットワーク・トポロジーお上び状況の初期設定                                                                                                    |                                                       |
| 和期設定のフテップ                                                                                                    |                                                       |
| の気酸だのハテラフィー・・・・・・・・・・・・・・・・・・・・・・・・・・・・・・・・・・・・                                                                                                    |                                                       |
| $y_{A}$ $y_{A}$ $y_$ |                                                       |
|                                                                                                    |                                                       |
|                                                                                                    |                                                       |
|                                                                                                    | ۰                                                     |
|                                                                                                    | · · · · · · · · · · · · · · · · · · ·                 |
| 「ハロン」処理目報の衣小                                                                                                    |                                                       |
| $V_{\mu} = -0 + V_{\mu} = 0$                                                                                                    |                                                       |
|                                                                                                    |                                                       |
|                                                                                                    |                                                       |
|                                                                                                    |                                                       |
| マルナン人ナム・マイーンヤー・エーンエントによつし作成さ                                                                                                    | れたワークステーション集合オフシェクト6                                  |
|                                                                                                    |                                                       |
|                                                                                                    |                                                       |
|                                                                                                    |                                                       |
|                                                                                                    |                                                       |
| 障害のあるオフジェクトの検出.............                                                                                                    |                                                       |
| オフジェクトの状況の検出                                                                                                    |                                                       |
|                                                                                                    |                                                       |
| 状況集合体しきい値の設定                                                                                                    |                                                       |
| 集合体優先順位の設定                                                                                                    |                                                       |
|                                                                                                    |                                                       |
| ビューからのマルナンステム・マネーンャー・オフンェクトの除去                                                                                                    |                                                       |
|                                                                                                    |                                                       |
| 基準に適合するオブジェクトの除去                                                                                                    |                                                       |
| 基準に適合するオブジェクトの除去                                                                                                    | · · · · · · · · · · · · · · · · · · ·                 |
| 基準に適合するオブジェクトの除去                                                                                                    | · · · · · · · · · · · · · · · · · · ·                 |
| 基準に適合するオブジェクトの除去                                                                                                    |                                                       |
| 基準に適合するオブジェクトの除去                                                                                                    |                                                       |
| 基準に適合するオブジェクトの除去                                                                                                    |                                                       |
| 基準に適合するオブジェクトの除去                                                                                                    |                                                       |
| 基準に適合するオブジェクトの除去       ・・・・・・・・・・・・・・・・・・・・・・・・・・・・・・・・・・・・                                                                                                    |                                                       |
| 基準に適合するオブジェクトの除去       ・・・・・・・・・・・・・・・・・・・・・・・・・・・・・・・・・・・・                                                                                                    |                                                       |
| 基準に適合するオブジェクトの除去       ・・・・・・・・・・・・・・・・・・・・・・・・・・・・・・・・・・・・                                                                                                    |                                                       |
| 基準に適合するオブジェクトの除去       ・・・・・・・・・・・・・・・・・・・・・・・・・・・・・・・・・・・・                                                                                                    |                                                       |
| 基準に適合するオブジェクトの除去       ・・・・・・・・・・・・・・・・・・・・・・・・・・・・・・・・・・・・                                                                                                    |                                                       |
| 基準に適合するオブジェクトの除去       エー・・・・・・・・・・・・・・・・・・・・・・・・・・・・・・・・・・・・                                                                                                    |                                                       |
| 基準に適合するオブジェクトの除去       ・・・・・・・・・・・・・・・・・・・・・・・・・・・・・・・・・・・・                                                                                                    |                                                       |
| 基準に適合するオブジェクトの除去       ・・・・・・・・・・・・・・・・・・・・・・・・・・・・・・・・・・・・                                                                                                    |                                                       |
| 基準に適合するオブジェクトの除去       ・・・・・・・・・・・・・・・・・・・・・・・・・・・・・・・・・・・・                                                                                                    |                                                       |
| 基準に適合するオブジェクトの除去       ・・・・・・・・・・・・・・・・・・・・・・・・・・・・・・・・・・・・                                                                                                    |                                                       |
| 基準に適合するオブジェクトの除去       ・・・・・・・・・・・・・・・・・・・・・・・・・・・・・・・・・・・・                                                                                                    |                                                       |
| 基準に適合するオブジェクトの除去       ・・・・・・・・・・・・・・・・・・・・・・・・・・・・・・・・・・・・                                                                                                    | $ \begin{array}{cccccccccccccccccccccccccccccccccccc$ |
| 基準に適合するオブジェクトの除去       ・・・・・・・・・・・・・・・・・・・・・・・・・・・・・・・・・・・・                                                                                                    | <ul> <li></li></ul>                                   |
| 基準に適合するオブジェクトの除去                                                                                                    | ・・・・・・・・・・・・・・・・・・・・・・・・・・・・・・・・・・・・                  |
| 基準に適合するオブジェクトの除去       ・・・・・・・・・・・・・・・・・・・・・・・・・・・・・・・・・・・・                                                                                                    | <ul> <li></li></ul>                                   |
| 基準に適合するオブジェクトの除去       ・・・・・・・・・・・・・・・・・・・・・・・・・・・・・・・・・・・・                                                                                                    | <ul> <li></li></ul>                                   |
| 基準に適合するオブジェクトの除去       ・・・・・・・・・・・・・・・・・・・・・・・・・・・・・・・・・・・・                                                                                                    | <ul> <li></li></ul>                                   |
| 基準に適合するオブジェクトの除去                                                                                                    | <ul> <li></li></ul>                                   |
| 基準に適合するオブジェクトの除去       ・・・・・・・・・・・・・・・・・・・・・・・・・・・・・・・・・・・・                                                                                                    | <ul> <li></li></ul>                                   |
| 基準に適合するオブジェクトの除去       ・・・・・・・・・・・・・・・・・・・・・・・・・・・・・・・・・・・・                                                                                                    | <ul> <li></li></ul>                                   |

| LNM ビュー                                |     | · · · | · • |   |   |   |   |   |  |   |   | . 87<br>. 88<br>. 88<br>. 88 |
|----------------------------------------|-----|-------|-----|---|---|---|---|---|--|---|---|------------------------------|
| 第6章 オープン・トポロジー・インターフェース・ネットワーク操        | 作   |       |     |   |   |   |   |   |  |   |   | . 91                         |
| マルチシステム・マネージャーのビュー..........           |     |       | •   |   |   |   |   |   |  |   |   | . 91                         |
| オープン・トポロジー・インターフェース・ビュー・オブジェクト.        |     |       |     |   |   |   |   |   |  |   |   | . 91                         |
| リソースの検索                                |     |       |     |   |   |   |   |   |  |   |   | . 92                         |
| ネットワーク・ビューのナビゲート                       |     |       |     |   |   |   |   |   |  |   |   | . 92                         |
| オープン・ネットワークの表示                         |     |       |     |   |   |   |   |   |  |   |   | . 93                         |
| オープン・ネットワーク・ビュー                        |     |       | •   |   |   |   |   |   |  |   |   | . 93                         |
| 第 7 章 Tivoli 管理リージョンの操作 .............. |     |       |     |   |   |   |   |   |  |   |   | . 97                         |
| マルチシステム・マネージャー・ビュー・・・・・・・・・・・          |     |       |     |   |   |   |   |   |  |   |   | . 97                         |
| Tivoli 管理リージョンのビュー・オブジェクト              |     |       |     |   |   |   |   |   |  |   |   | . 97                         |
| リソースの検索........................        |     |       |     |   |   |   |   |   |  |   |   | . 98                         |
| ネットワーク・ビューのナビゲート                       |     |       |     |   |   |   |   |   |  |   |   | . 98                         |
| Tivoli 管理リージョンのネットワークの表示               |     |       |     |   |   |   |   |   |  |   |   | . 99                         |
| Tivoli ネットワーク・ビュー                      |     |       |     |   |   |   |   |   |  |   |   | . 100                        |
| Tivoli ネットワーク・ビュー                      |     |       |     |   |   |   |   |   |  |   |   | . 101                        |
| Tivoli 管理リージョンのビュー                     |     |       |     |   |   |   |   |   |  |   |   | . 102                        |
| Tivoli 管理リージョンおよびエンドポイント               |     |       |     |   |   |   |   |   |  |   |   | . 103                        |
| Tivoli 管理リージョンの管理対象ノード・ビュー             |     |       |     |   |   |   |   |   |  |   |   | . 104                        |
| Tivoli 管理リージョンのエンドポイント・ビュー             |     |       |     |   |   |   |   |   |  |   |   | . 104                        |
| Tivoli 管理リージョンのプロファイル・ビュー              |     |       |     |   |   |   |   |   |  |   |   | . 105                        |
| Tivoli 管理リージョンのリソース・モデル・ビュー            | · · | •     |     | • | • | • | • | • |  | • | • | . 106                        |
|                                        |     |       |     |   |   |   |   |   |  |   |   |                              |

# 第 2 章 初期設定ステートメントのカスタマイズ

CNMSTYLE ファイルの初期設定ステートメントでは、マルチシステム・マネージャーを使用したネットワーク管理方法を定義します。初期設定ステートメントをカスタマイズして、次のアクションを行うことができます。

- リソース・オブジェクト・データ・マネージャー (RODM) の定義。
- RUNCMD コマンドが失敗した場合に再試行する回数の設定。
- ・ デフォルト処理として使用される NetView 自動タスクの名前の指定。
- ネットワーク・ビューの設計。

初期設定ステートメントの多くには、デフォルト値があります。初期設定ステート メントをカスタマイズして、エンタープライズのニーズに応じた値を指定すること ができます。

CNMSTYLE に指定された初期設定ステートメントに加え、マルチシステム・マネ ージャーの初期設定ファイルの GETTOPO ステートメントもコーディングすること ができます。これによって、マルチシステム・マネージャーを初期化するときに、 管理対象ネットワークのトポロジーと状況を検索することができます。

トポロジー機能が複数ある場合には、%INCLUDE ステートメントを使用して、複数の初期設定ファイルを単一のファイルに組み込むことができます。

### サンプル・ファイル

マルチシステム・マネージャーには、お客様の準備作業に役立つサンプル・ファイ ルがあります。

### 初期設定ファイル

マルチシステム・マネージャーには、FLCAINP というサンプルの初期設定ファイル が用意されています。このファイルは、DSIPARM データ・セットに常駐していま す。

### サンプル・ファイル

またマルチシステム・マネージャーには、各機能ごとの GETTOPO ステートメント の例を収めたサンプル初期設定ファイルも用意されています。これらのファイル は、サンプル・ファイル FLCAINP に組み込まれています。表4 は、マルチシステ ム・マネージャーの各機能とそのサンプル初期設定ファイルを示しています。ユー ザーの初期設定ファイルは、DSIPARM データ・セットに常駐していなければなり ません。

表4. マルチシステム・マネージャー・トポロジー機能とサンプル初期設定ファイル

| マルチシステム・マネージャー機能    | サンプル初期設定ファイル |
|---------------------|--------------|
| インターネット・プロトコル       | FLCSIIP      |
| LNM                 | FLCSILNM     |
| オープン・トポロジー・インターフェース | FLCSIOPN     |

表4. マルチシステム・マネージャー・トポロジー機能とサンプル初期設定ファイル (続き)

| マルチシステム・マネージャー機能     | サンプル初期設定ファイル |
|----------------------|--------------|
| Tivoli 管理リージョン (TMR) | FLCSITME     |

#### 構成ファイル

1

Т

マルチシステム・マネージャーには、お客様のインストール済み環境に合わせてカ スタマイズできるサンプル構成ファイル FLCS3270 もあります。

初期設定ステートメント構文とコーディング上の制限事項についての詳細は、111 ページの『付録 A. 初期設定ステートメント』を参照してください。

#### RODM のマルチシステム・マネージャーへの定義

以下の CNMSTYLE 初期設定ステートメントは、RODM をマルチシステム・マネ ージャーに定義するために使用されます。

#### COMMON.FLC\_RODMNAME

RODM を GMFHS に定義した際に使用したものと同じ RODM 名を指定してください。このステートメントは必須です。

#### (MSM)COMMON.FLC\_RODMINT

RODM がチェックポイント処理中であったために失敗した RODM 要求を 再試行する間隔 (秒単位)。RODM によるディスクのチェックポイント処理 中には特定のトランザクションが処理できないため、マルチシステム・マネ ージャーはそのチェックポイント処理が終了するまで待機しなければなりま せん。マルチシステム・マネージャーが情報にアクセスしようとしたが、 RODM がチェックポイント処理中だったためにアクセスできなかった場合 は、いったん待機してからアクセスを再試行します。

このステートメントはオプションです。このステートメントの値をコーディ ングしない場合、マルチシステム・マネージャーによる再試行の間隔は 5 秒間になります。

#### (MSM)COMMON.FLC\_RODMRETRY

RODM がチェックポイント処理中だったために失敗した RODM 要求を、 マルチシステム・マネージャーが再試行する回数。RODM によるディスク のチェックポイント処理中には特定のトランザクションが処理できないた め、マルチシステム・マネージャーはそのチェックポイント処理が終了する まで待機しなければなりません。RODM がチェックポイント処理中だった ために、マルチシステム・マネージャーが、情報にアクセスできなかった場 合は、いったん待機してからアクセスを再試行します。

このステートメントはオプションです。このステートメントの値をコーディ ングしない場合、マルチシステム・マネージャーによる再試行回数は 3 回 となります。

これらのステートメントを更新するには、ステートメントを CNMSTYLE から CNMSTUSR または CxxSTGEN にコピーして、必要な場合は、ステートメントのコ メントを外します。(そのステートメントの先頭にあるアスタリスクを除去します。) CNMSTUSR または CxxSTGEN のステートメントは、必要に応じて変更してください。

### RUNCMD の再試行回数の定義

CNMSTYLE の (MSM) COMMON.FLC\_RUNCMDRETRY ステートメントにより、SNA セッションがbusy (センス・コード 0851) だったために送信できなかった RUNCMD を マルチシステム・マネージャーに再試行させたい回数を指定できます。このステー トメントはオプションです。このステートメントの値をコーディングしない場合、 マルチシステム・マネージャーによる再試行回数は 3 回となります。

(MSM)COMMON.FLC\_RUNCMDRETRY ステートメントを更新するには、このステートメントを CNMSTYLE から CNMSTUSR または CxxSTGEN にコピーし、アスタリスク(\*)を除去して、再試行回数を変更します。

# デフォルト自動タスクの定義

(MSM) function.autotask.MSMdefault ステートメントを使用して、GETTOPO 処理 中にマルチシステム・マネージャーが使用する必要があるデフォルトの自動タスク 名を指定します。 GETTOPO コマンドに自動タスク・キーワードが指定されておら ず、GETTOPO コマンドのサービス・ポイント・オブジェクトが RODM に保管さ れていない場合には、デフォルトの自動タスクが使用されます。

このステートメントは必須です。このステートメントの値をコーディングしない場 合、マルチシステム・マネージャーは初期設定に失敗します。マルチシステム・マ ネージャーのサンプル FLCSOPF 内には、サンプルの自動タスク AUTOMSMD が あります。AUTOMSMD がデフォルトの自動タスクになるように割り当ててくださ い。

# 例外ビューの定義

以下の CNMSTYLE ステートメントを使用して、マルチシステム・マネージャー・ リソースに対する例外ビューの処理に関する情報が収められているファイルの名前 を指定します。

\*(MSM)COMMON.FLC\_EXCEPTION\_VIEW\_FILE=xxxxxxxx

このステートメントはオプションです。

(MSM)COMMON.FLC\_EXCEPTION\_VIEW\_FILE ステートメントを更新するには、このステ ートメントを CNMSTYLE から CNMSTUSR または CxxSTGEN にコピーし、アス タリスク (\*) を除去して、例外ビュー・ファイルを指定します。

# サービス・ポイントの定義

サービス・ポイントをマルチシステム・マネージャーに定義するには、初期設定ファイルに GETTOPO ステートメントを指定します。

トポロジー・エージェントがインストールされているワークステーションをサービ ス・ポイントと呼びます。サービス・ポイントは、トポロジー・マネージャーと通 信します。本書でサービス・ポイントという用語を使用する場合、従来の SNA の 定義を拡大して TCP/IP が含まれています。サービス・ポイントの名前は、 GETTOPO コマンドの SP<sup>™</sup> パラメーターによって指定します。このパラメーター は、GETTOPO ステートメントに必須のパラメーターです。

トポロジー・マネージャーは、SNA または TCP/IP プロトコルを介して、トポロジ ー・エージェントと通信することができます。通信プロトコルは、インプリメント されているマルチシステム・マネージャー機能によって異なります。表5 に、マル チシステム・マネージャー・トポロジー機能と、各機能がサポートする関連した通 信プロトコルをリストします。

表 5. マルチシステム・マネージャー・トポロジー機能と通信プロトコル

| マルチシステム・マネージャー機能     | 通信プロトコル                                 |
|----------------------|-----------------------------------------|
| インターネット・プロトコル        | • NetView for UNIX and LINUX (IP for    |
|                      | NetView for UNIX on AIX, Solaris, and   |
|                      | Intel Linux 上)                          |
|                      | Integrated TCP/IP Services Component    |
|                      | (ITSC)                                  |
|                      | NetView for Windows                     |
|                      | • HP Network Node Manager for HP-UX and |
|                      | Solaris                                 |
| インターネット・プロトコル TN3270 | SNA LU 6.2 および PPI                      |
| LNM                  | SNA LU 6.2 および SSCP-PU                  |
| オープン・トポロジー・インターフェース  | SNA LU 6.2                              |
| Tivoli 管理リージョン (TMR) | IP                                      |

場合によっては、SP パラメーターに密接に関連する、REMOTE や APPL などのパ ラメーターを追加して指定する必要があります。これらの関連するパラメーターに 関しては、以下のセクションで適宜、説明されています。

### TCP/IP プロトコルの場合の SP パラメーターの指定

IP 接続を使用してトポロジー・マネージャーと通信するトポロジー・エージェント の場合、SP パラメーターはサービス・ポイントの TCP/IP ホスト名です。このホス ト名は、単なる TCP/IP ホスト名でも、完全修飾のホスト名でもかまいません。完 全修飾のホスト名を指定する場合にも、ホスト名は固有でなければなりません。常 駐するサブネットが異なる場合でも、2 つのホスト名を同じ名前で指定することは できません。

MSM IP 機能の場合、TCP/IP 接続を指定するには、ホスト名の前にアンパーサンド (&) を付加する必要があります。

### SNA プロトコルの場合の SP パラメーターの指定

SNA 接続を使用してトポロジー・マネージャーと通信するトポロジー・エージェントの場合、SP パラメーターはサービス・ポイントの LU または PU 名です。LU 名が指定されるのは、トポロジー・マネージャーとの通信に LU6.2 接続が使用される場合です。PU 名が使用されるのは、SSCP-PU セッションが使用される場合です。

サービス・ポイントがマルチシステム・マネージャーと同じ SNA ドメインまたは ネットワークに常駐しておらず、サービス・ポイントへの接続が LU6.2 の場合、SP パラメーターを指定する際には、完全修飾の SNA 名を指定します。完全修飾の SNA 名の形式は、*sp\_netid.sp\_domain.sp\_name* です。この場合、*sp\_netid* および *sp\_domain* は、サービス・ポイントが常駐するリモート SNA ネットワークおよび ドメインの名前です。

また、サービス・ポイントがマルチシステム・マネージャーと同じ SNA ドメイン またはネットワークに常駐しておらず、サービス・ポイントへの接続が SSCP-PU の場合は、さらに REMOTE パラメーターもコーディングする必要があります。

SP パラメーターおよび REMOTE パラメーターをコーディングするときの指針については、図9 をご覧ください。

|                                |         | マルチシステム・マネージャーと     | エージェント:                                           |                                                                         |
|--------------------------------|---------|---------------------|---------------------------------------------------|-------------------------------------------------------------------------|
|                                |         | 同じドメイン              | ドメインは異なるがネットワークは同じ                                | 異なるネットワーク                                                               |
| ニージェント間の                       | LU6. 2  | ⊐−⊦∹<br>SP=LU name  | ⊐—ド:<br>SP=LU name                                | ⊐−ド:<br>SP=remote_network_name.remote_<br>domain_name.LU name           |
| NetView とトポロジー・J<br>SNA セッション: | Nd-40SS | ⊐−⊦∹:<br>SP=PU name | ⊐ — ⊬:<br>SP=PU name<br>REMOTE=remote_domain_name | コード:<br>SP=PU name<br>REMOTE=remote_network_name.remote_<br>domain_name |

図9. SP パラメーターおよび REMOTE パラメーターのコーディング

IP 機能またはオープン機能を使用中の場合は、さらに APPL パラメーターも必要 です。 APPL パラメーターは、トポロジー・マネージャーと通信するサービス・ポ イント・マシン上のアプリケーション名を定義するために使用されます。

26 ページの図 10 には、ネットワークを構成できる各種の方法が示されています。 このサンプルの LNM ネットワークは、2 つの SNA ネットワーク (NET10 および NET20) で構成されています。NET10 は 2 つの NetView ドメイン (CNM01 およ び CNM02) で、NET20 は 1 つの NetView ドメイン (CNM03) で構成されていま す。 マルチシステム・マネージャーは NetView ドメイン CNM02 内にあるため、 ドメイン CNM01 とドメイン CNM03 はリモート・ドメインであると見なされま す。 また、マルチシステム・マネージャーはネットワーク NET10 内に置かれてい るため、NET20 はリモート・ネットワークであると見なされます。

ネットワークID=NET10

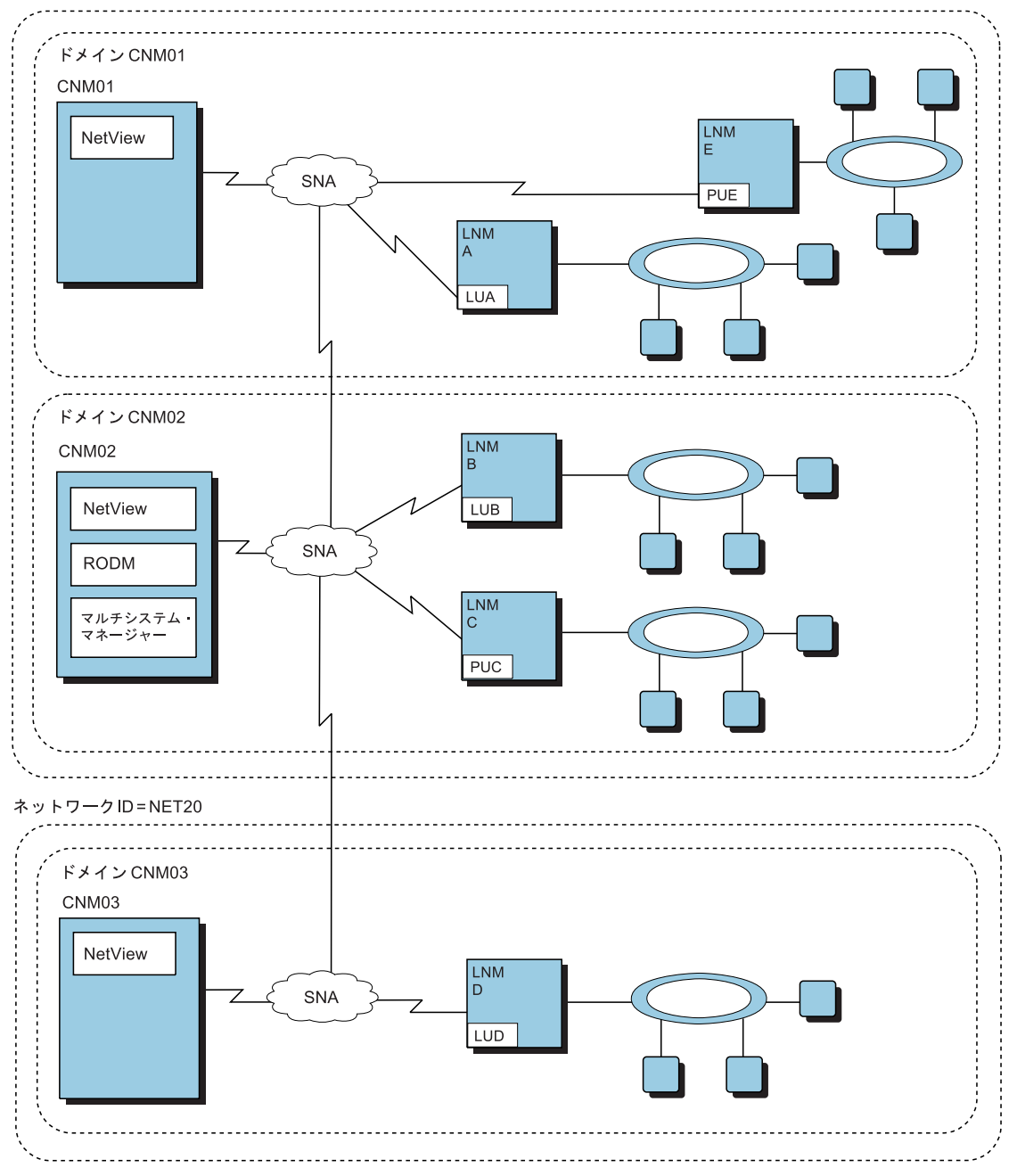

図10. マルチシステム・マネージャーのネットワーク例

### 同一の NetView ドメインでのトポロジー・エージェントの定義

図 10 には、マルチシステム・マネージャーと同じ NetView ドメイン (CNM02) に 常駐する 2 つの LNM トポロジー・エージェントが示されています。これらのエー ジェントは LNM B および LNM C に入れられており、LNM B は LU 6.2 セッシ ョンを介して、LNM C は SSCP-PU セッションを介して通信しています。 これらのトポロジー・エージェントをマルチシステム・マネージャーに定義するに は、以下のようにして LNM ごとに初期設定ファイル・ステートメントを作成しま す。

GETTOPO LNMRES, SP=LUB, ...(other parameters) GETTOPO LNMRES, SP=PUC, ...(other parameters)

### 同一ネットワーク内の異なるドメインへのエージェントの定義

26 ページの図 10 には、マルチシステム・マネージャーとは異なるドメインにある が、ネットワークは同じ SNA ネットワーク (NET10) にある 2 つの LNM トポロ ジー・エージェントが示されています。これらは LNM A と LNM E にあります。

LNM E は SSCP-PU セッションを介してリモートの NetView CNM01 と通信する ため、LNM E には REMOTE パラメーターをコーディングしてください。LNM A はマルチシステム・マネージャーと同じドメインにはありませんが、LU6.2 を介し て接続されているため、REMOTE パラメーターを指定する必要はありません。

LNM E については、次のようにコーディングします。 GETTOPO LNMRES, SP=PUE, REMOTE=CNM01, ...(その他のパラメーター)

LNM A については、次のようにコーディングします。 GETTOPO LNMRES, SP=LUA, ...(その他のパラメーター)

LNM は両方ともマルチシステム・マネージャーと同じ SNA ネットワーク (NET10) 内に置かれているため、SP パラメーターおよび REMOTE パラメーター でネットワーク名を指定する必要はありません。

### 異なるネットワークにあるエージェントの定義

26 ページの図 10 には、マルチシステム・マネージャーとは異なるネットワークに ある LNM エージェントも示されています。この例では、このエージェントは LNM D にあります。LNM D は LU 6.2 セッションを使用しているため、以下の 例に示されているように、リモート・ネットワーク名、リモート・ドメイン・ネー ム、および LU 名を SP パラメーターで指定してください。 GETTOPO LNMRES, SP=NET20.CNM03.LUD, ...(その他のパラメーター)

### 追加の GETTOPO パラメーター

初期設定ファイル内で GETTOPO パラメーターを追加することによって、ユーザー のトポロジー・エージェントを定義することができます。これらのパラメーターの 一部はオプションです。ネットワークのリソースを最も効率よく管理するために必 要なパラメーターを GETTOPO ステートメントに指定してください。

# HEARTBEAT パラメーター

HEARTBEAT パラメーターを指定すると、サービス・ポイントとの通信が失われた 場合に、通知するための手段を提供します。マルチシステム・マネージャーはエー ジェントに対し、指定の間隔でポーリングを実行します。そのエージェントが応答 に失敗すると、マルチシステム・マネージャーはそのエージェントの状況を「不 良」に設定し、そのエージェントが所有するすべてのネットワーク・オブジェクト の状況を「不明」に設定します。

### IP 用の追加のパラメーター

このセクションでは、IP 用の追加の GETTOPO パラメーターについて説明しています。

#### IPRES パラメーターおよび IPONLY パラメーター

マルチシステム・マネージャー IP エージェントが管理するネットワークのサービス・ポイントを定義する際に、トポロジー・エージェントとそれが管理するすべての IP リソースに関するトポロジーと状況、あるいはトポロジー・エージェントだけに関するトポロジーと状況をマルチシステム・マネージャーが収集するよう指定できます。

マルチシステム・マネージャーは、GETTOPO IPRES および GETTOPO IPONLY トポロジー・コマンドの形式になっている初期設定ステートメントを使って、初期 ネットワークのトポロジーと状況を収集します。IPRES パラメーターをコーディン グすると、マルチシステム・マネージャーはトポロジー・エージェントとそれが管 理するすべての IP リソース (例えば、サブネットワーク、セグメント、ルーター、 ブリッジ、ハブ、ホスト、およびインターフェース)のトポロジーおよび状況を収 集します。

IPONLY パラメーターを指定すると、マルチシステム・マネージャーはトポロジ ー・エージェントだけに関するトポロジーと状況を収集します。初期設定ファイル にはいずれのパラメーターでも指定できますが、最も完全な初期情報を収集するに は、各ステートメントに IPRES パラメーターを指定してください。

#### HOSTS パラメーター

トポロジー・エージェントを定義する際に、初期設定ファイルを使用すると、管理 したいリソースのタイプを選択することができます。ネットワークのホストおよび ホスト・アダプターを含めるかどうかを選択することができます。管理 IP リソー スにホストおよびホスト・アダプターを含める場合、GETTOPO 初期設定ファイ ル・ステートメントで HOSTS=YES (デフォルト値) と指定します。

HOSTS=NO を指定すると、マルチシステム・マネージャーはトポロジーと状況を収 集しますが、管理するのはサブネットワーク、ルーター、ブリッジ、ハブ、および セグメントだけです。ホストとホスト・インターフェースは管理されません。

HOSTS=NO を指定した後で問題判別に関する情報が必要になった場合、GETTOPO IPRES または IPDETAIL に HOSTS=YES と指定して、ホストとホスト・インター フェースのトポロジーおよび状況を収集することができます。

ネットワーク・トラフィックのフローを減らし、マルチシステム・マネージャーが 初期設定時に使用する NetView と RODM のストレージの容量を減らしたい場合 は、GETTOPO IPRES ステートメントに HOSTS=NO を指定します。

#### HIDDEN パラメーター

IP 環境の管理の一部として、ローカル・マップ上にあるリソースを選択して隠す (非表示にする) ことができます。マルチシステム・マネージャーを使用すれば、こ れらの隠蔽リソースを管理できます。隠蔽リソースを管理したい場合、GETTOPO IPRES 初期設定ファイル・ステートメントで HIDDEN=YES を指定します。 HIDDEN=YES を指定すると、マルチシステム・マネージャーは隠蔽リソースに関するトポロジーと状況を収集し、この情報を RODM に格納し、これらのオブジェクトをビュー内に作成します。

HIDDEN=NO (デフォルト値)を指定すると、マルチシステム・マネージャーは隠蔽 リソースの情報を収集せず、これらのリソースをビュー内に表示しません。

#### UNMANAGED パラメーター

IP 環境の管理の一部として、非管理対象リソースを表示させるように選択すること ができます。GETTOPO IPRES 初期設定ファイル・ステートメントの UNMANAGED パラメーターは、IP 非管理対象ネットワーク・リソースを表示する かどうかを判別します。

UNMANAGED=YES (デフォルト値)を指定すると、マルチシステム・マネージャー は非管理対象リソースのトポロジーと状況を収集し、その情報を RODM に格納 し、これらのオブジェクトをビュー内に作成します。

UNMANAGED=NO を指定すると、マルチシステム・マネージャーは非管理対象リ ソースに関する情報を収集せず、表示もしません。

IP エージェントが初期設定時に行う処理の量を減らしたい場合は、GETTOPO IPRES ステートメントに UNMANAGED=NO を指定します。

#### 特定 Tivoli NetView マップの選択

ネットワークの初期設定時に、マルチシステム・マネージャーは、Tivoli NetView for UNIX、Sun、NT、または HP Network Node Manager が現在使用しているマッ プのトポロジーと状況を収集します。このマップは必ずしも、管理しようとしてい る IP リソースを正確に反映したマップではない場合があります。管理対象の IP リ ソースの管理を整合性のとれた状況にするため、GETTOPO IPRES ステートメント に MAP パラメーターを指定することによって、初期設定する特定のマップを指定 します。マルチシステム・マネージャーの初期設定時に指定のマップが活動状態に ないと GETTOPO コマンドは失敗し、その IP ネットワークのビューは作成されま せん。マップを活動化し、指定のマップの GETTOPO IPRES ステートメントを再発 行することによって、ネットワーク・ビューを作成することができます。

#### LNM 用の追加のパラメーター

このセクションでは、LNM 用の追加の GETTOPO パラメーターについて説明して います。

#### LNMRES パラメーターおよび LNMONLY パラメーター

LNM ネットワークを定義する際に、マルチシステム・マネージャーが LNM とそのすべての管理対象リソースのトポロジーと状況を収集するよう指定したり、 LNM のみのトポロジーと状況を収集するよう指定できます。

マルチシステム・マネージャーは GETTOPO LNMRES および GETTOPO LNMONLY トポロジー・コマンドの形式になっている初期設定ファイル・ステート メントを使って、初期ネットワークのトポロジーと状況を収集します。LNMRES パ ラメーターを定義すると、マルチシステム・マネージャーは LNM とその管理対象 リソースに関するトポロジーと状況を収集します。 LNMONLY パラメーターを指定すると、マルチシステム・マネージャーは LNM だけに関するトポロジーと状況を収集します。初期設定ファイルにはいずれのパラメ ーターも指定できますが、最も完全な初期情報を収集するには、各ステートメント に LNMRES パラメーターを指定してください。

#### オプション・パラメーター

トポロジー・エージェントを初期設定ファイルに定義する際、モニターしたいリソ ースのタイプを選択することができます。LNM だけのモニター、または LNM と そのモニターされているリソースのモニターを選択することができます。

モニターすべきリソースを指定しないと、マルチシステム・マネージャーはデフォ ルト設定により、LNM およびその LNM がモニターするリソースをすべてモニタ ーします。LNM 初期設定ステートメントで GETTOPO LNMONLY を設定すると、 LNM だけをモニターするようトポロジー・エージェントに要求を出すことができま す。

ADAPTERS パラメーター: 初期設定時におけるネットワーク・トラフィックを減 らしたい場合は、GETTOPO ステートメントに ADAPTERS=NONE を指定します。

ADAPTERS=NONE を指定したものの、後から特定のセグメントの問題を診断する 必要が生じた場合は、ADAPTERS=MONITORED または ADAPTERS=ALL を指定 して GETTOPO LNMSEG コマンドを発行すると、トポロジーと状況を収集するこ とができます。

### オープン・トポロジー・インターフェース用の追加のパラメーター

このセクションでは、オープン用の追加の GETTOPO パラメーターについて説明しています。

#### OPENRES パラメーター

マルチシステム・マネージャーは GETTOPO OPENRES トポロジー・コマンドの形 式になっている初期設定ファイル・ステートメントを使って、初期ネットワークの トポロジーと状況を収集します。

#### HOSTONLY パラメーター

マルチシステム・マネージャーはさらに GETTOPO HOSTONLY コマンドを使用し てオープン・トポロジー・エージェントの状況と情報を検索し、それらを RODM 内で更新します。

#### ELEMENT パラメーター

トポロジー・エージェント (APPL パラメーターで定義) が複数のサブアプリケーションをサポートしている場合、ELEMENT パラメーターを使用して GETTOPO コマンドをそのエレメント管理プログラムに送ることができます。

例えば、オープン・トポロジー・エージェント、APPLA が異なる機能を実行する複数のサブアプリケーションから構成されていて、GTAPPL と呼ばれるサブアプリケーションが GETTOPO コマンド処理を扱うよう設計した場合、APPL=APPLA および ELEMENT=GTAPPL のように指定することができます。 初期設定ファイルを処

理する際に、マルチシステム・マネージャーは GETTOPO コマンドを APPLA に送 りますが、このコマンドをサブアプリケーション GTAPPL に経路指定するように指 示します。

### Tivoli 管理リージョン用の追加パラメーター

このセクションでは、Tivoli 管理リージョン (TMR) 用の追加の GETTOPO パラメ ーターについて説明しています。

#### TMERES パラメーターおよび TMEONLY パラメーター

Tivoli 管理リージョン (TMR) ・トポロジー・エージェントの定義の際に、トポロジ ー・エージェントとそれが管理するすべてのリソースのトポロジーと状況、または トポロジー・エージェントのみのトポロジーと状況を、マルチシステム・マネージ ャーが収集することができるように定義することができます。

マルチシステム・マネージャーは GETTOPO TMERES および GETTOPO TMEONLY トポロジー・コマンドの形式になっている初期設定ステートメントを使 って、初期ネットワークのトポロジーと状況を収集します。TMERES パラメーター をコーディングすると、マルチシステム・マネージャーは、トポロジー・エージェ ントおよびそれが管理しているすべての Tivoli 管理リージョン (TMR) のリソース (管理対象ノード、モニターなど) のトポロジーと状況を収集します。

TMEONLY パラメーターをコーディングすると、マルチシステム・マネージャーは トポロジー・エージェントだけに関するトポロジーと状況を収集します。初期設定 ファイルにはいずれのパラメーターでも指定できますが、最も完全な初期情報を収 集するには、各ステートメントに TMERES パラメーターを指定してください。

また、MSMAGENT.cfg ファイルを構成して、マルチシステム・マネージャー Tivoli 管理リージョン (TMR) のエージェント (以後、ローカル Tivoli 管理リージョンと 表記) を含む Tivoli 管理リージョン (TMR) 上のリソースについて、トポロジーを ディスカバーすることもできます。MSMAGENT.cfg ファイルには、TMR= パラメータ ーが含まれます。 デフォルト値は TMR=ALL であり、これを指定すると、ローカル Tivoli 管理リージョン上のリソース、および接続されているすべての Tivoli 管理リ ージョン (TMR) 上のリソースのトポロジーが Tivoli 管理リージョン (TMR) のエ ージェントによってディスカバーされます。ローカル Tivoli 管理リージョンのみの トポロジーをディスカバーするには、このパラメーターを TMRI =Local に変更しま す。

#### オプション・パラメーター

トポロジー・エージェントを初期設定ファイルに定義する際、モニターしたいリソ ースを選択することができます。ENDPOINT、POLICY、および MONITORS とい ったオプション・パラメーターを使用すると、モニターしたいリソースを選択する ことができます。

**ENDPOINT パラメーター:** このパラメーターを使用することによって、エンドポイント情報を表示するかどうかを指定することができます。デフォルト値の ENDPOINT=NO を選択すると、情報は表示されません。エンドポイント情報を表示 するには、ENDPOINT=YES を指定する必要があります。 ENDPOINT=YES を指定 すると、GETTOPO コマンドの完了にかかる時間が増えます。 POLICY パラメーター: このパラメーターを使用することによって、ビュー内のポ リシー・リージョンの下に管理対象ノードを表示するかどうかを指定することがで きます。 デフォルト値の POLICY=YES を選択すると、ポリシー・リージョンの下 の管理対象ノードが表示されます。管理対象ノードを表示したくない場合は、 POLICY=NO を指定しなければなりません。

MONITORS パラメーター: このパラメーターを使用することによって、管理対象 ノードごとに収集された Tivoli 管理リージョン (TMR) の分散モニター情報を、ト ポロジー・データと共に表示するかどうかを指定することができます。デフォルト 値の MONITORS=YES を選択すると、この情報は表示されます。モニター情報を表 示したくない場合は、MONITORS=NO を指定します。 MONITORS=YES を指定す ると、GETTOPO コマンドの完了にかかる時間が増えます。

### NetView 管理コンソールのビューの定義

マルチシステム・マネージャーでは、ネットワークの詳細をさまざまなレベルで表 示するグラフィック・ビューを作成することができます。これらのビューは、初期 設定ファイル内に指定されている情報に基づいています。ネットワーク・ビューま たはこれらのネットワーク・ビューに表示されるオブジェクトを作成して、名前を 付けることができます。

このセクションでは、ネットワーク・ビューおよびネットワーク・オブジェクト を、NETWORK\_VIEW、NETWORK\_AG\_OBJECT、および NETWORK\_NAME キー ワードを用いてカスタマイズする方法について説明します。ネットワーク・ビュー またはネットワーク・オブジェクトをカスタマイズする場合は、各サービス・ポイ ントに初めて GETTOPO コマンドを発行する際に、これらのキーワードを指定して ください。ほとんどの場合、各サービス・ポイントへの最初の GETTOPO コマンド を初期設定ファイル内に指定する必要があります。

カスタマイズ済みの情報が RODM 内に保管されると、それ以降、各サービス・ポ イントに発行する GETTOPO コマンドで、カスタマイズ済みの値を再指定する必要 はありません。これにより、これらの管理対象リソースに追加の自動化ルーチンを 作成する作業が簡略化されます。

# ネットワーク・ビュー

「NetView 管理コンソール 詳細」ウィンドウには、最高レベルのマルチシステム・ マネージャーのネットワーク・ビューがリストされます。 33 ページの図 11 に表示 されている「詳細」ウィンドウには、デフォルトのネットワーク・ビューである MultiSysView があります。

マルチシステム・マネージャーの各機能は、初期設定時に NetView 管理コンソール のコンポーネント・リストに追加されます。初期設定ファイルに定義されるまで、 機能詳細がウィンドウに表示されることはありません。33 ページの図 11 は、 NetView 管理コンソールのコンポーネント・リストを示しています。

注: NetView 管理コンソールはデフォルトでは、アイコンを使用してビューを表示 します。 そのシンボルを本書で示しているものと同じものにするには、「表 示」プルダウン・メニューを選択して、「アイコンの表示」を選択し、形状を

#### 切り替えてください。

| NMC - MultiSysV                                                                                                    | 'iew                                                                 |                                                   |                                                                    |                             |                                          |
|----------------------------------------------------------------------------------------------------|----------------------------------------------------------------------|---------------------------------------------------|--------------------------------------------------------------------|-----------------------------|------------------------------------------|
| File Edit Tasks View (                                                                                                    | Options Windows Help                                                 |                                                   |                                                                    |                             | 14 - M                                   |
| Company Name<br>Company Name<br>Source Used Views<br>Source Used Views<br>Sour | Name<br>LNM_Networks<br>IP_Networks<br>IP_Networks<br>TME10_Networks | Status<br>Unknown<br>Satisfactory<br>Satisfactory | Time/Date<br>06:59:59 PM 1/1<br>02:21:52 PM 8/1<br>02:22:19 PM 8/1 | Flags<br>Thshinc<br>Thshinc | Type ±/<br>LAN ne •<br>Internet<br>Group |
|                                                                                                    |                                                                      |                                                   |                                                                    |                             |                                          |
|                                                                                                    | There are 3 of 3 rows cur                                            | rently displayed                                  |                                                                    |                             |                                          |
|                                                                                                    | · \$ \$ 4                                                            | Ø.                                                | \$                                                                 | Ø.                          |                                          |
|                                                                                                    | Server: localhost                                                    |                                                   | 💌 🛛 3 resou                                                        | irces - 8/16/2006 0         | 2:24:18 PM                               |

図11. NetView 管理コンソール・ウィンドウ

# デフォルト・ネットワーク・ビューの使用

デフォルトでは、MultiSysView という名前の単一のネットワーク・ビューが作成されます。定義済みのネットワークは、すべてこのビューに表示されます。34ページの図 12 は、MultiSysView ビューを表示しています。これらのビューは、マルチシステム・マネージャーの全機能に対するデフォルトの高水準ネットワーク・オブジェクトを表示しています。カスタマイズ例を単純化するために、この章では、これ以降、マルチシステム・マネージャー機能のサブセットを参照します。

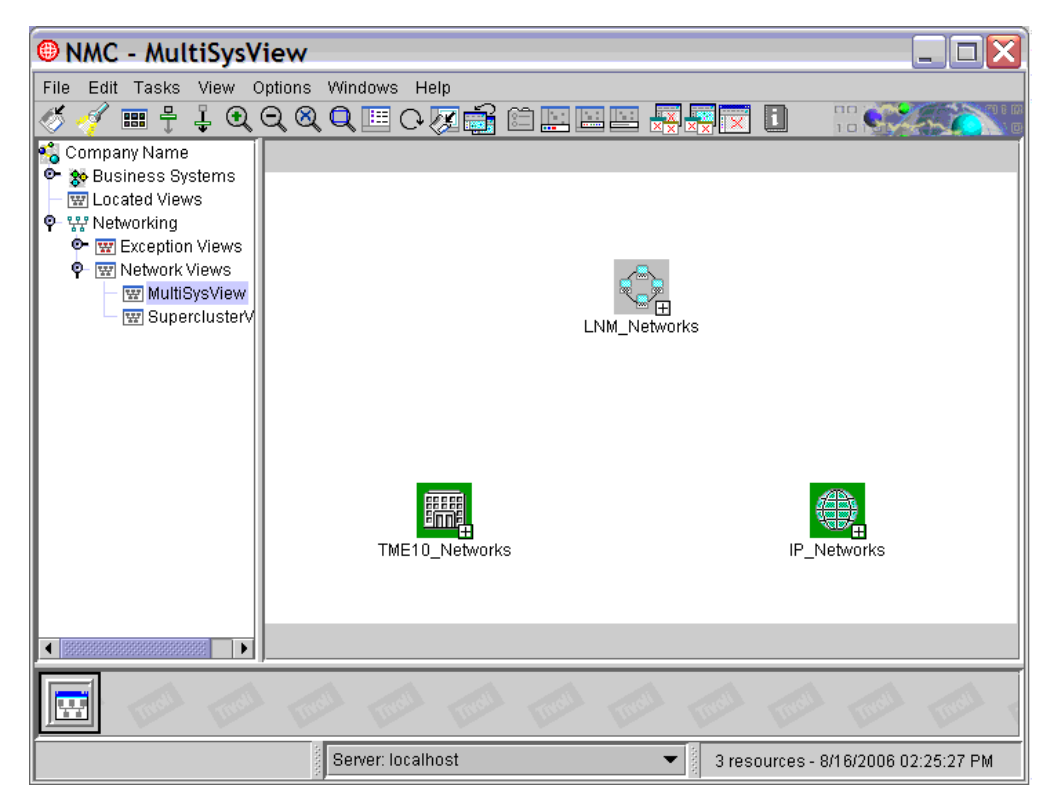

図 12. NetView 管理コンソール・デフォルト・ネットワーク・ビュー (MultiSysView) の例

# ネットワーク・ビューの作成およびカスタマイズ

GETTOPO コマンド、またはカスタマイズ・ユーティリティーの BLDVIEWS および Visual BLDVIEWS を使うことによって、独自のビューを作成することができます。BLDVIEWS についての情報は、「*IBM Tivoli NetView for z/OS リソース・オブジェクト・データ・マネージャーおよび GMFHS プログラマーズ・ガイド*」を参照してください。 Visual BLDVIEWS の詳細については、オンライン・ヘルプを参照してください。

デフォルトのネットワーク・ビュー名 (MultiSysView) を変更したり、ネットワーク 操作をより効率良く管理するためにネットワーク・ビューを追加で作成すること で、ネットワーク・ビューをカスタマイズすることができます。

デフォルト・ビューの名前の変更: マルチシステム・マネージャーはデフォルトで は、単一のネットワーク・ビューであり、名前は MultiSysView になります。デフ ォルトのネットワーク・ビューの名前を変更するには、(MSM)

COMMON.FLC\_DEF\_NETW\_VIEW ステートメントを CNMSTYLE から CNMSTUSR また は CxxSTGEN にコピーし、アスタリスク (\*) を除去して、このステートメントを 変更します。例えば、NetView 管理コンソールのオペレーターに、LNM エージェ ント用の MultiSysView の代わりに 1st\_Shift\_View と呼ばれるビューを選択させ たい場合は、以下のステートメントを指定します。

(MSM)COMMON.FLC\_DEF\_NETW\_VIEW=1st\_Shift\_View/LAN Networks for 1st Shift

1st\_Shift\_View は、マルチシステム・マネージャーの各機能ごとに作成することが できます。この初期化ステートメントを使用して、マルチシステム・マネージャー を初期設定すると、NetView 管理コンソールのビューのリストに、1st\_Shift\_View という項目が表示されます。このビューをオープンすると、第 1 シフト (最初の交 代勤務時間) にモニターするネットワークが表示されます。図 13 には、NetView 管 理コンソール上の LNM 機能用の「詳細」ウィンドウが示されています。

| NMC - MultiSysV                 | iew                       |                  |                 |                                                                                                    |               |
|---------------------------------|---------------------------|------------------|-----------------|----------------------------------------------------------------------------------------------------|---------------|
| File Edit Tasks View C          | ptions Windows Help       |                  |                 | <b>n</b> oo 📈                                                                                                    |               |
| Company Name                    |                           |                  |                 | a ho M                                                                                                    |               |
| 💁 🏇 Business Systems            | Name                      | Unknown          | De 59-59 PM 1/1 | Thshind                                                                                                    | I ANI ne      |
| Located Views     Located Views | IP Networks               | Satisfactory     | 02:21:52 PM 8/1 |                                                                                                    | Internet      |
| • 🐨 Exception Views             | TME10 Networks            | Satisfactory     | 02:22:19 PM 8/1 | Thshinc                                                                                                    | Group         |
| P 🐨 Network Views               |                           |                  |                 | Pesti di Manere e Pesti de la Constanta da Constanta da Constanta da Constanta da Constanta da Constanta da Cons | <u></u>       |
| MultiSysView                    |                           |                  |                 |                                                                                                    |               |
| [m] Superclusterv               |                           |                  |                 |                                                                                                    |               |
|                                 |                           |                  |                 |                                                                                                    |               |
|                                 |                           |                  |                 |                                                                                                    |               |
|                                 |                           |                  |                 |                                                                                                    |               |
|                                 |                           |                  |                 |                                                                                                    |               |
|                                 |                           |                  |                 |                                                                                                    |               |
|                                 |                           |                  |                 |                                                                                                    |               |
|                                 | Thore are 2 of 2 rows our | renthy diaplayed |                 |                                                                                                    |               |
|                                 | There are 5 or 5 rows cur | rendy displayed  |                 |                                                                                                    |               |
|                                 |                           |                  |                 | unite unit                                                                                                    |               |
|                                 |                           |                  |                 |                                                                                                    |               |
|                                 | Server: localhost         |                  | 💌 🛛 3 resou     | rces - 8/16/200                                                                                                  | 6 02:28:24 PM |

図 13. NetView 管理コンソール・ウィンドウの例 2

追加のネットワーク・ビューの作成: 追加のネットワーク・ビューを作成すること もできます。例えば、ネットワークの小さいサブセットを自分の勤務時間外に表示 させたい場合は、Off\_Shift\_View と呼ばれる別のビューを作成します。 LNM 機能 用に勤務時間外のビューを作成するには、次のように GETTOPO ステートメントで NETWORK\_VIEW パラメーターを指定します。

NETWORK\_VIEW=Off\_Shift\_View/LAN Networks for Off Shift

NETWORK\_VIEW パラメーターを使用して、マルチシステム・マネージャーを初期化すると、36ページの図14に表示されているように、新規の勤務時間外ビューがリストに追加されます。

| NMC - MultiSysView           |                       |               |                 |                       |          |  |  |  |
|------------------------------|-----------------------|---------------|-----------------|-----------------------|----------|--|--|--|
| File Edit Tasks View Options | Windows Help          |               |                 |                       |          |  |  |  |
| 🍼 🎻 🎟 🕆 🎍 🔍 🔍 🕲              | l 🔍 💷 C 💹 🛱           | i 🗰 🛄 🛄 🖬     | I 🔆 🔆 🔆 I       |                       |          |  |  |  |
| 🐔 Company Name 🛛 💦 Nam       | e                     | Status        | Time/Date       | Flags                 | туре 🕙   |  |  |  |
| 🗢 🏀 Business Systems         | NM_Networks           | Unknown       | 06:59:59 PM 1/1 | Thshinc               | LAN ne   |  |  |  |
| P 112 Networking             | _Networks             | Satisfactory  | 02:21:52 PM 8/1 |                       | Internet |  |  |  |
| 💁 🐨 Exception Views 🛛 📰 T    | ME10_Networks         | Satisfactory  | 02:22:19 PM 8/1 | Thshinc               | Group    |  |  |  |
| P III Network Views          | -                     |               | 1               |                       | · · · ·  |  |  |  |
| W ISI_SHIFI_V                |                       |               |                 |                       |          |  |  |  |
| W OFF_SHIFT_V                |                       |               |                 |                       |          |  |  |  |
| 🔤 🐨 SuperclusterV            |                       |               |                 |                       |          |  |  |  |
|                              |                       |               |                 |                       |          |  |  |  |
|                              |                       |               |                 |                       |          |  |  |  |
|                              |                       |               |                 |                       |          |  |  |  |
|                              |                       |               |                 |                       |          |  |  |  |
|                              |                       |               |                 |                       |          |  |  |  |
|                              |                       |               |                 |                       |          |  |  |  |
|                              |                       |               |                 |                       |          |  |  |  |
|                              | 0.00                  |               |                 |                       |          |  |  |  |
|                              | are 3 of 3 rows curre | nny displayed |                 | 333333333333          |          |  |  |  |
|                              |                       |               |                 |                       |          |  |  |  |
|                              | al men m              | of them the   | and then        | Inell Inell           | Indi     |  |  |  |
| Business Systems             | Server: localhost     |               | 💌 🕴 3 resour    | rces - 8/16/2006 02:: | 28:24 PM |  |  |  |

図 14. NetView 管理コンソール・ウィンドウの例 3

ビューのカスタマイズに関する他の例は、41ページの『ネットワーク構成ダイアグ ラムおよびビュー』を参照してください。

# デフォルト・ネットワーク・オブジェクトの使用

マルチシステム・マネージャーは、すべてのネットワークをタイプ別にグループ化 します。例えば、34ページの図12に示すように、すべての IP ネットワークは、 デフォルトでは IP\_Networks と呼ばれる1 つのネットワーク集合オブジェクトの 下にグループ化されます。

マルチシステム・マネージャーは、デフォルトでは、各ネットワークに対し、 spname\_MSMfeature\_Network という名のネットワーク・オブジェクトを作成しま す。 spname ストリングは、 SNA ネットワーク・アドレスの LU 部分、またはネ ットワークの GETTOPO ステートメントの SP パラメーターでコーディングされ る、TCP/IP ホスト名です。 MSMfeature ストリング名は、このネットワークが属す るマルチシステム・マネージャー機能を命名します (IP など)。 37 ページの図 15 は、NetView 管理コンソールのビューに表示される可能性があるデフォルト・ネッ トワーク・オブジェクトの例です。

T

Т

T

T

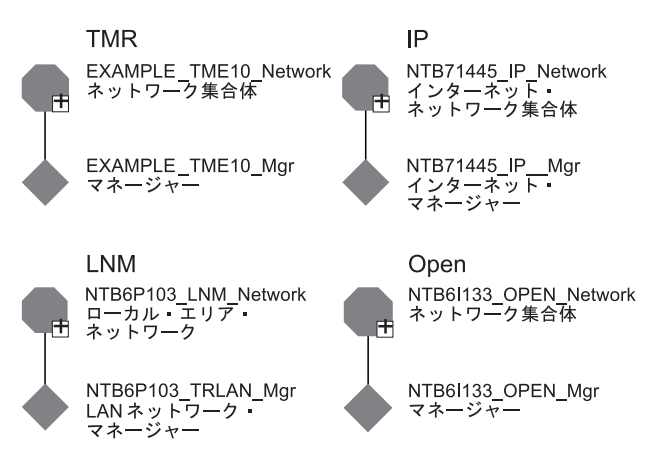

図 15. NetView 管理コンソールのデフォルト・ネットワーク・オブジェクトの例

マルチシステム・マネージャーが作成したデフォルト・ネットワーク・オブジェクトを使用しない場合は、初期設定ファイルの GETTOPO ステートメントに NETWORK\_NAME パラメーターまたは NETWORK\_AG\_OBJECT パラメーターを 定義します。

### インターネット・プロトコル・ネットワーク・オブジェクト

マルチシステム・マネージャーは、次のようなカスタマイズ可能な集合オブジェクトを作成します。

#### ネットワーク集合オブジェクト

IP ネットワークのグループを表します。リソース・タイプはインターネッ ト・ネットワーク です。

#### ネットワーク・オブジェクト

単一の IP ネットワークを表します。リソース・タイプはインターネット・ ネットワーク集合体 です。

マルチシステム・マネージャーは、デフォルトでは、すべての IP ネットワークを IP\_Network という名前の、単一のネットワーク集合オブジェクトの下にグループ化 します (34 ページの図 12 を参照)。

マルチシステム・マネージャーは、デフォルトでは、各 IP ネットワークに対し、 spname\_IP\_Network という名のネットワーク・オブジェクトを作成します。 spname ストリングは、そのネットワークの GETTOPO ステートメントの SP パラメーター でコーディングする値を表します。

マルチシステム・マネージャーが作成したデフォルト・オブジェクトを使用しない 場合は、初期設定ファイルの GETTOPO ステートメントに NETWORK\_NAME パ ラメーターまたは NETWORK\_AG\_OBJECT パラメーターを定義します。デフォル ト・ネットワーク・オブジェクトの例に関しては、図 15 を参照してください。

マルチシステム・マネージャー IP の拡張機能である TN3270 マネージャーをイン ストールすると、追加オブジェクトが追加されます。 38 ページの図 16 に示すよう に、追加オブジェクトがビューの IP オブジェクトの下に表示されます。

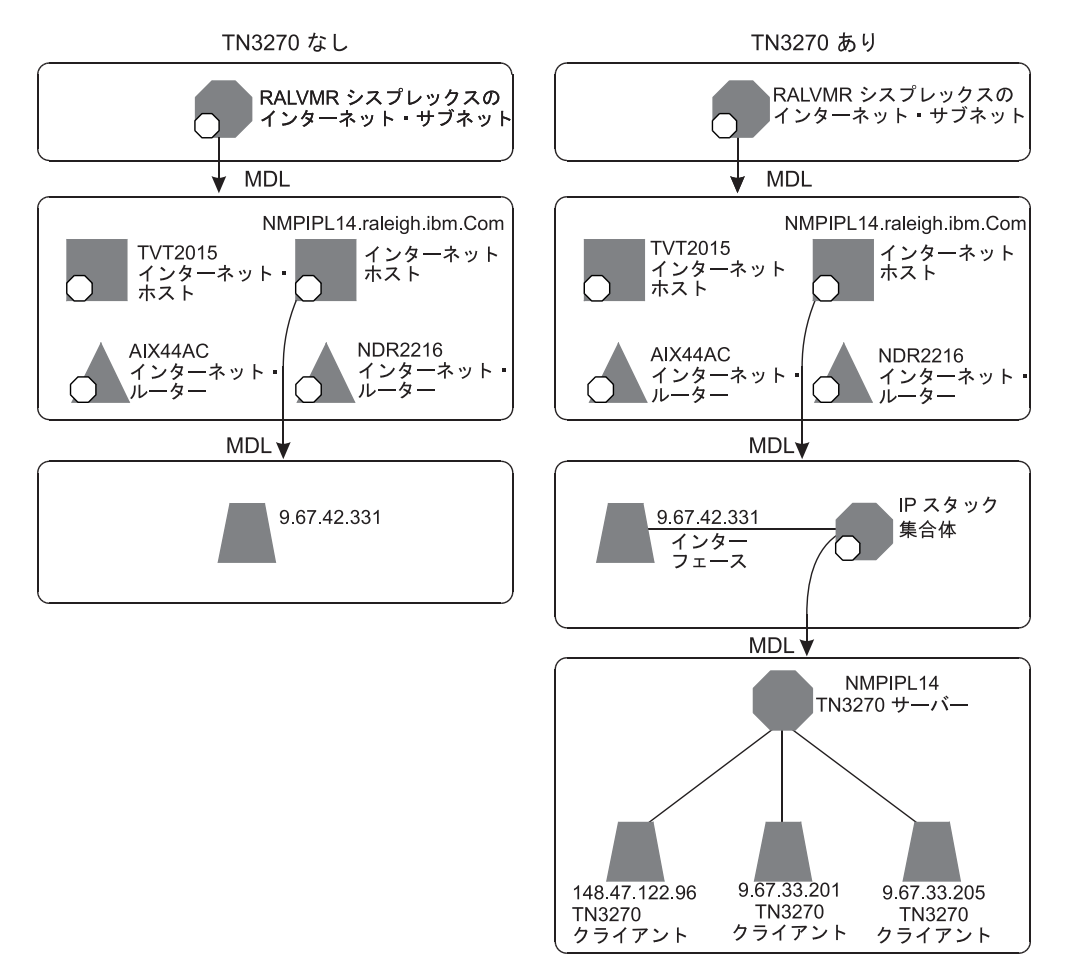

図 16. TN3270 (IP スタック) オブジェクト

# LNM ネットワーク・オブジェクト

マルチシステム・マネージャーは、次のようなカスタマイズ可能な集合オブジェクトを作成します。

#### ネットワーク集合オブジェクト

LNM ネットワークのグループを表します。リソース・タイプは *LAN* ネッ トワーク です。

#### ネットワーク・オブジェクト

単一の LNM ネットワーク (LNM および LNM がモニターしているすべて のリソース) を表します。リソース・タイプはローカル・エリア・ネットワ ーク です。

マルチシステム・マネージャーは、デフォルトでは、すべての LNM ネットワーク を LNM\_Networks という名の、単一のネットワーク集合オブジェクトの下にグルー プ化します (34 ページの図 12 を参照)。

マルチシステム・マネージャーは、デフォルトでは、各 LNM ネットワークに対し、*spname*\_LNM\_Network という名のネットワーク・オブジェクトを作成します。

spname ストリングは、その LNM ネットワークの GETTOPO ステートメントの SP パラメーターでコーディングする値です。

マルチシステム・マネージャーが作成したデフォルト・オブジェクトを使用しない 場合は、初期設定ファイルの GETTOPO ステートメントに NETWORK\_NAME パ ラメーターまたは NETWORK\_AG\_OBJECT パラメーターを定義します。デフォル ト・ネットワーク・オブジェクトの例に関しては、37ページの図 15 を参照してく ださい。

# オープン・トポロジー・インターフェース・ネットワーク・オブジ ェクト

マルチシステム・マネージャーは、次のようなカスタマイズ可能な集合オブジェクトを作成します。

ネットワーク集合オブジェクト

オープン・ネットワークのグループを表します。リソース・タイプはグルー プ です。

ネットワーク・オブジェクト

単一のオープン・ネットワーク (オープン・トポロジー・エージェントとそ のすべての管理対象リソース) を表します。リソース・タイプはネットワー ク集合体 です。

マルチシステム・マネージャーは、各トポロジー・エージェントに対し、 applname\_Networks> という名のネットワーク集合オブジェクトを作成します。 applname ストリングは、関連する GETTOPO ステートメントの APPL パラメータ 一値です。マルチシステム・マネージャーは、このネットワーク内のすべてのリソ ースをこのオブジェクトの下にグループ化します。

マルチシステム・マネージャーは、デフォルトでは、各オープン・ネットワークに 対し、spname\_applname という名のネットワーク・オブジェクトを作成します。 spname ストリングは、関連する GETTOPO ステートメントの SP パラメーターで 指定される SNA ネットワーク・アドレスの PU または LU の部分です。 名前 applname は APPL パラメーターで指定された名前、あるいは ELEMENT パラメー ターが指定された場合は APPL パラメーターおよび ELEMENT パラメーター (appl.element) の連結値のどちらかです。デフォルト・ネットワーク・オブジェクト の例に関しては、37 ページの図 15 を参照してください。

マルチシステム・マネージャーが作成したデフォルト・オブジェクトを使用しない 場合は、初期設定ファイルの GETTOPO ステートメントに NETWORK\_NAME パ ラメーターまたは NETWORK\_AG\_OBJECT パラメーターを定義します。

### Tivoli 管理リージョンのネットワーク・オブジェクト

マルチシステム・マネージャーは、次のようなカスタマイズ可能な集合オブジェクトを作成します。

#### ネットワーク集合オブジェクト

Tivoli 管理リージョン (TMR) のネットワークのグループを表します。リソ ース・タイプは TME 10 ネットワークです。 ネットワーク・オブジェクト

単一の Tivoli 管理リージョン (TMR) のネットワークを表します。リソー ス・タイプは TME 10 ネットワークです。

マルチシステム・マネージャーはデフォルトでは、すべての Tivoli 管理リージョン (TMR) のネットワークを Tivoli\_Networks Group という名前の、単一のネットワ ーク集合オブジェクトの下にグループ化します。

マルチシステム・マネージャーは、デフォルトでは、各 Tivoli 管理リージョン (TMR)のネットワークに対して、*spname*\_TME10\_Network という名のネットワー ク・オブジェクトを作成します。*spname* ストリングは、そのネットワークの GETTOPO ステートメントの SP パラメーターでコーディングする IP ホスト名で す。デフォルト・ネットワーク・オブジェクトの例に関しては、37 ページの図 15 を参照してください。

マルチシステム・マネージャーが作成したデフォルト・ネットワーク・オブジェクトを使用しない場合は、初期設定ファイル中の GETTOPO ステートメントに NETWORK\_NAME パラメーターまたは NETWORK\_AG\_OBJECT パラメーターを定義します。

# ネットワーク・オブジェクトの作成

次のセクションの説明にしたがって、ネットワーク・オブジェクトを作成できま す。

- 『ネットワーク集合体の名前の変更』
- 41ページの『ネットワーク集合体の名前の変更』
- 41ページの『個々の機能ネットワークの表示』

### ネットワーク集合体の名前の変更

マルチシステム・マネージャーは、デフォルトでは、機能名を接頭部にしてネット ワーク・オブジェクトを命名します (34 ページの図 12 参照)。

デフォルトのネットワーク集合オブジェクトの名前を変更するには、 NETWORK\_AG\_OBJECT パラメーターを使用します。例えば、第 1 シフト・ビューだけ に表示される集合オブジェクトの下に第 1 シフト・ネットワークをすべて定義した い場合、また同様にして勤務時間外ネットワークを勤務時間外ビューだけに表示さ せたい場合、勤務時間外集合オブジェクトとは異なる名前で第 1 シフト集合オブジ ェクトを定義します。

第1シフト・ビューおよび勤務時間外ビューの両方で表示されるネットワークを両 方のシフトで管理する場合、そのネットワークを同じネットワーク集合オブジェク トの下に定義し、そのネットワーク集合オブジェクトが各ビューに表示されるよう に定義します。これを行うには、ネットワーク集合オブジェクトの下のネットワー クのうち、少なくとも1つがそれぞれのビューに表示されるように定義します。

NETWORK\_AG\_OBJECT を NONE (NETWORK\_AG\_OBJECT=NONE) に設定してネットワークを 定義すると、そのネットワークは、1 つのビュー、つまりそのネットワークの GETTOPO 初期設定ファイル・ステートメントで定義されたビューのみに表示され ます。 同じ NETWORK\_AG\_OBJECT オブジェクトの下に示されるすべてのネットワークは、同 じタイプのネットワーク (Tivoli 管理リージョン (TMR) およびインターネット・プ ロトコル (IP) など) でなければならない点に注意してください。 例えば、初期設 定ファイルで次の GETTOPO コマンドを発行すると、2 つの異なる MAINSITE オブ ジェクトが作成されます。

GETTOPO TMERES,NETWORK\_AG\_OBJECT=MAINSITE,..... GETTOPO LNMRES,NETWORK\_AG\_OBJECT=MAINSITE,.....

GETTOPO TMERES コマンドによって作成される MAINSITE オブジェクトの下に配 置できるのは Tivoli 管理リージョン (TMR) のオブジェクトだけであり、また GETTOPO LNMRES コマンドによって作成される MAINSITE オブジェクトの下に配 置できるのは LAN ネットワーク・マネージャー (LNM) オブジェクトだけです。

### ネットワーク集合体の名前の変更

L

L

L

L

Т

T

L

マルチシステム・マネージャーは、デフォルトでは、ネットワーク集合体を spname.\_Feature\_Network と命名します。Feature ストリングは、ネットワーク (IP または Tivoli 管理リージョンなど) を表します。ネットワーク集合体の名前を変更 するには、NETWORK\_NAME パラメーターを使用します。

### 個々の機能ネットワークの表示

マルチシステム・マネージャーは、デフォルトでは、すべてのネットワークを Feature\_Networks という名の単一の集合オブジェクトにグループ化します。 Feature ストリングは、ネットワークのタイプ (IP、または Tivoli 管理リージョン など)を表します。単一のネットワークをネットワーク・ビューに表示させるに は、それを他のネットワークに集合させてはなりません。NETWORK\_AG\_OBJECT パラメーターを使い、NONE を指定してください。

ネットワーク・オブジェクトを表示する方法については、『ネットワーク構成ダイ アグラムおよびビュー』にある別の例を参照してください。

# ネットワーク構成ダイアグラムおよびビュー

このセクションでは、一連のネットワーク構成、サンプルの初期設定ファイル、 「NetView 管理コンソール」ウィンドウ、マルチシステム・マネージャー・ネット ワーク・ビュー、およびそれらのビューに表示されるネットワーク・オブジェクト を示します。

### 複数のネットワークでの作業

42ページの図 17のエンタープライズは、Tivoli 管理リージョン (TMR) ・ネットワ ークおよび IP ネットワークで構成されています。

| ネットワーク    | ク構成                                                                                 |
|-----------|-------------------------------------------------------------------------------------|
| TMR Hostn | Net/lew for AIX<br>mee-MSMTMR<br>Hostname=MSMIP<br>IP A y h 7 - 0<br>IP A y h 7 - 0 |
| 初期設定ファ    | ァイル・ステートメント                                                                         |
| :         |                                                                                     |
| GETTOPO   | TMERES, SP=MSMTMR,                                                                  |
| GETTOPO   | IPRES, SP=&MSMIP,                                                                   |
| :         |                                                                                     |

図 17. ネットワーク構成および初期設定ファイル

初期設定ファイルにおいて、両方のネットワークおよびそれらの管理対象リソース (TMERES および IPRES) のトポロジーと状況を指定します。同時に、デフォル ト・ネットワーク・ビューおよびデフォルト・ネットワーク・オブジェクトの作成 を指定します。

図 18 には、その結果、表示される図 17 で示した構成図の「NetView 管理コンソー ル」ウィンドウが示されています。

| NMC - MultiS        | ysView                      |                 |                 |                     |                 |
|---------------------|-----------------------------|-----------------|-----------------|---------------------|-----------------|
| File Edit Tasks Vie | w Options Windows He        | elp             |                 |                     |                 |
| 🚫 🍕 🎟 🛱 🕇           | <u>ଷ୍ପ୍ଷ୍</u> 💷 ତା          | Z 📑 🗎 🛄         |                 |                     | Areco .         |
| company Name        | Name                        | Status          | Time/Date       | Flags               | Туре 🕙          |
| V Dusiness Systems  | R_Networks                  | Satisfactory    | 01:17:44 PM 8/1 |                     | Internet netw 📤 |
| 🖻 👿 Exception Views | TME10_Networks              | Satisfactory    | 01:21:28 PM 8/1 | Thshinc             | Group           |
| P I Network Views   |                             |                 |                 |                     |                 |
| 🐨 Supercluster\     |                             |                 |                 |                     |                 |
|                     |                             |                 |                 |                     |                 |
|                     |                             |                 |                 |                     |                 |
|                     |                             |                 |                 |                     |                 |
|                     |                             |                 |                 |                     |                 |
|                     |                             |                 |                 |                     |                 |
|                     |                             |                 |                 |                     |                 |
|                     |                             |                 |                 |                     |                 |
|                     |                             |                 |                 |                     |                 |
|                     |                             |                 |                 |                     |                 |
|                     | There are 2 of 2 rows curre | ently displayed |                 |                     | •               |
|                     |                             |                 |                 |                     |                 |
|                     | \$ \$ \$                    | çë çë           |                 | · 49 4              |                 |
|                     | Server: localh              | iost            | ▼ 2 r           | esources - 8/16/200 | 06 01:21:41 PM  |

図 18. NetView 管理コンソールの詳細ウィンドウ

「NetView 管理コンソール」ウィンドウから「MultiSysView」を選択すると、2 つ のクラスター・オブジェクト (TME10\_Networks および IP\_Networks) が 43 ページ の図 19 のように表示されます。

I

L

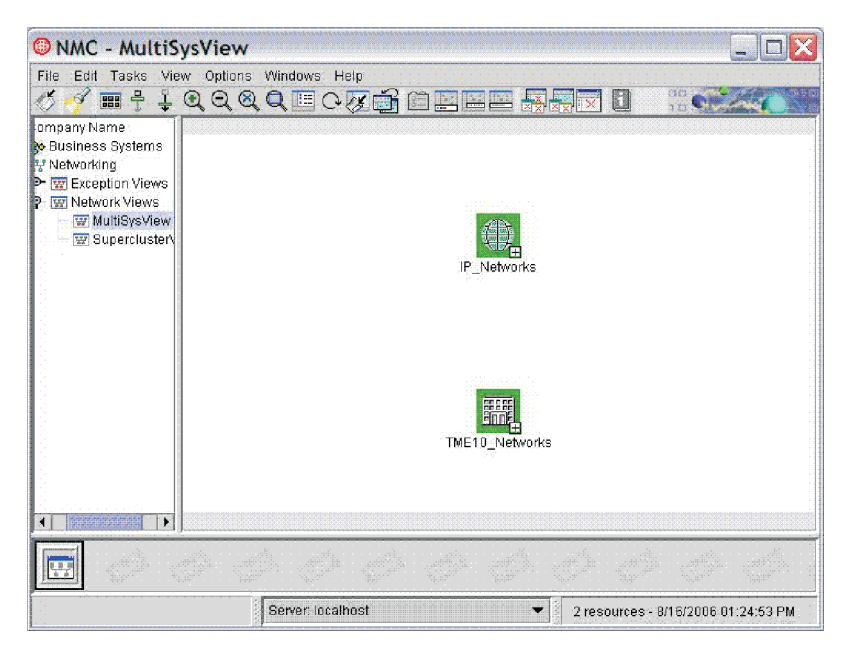

図 19. NetView 管理コンソール・ウィンドウ

「TME10\_Networks」を選択してから、「詳細」を選択すると、Tivoli 管理リージョン (TMR) のネットワークを表すオブジェクトが表示されます。

# ネットワーク集合体

I

Т

I

L

現在、エンタープライズは 42 ページの図 17 に示すように 2 つの同じネットワー クから構成されていますが、Backup\_Network という名前のネットワーク集合体にネ ットワークをグループ化する必要があります。

初期設定ファイルには、以前と同様に Tivoli 管理リージョン (TMR) ・ネットワー クをコーディングしますが、IP ネットワークについては、 NETWORK\_AG\_OBJECT=Backup\_Network とコーディングします (図 20 を参照)。

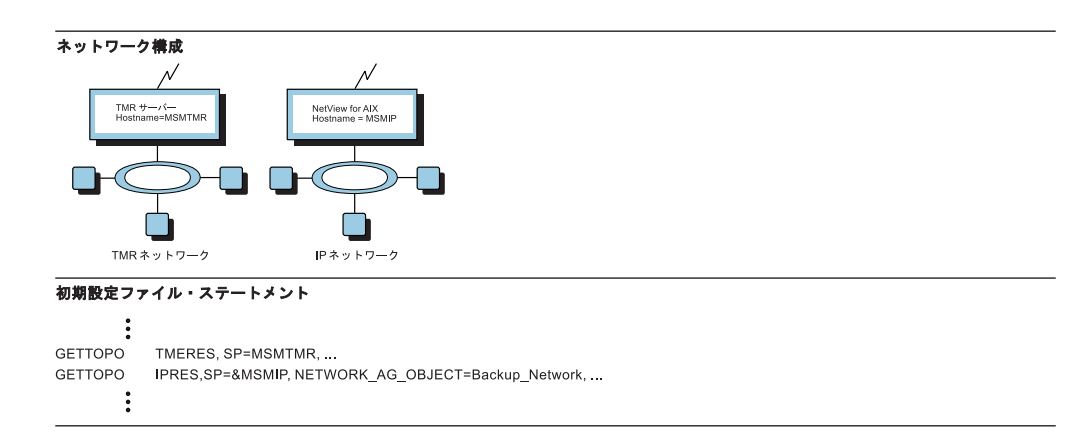

図 20. ネットワーク構成および初期設定ファイル

ネットワーク・ビューを作成したわけではないので、この結果表示される「NetView 管理コンソール」ウィンドウは、42ページの図 18 のウィンドウと同じになりま す。 「NetView 管理コンソール」ウィンドウから「MultiSysView」を選択すると、図 21 のように、2 つのクラスター・オブジェクト TME10\_Networks と Backup\_Network が表示されます。

| 🖲 NMC - Multis                                                 | SysView                                                                                                    |                                         |
|----------------------------------------------------------------|----------------------------------------------------------------------------------------------------|-----------------------------------------|
| File Edit Tasks Vi                                             | ew Options Windows Help                                                                                                    |                                         |
| 🚿 🎻 🎟 🕆 🖡                                                      | $\mathbb{Q} \subseteq \mathbb{Q} \subseteq \mathbb{Q} \subseteq \mathbb{C} \not \subseteq \mathbb{C} \not $ | (M) (M) (M) (M) (M) (M) (M) (M) (M) (M) |
| ompany Name                                                    |                                                                                                    |                                         |
| 🔆 Business Systems                                             |                                                                                                    |                                         |
| Y Networking                                                   |                                                                                                    |                                         |
| <ul> <li>W Exception views</li> <li>W Network Views</li> </ul> |                                                                                                    |                                         |
| - W MultiSysView                                               |                                                                                                    |                                         |
| 🔤 🐨 Supercluster                                               |                                                                                                    |                                         |
|                                                                | BACKUP NETWORK                                                                                                    |                                         |
|                                                                | -                                                                                                    |                                         |
|                                                                |                                                                                                    |                                         |
|                                                                |                                                                                                    |                                         |
|                                                                |                                                                                                    |                                         |
|                                                                |                                                                                                    |                                         |
|                                                                |                                                                                                    |                                         |
|                                                                |                                                                                                    |                                         |
|                                                                | TME10_Networks                                                                                                    |                                         |
|                                                                |                                                                                                    |                                         |
|                                                                |                                                                                                    |                                         |
|                                                                |                                                                                                    |                                         |
|                                                                |                                                                                                    |                                         |
|                                                                |                                                                                                    | icit y                                  |
| Server: localhost                                              |                                                                                                    |                                         |

図 21. NetView 管理コンソールのネットワーク・ビューのウィンドウ

TME10\_Networks を選択して、「詳細」を選択すると、Tivoli 管理リージョン (TMR)のネットワークを表すオブジェクトだけが表示されます。 Backup\_Network を選択して、「詳細」を選択すると、IP ネットワークを表すオブジェクトだけが表 示されます。

# 新しいビューとネットワーク集合体

現在、エンタープライズは Tivoli 管理リージョン (TMR) ・ネットワーク、IP ネットワーク、および LNM ネットワークから構成されています。ここでは、LNM ネットワークを、それ自身の Test\_View と呼ばれるビューに表示されるようにし、 Test\_Networks という名前の集合オブジェクトの下にグループ化されるようにしたい と仮定します。

これを行うには、初期設定ファイルに、以前と同じように Tivoli 管理リージョン (TMR) および IP ネットワークをコーディングしますが、LNM については、 NETWORK\_AG\_OBJECT=Test\_Networks および NETWORK\_VIEW=TEST\_VIEW/ TEST LNM NETWORKS とコーディングします (45 ページの図 22を参照)。

L

L

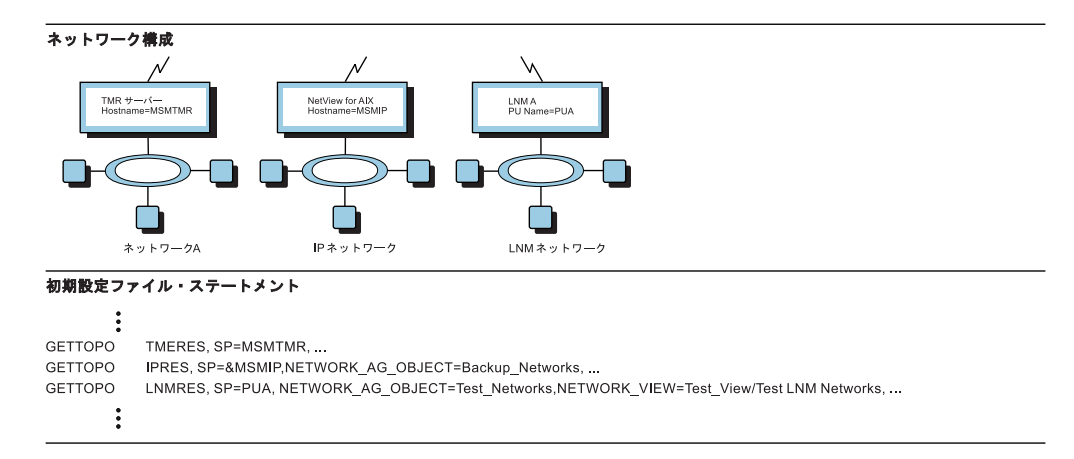

図 22. ネットワーク構成および初期設定ファイル

「NetView 管理コンソール」ウィンドウには 3 つのネットワーク・ビューが表示されます。 Test\_View という名前のネットワーク・ビューがビューのリストに追加されています (図 23 を参照)。

| INMC - TEST_VIEW                                                                                                    |                                                     |  |  |
|----------------------------------------------------------------------------------------------------|-----------------------------------------------------|--|--|
| File Edit Tasks Vie                                                                                                    | ew Options Windows Help                             |  |  |
| ompany Name<br>Susiness Systems<br>Networking<br>Some Exception Views<br>Some MultiSysView<br>Superclusterv<br>Superclusterv<br>Superclusterv<br>Superclusterv<br>Superclusterv<br>Superclusterv<br>Superclusterv | TEST_NETWORKS                                       |  |  |
|                                                                                                    | $\phi \phi \phi \phi \phi \phi \phi \phi \phi \phi$ |  |  |
| Server: localhost T resources - 8/16/2006 01:48:38 PM                                                                                                    |                                                     |  |  |

図 23. NetView 管理コンソール・ウィンドウと Test\_View の追加

「Test\_View」を選択すると、「Test\_Networks」という名の 1 つのクラスター・オ ブジェクトが表示されます。Test\_Networks を選択して、「詳細」を選択すると、 LNM ネットワークを表すオブジェクトだけが表示されます。

### 個々のネットワーク

T

T

I

現在、エンタープライズは Tivoli 管理リージョン (TMR) ・ネットワーク、IP ネットワーク、LNM ネットワーク、およびオープン・ネットワークから構成されていま す。オープン・ネットワークを Tivoli 管理リージョン (TMR) および IP ネットワ ークと同じビュー (MultiSysView) に表示できますが、集合オブジェクト下ではな く、個別のネットワークとして表示されます。こうすることによって、階層内では 1 つ下のレベルに位置しますが、NetView 管理コンソール・ビューを介してナビゲ ートされることになります。

初期設定ファイルに、Tivoli 管理リージョン (TMR) 、IP、および LNM ネットワークは同様に定義しますが、オープン・ネットワークについては、 NETWORK AG OBJECT=NONE と定義します (図 24 を参照)。

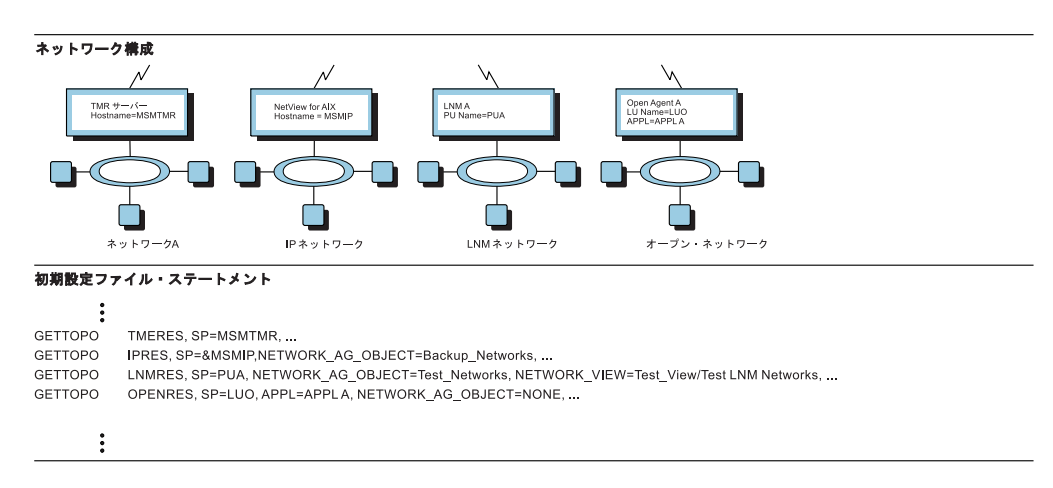

図 24. ネットワーク構成および初期設定ファイル

新しいネットワーク・ビューを作成したわけではないので、この結果表示される 「NetView 管理コンソール」ウィンドウは、45ページの図 23 のウィンドウと同じ になります。オープン・ネットワークが、デフォルト・ビュー MultiSysView に追 加されただけです。

「NetView 管理コンソール」ウィンドウから「MultiSysView」を選択すると、4 つのオブジェクトが表示され、そのうち 2 つは接続されています(47 ページの図 25 を参照)。ネットワーク TME10\_Networks と Backup\_Network は以前と同様に表示されますが、オープン・ネットワークはビューに表示されます。オープン・ネットワークは、オープン・トポロジー・エージェントを表す LUO\_APPLA\_Mgr という名の実オブジェクトと、オープン・ネットワークを表す LUO\_APPLA\_Network という名の集合オブジェクトによって構成されます。

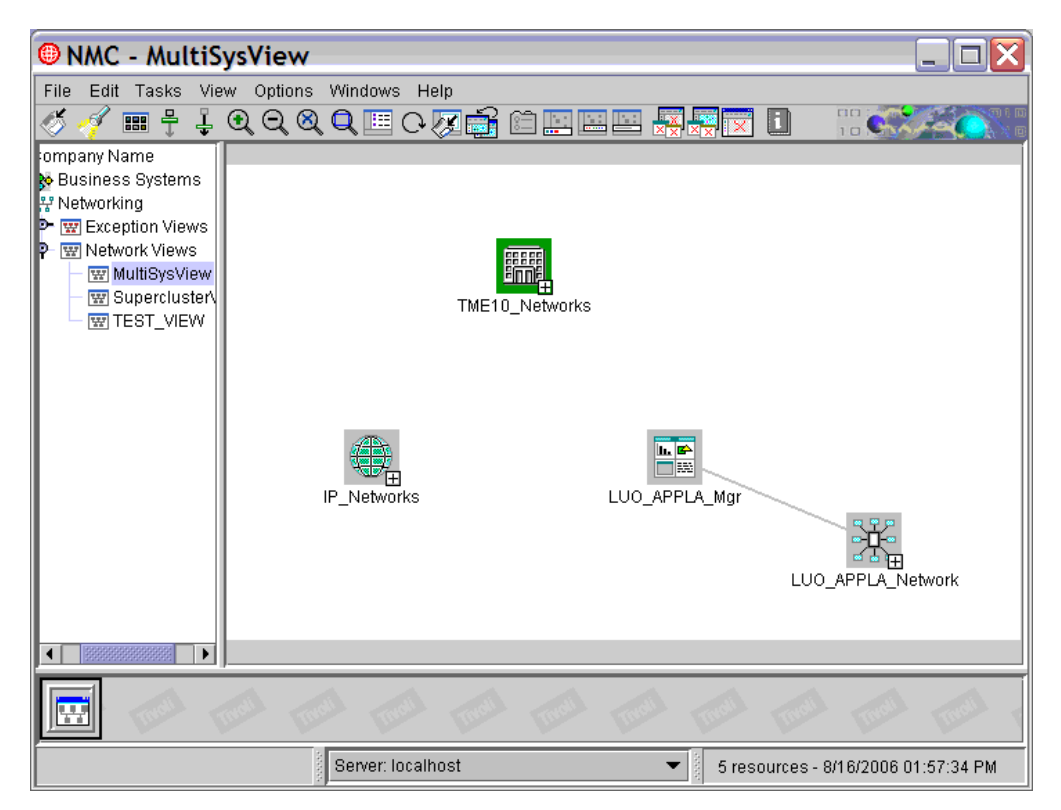

図 25. NetView 管理コンソールのネットワーク・ビューのウィンドウ

LUO\_APPLA\_NETWORK は、オープン・ネットワークの LU 名 (LUO) を Open Network に追加することによって作成されたデフォルト名です。

# 個々のネットワークの名前指定

現在、エンタープライズは Tivoli 管理リージョン (TMR)、IP、LNM、およびオー プン・ネットワークから構成されています。ここで IP ネットワークを LNM と同 じビュー (Test\_View) に表示できますが、個々のネットワークとして表示され、集 合オブジェクトの下には置かれないようにします。IP ネットワーク名を TESTNET にします。

これを行うには、初期設定ファイルでこれまでのネットワークを以前と同様に定義 しますが、IP ネットワークについては、NETWORK\_VIEW キーワードを TEST\_VIEW/TEST IP NETWORKS、NETWORK\_NAME を TESTNET と定義します (48 ページ の図 26 を参照)。

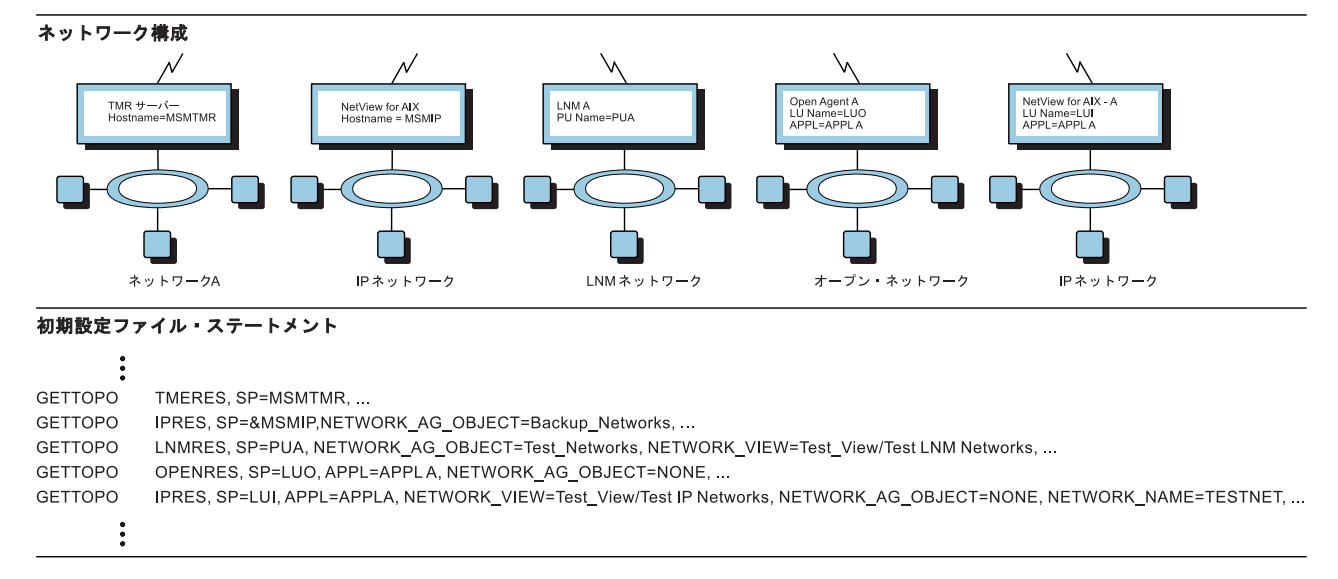

図 26. ネットワーク構成および初期設定ファイル

新しいネットワーク・ビューを作成したわけではないので、この結果表示される 「NetView 管理コンソール」ウィンドウは、45ページの図23のウィンドウと同じ になります。IP ネットワークのみがビュー Test View に追加されます。

「NetView 管理コンソール」ウィンドウから Test\_View を選択すると、 IP ネット ワークが追加されたビューが表示されます (49 ページの図 27 を参照)。 IP はオー プン・ネットワークに似ていますが、IP ネットワークを表す集合オブジェクトの名 前が TESTNET になっています。

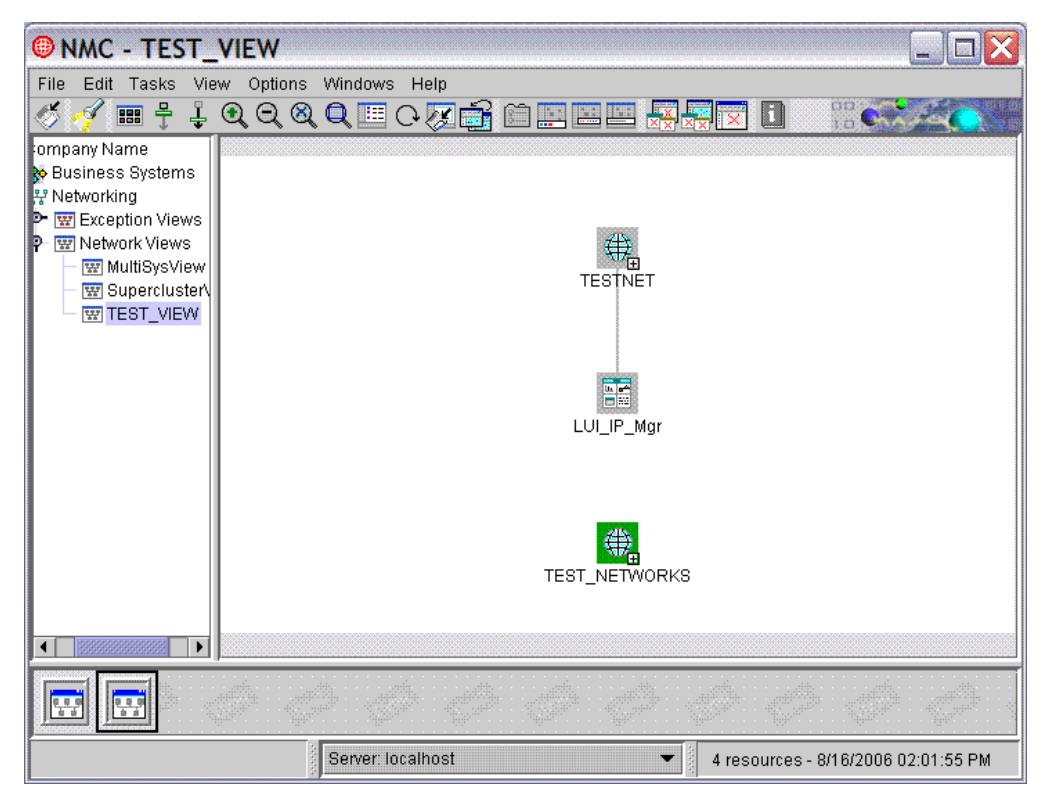

図 27. NetView 管理コンソールのネットワーク・ビューのウィンドウ
# 第3章操作

この章では、マルチシステム・マネージャーを初期設定し、マルチシステム・マネ ージャーの処理を開始および停止し、さらにビューおよびコマンドのサポートを用 いてネットワークを管理する方法を説明します。

### 始めに

マルチシステム・マネージャーを使用する前に、以下のことを確認する必要があります。

- 「IBM Tivoli NetView for z/OS インストール: グラフィカル・コンポーネントの 構成」にリストされている IBM Tivoli NetView for z/OS のインストール・ステ ップを完了した。
- 21ページの『第2章初期設定ステートメントのカスタマイズ』に説明されているとおりに、マルチシステム・マネージャーの初期設定ステートメントを作成または変更した。
- RODM が活動状態で、マルチシステム・マネージャーのデータ・モデルがロード されている。
- GMFHS および NetView 管理コンソールが活動状態であり、グラフィック・ビュ ーの表示用に操作可能である。
- SNA セッションを使用している場合、NetView RUNCMD タスク (DSIGDS) が 活動状態で操作可能であり、RUNCMD をサポートする。このセッションを使用 中の場合は、TCP/IP が操作可能でなければなりません。
- NetView 保管/復元タスク (DSISVRT) が、活動状態で操作可能であり、 GETTOPO ハートビート機能をサポートする。
- 自動タスク AUTOMSM が活動状態である。
- NetView ハードウェア・モニターが活動状態である。
- NetView 自動化テーブルが活動状態である。
- イベント受信側 (IHSAEVNT) が活動状態であり、正しく構成されている。これは マルチシステム・マネージャー IP エージェントによって使用され、トラップ を NetView for AIX (または類似のプロダクト) から受信し、イベント をマルチシス テム・マネージャー Tivoli 管理リージョン・エージェントから受信します。

## ネットワーク・トポロジーおよび状況の初期設定

マルチシステム・マネージャーでネットワークを管理するには、その前に、ネット ワーク・トポロジーと状況情報を RODM 内に保管する必要があります。この処理 はマルチシステム・マネージャーの初期設定時に行われ、INITTOPO コマンドを発 行すると開始されます。

### 初期設定のステップ

INITTOPO コマンドを発行すると、マルチシステム・マネージャーが初期設定ファ イルを読み取ります。このファイルには、トポロジー・エージェントの名前および SNA ネットワーク・アドレス、または IP ホスト名が含まれています。マルチシス テム・マネージャーは、初期設定ファイルに定義されている個々のトポロジー・エ ージェントにトポロジー要求を送信します。トポロジーおよび状況は、マルチシス テム・マネージャーに返されて RODM 内に保管されます。初期設定処理が完了す ると、自分の NetView 管理コンソール・ワークステーションからネットワークを表 示することができます。トポロジーおよび状況は、ネットワーク内の管理対象リソ ースに対して、動的に更新されます。

初期設定プロセスは、以下の3つのステップで進行します。

- 1. CNMSTYLE およびその組み込みメンバー内で、コーディングされたマルチシス テム・マネージャーのステートメントを検証する。
- マルチシステム・マネージャーの各機能ごとに、トポロジー・マネージャー・オ ブジェクトを RODM に作成する。これらのオブジェクトはマルチシステム・マ ネージャー・トポロジー機能を表し、「NetView 管理コンソール詳細」ウィンド ウに表示されます。

CNMSTYLE ステートメントを検証し、トポロジー・マネージャー・クラス・オ ブジェクトを正常に作成した後に、次のメッセージを受け取ります。

FLC059I MULTISYSTEM MANAGER INITIALIZATION FILE *filename* HAS BEEN READ SUCCESSFULLY. THE MULTISYSTEM MANAGER IS NOW ENABLED.

マルチシステム・マネージャーの状況は ENABLED に設定されます。これは、以後 GETTOPO コマンドが処理できるようになったことを意味します。

3. 初期設定ファイルの GETTOPO ステートメントを実行する。マルチシステム・ マネージャーでこれらのステートメントの処理が開始され、以下のメッセージを 受け取ります。

FLC048I GETTOPO COMMANDS FROM MULTISYSTEM MANAGER INITIALIZATION FILE *filename* ARE NOW BEING PROCESSED.

マルチシステム・マネージャーが GETTOPO ステートメントの処理をすべて完 了すると、以下のメッセージが表示されます。

FLC126I GETTOPO COMMANDS FROM MULTISYSTEM MANAGER INITIALIZATION FILE file\_name HAVE NOW BEEN PROCESSED.

### フォーカル・ポイント・コマンドの発行

マルチシステム・マネージャーとオープン・トポロジー・エージェントとの間で通 信を行えるようにするには、オープン・トポロジー・エージェントが稼働中の各サ ービス・ポイントにフォーカル・ポイント変更コマンドを発行する必要がありま す。オープン・トポロジー・エージェントは、一般にパートナーまたはユーザーに よって作成され、マルチシステム・マネージャー・エージェントが管理していない リソースを管理します。各サービス・ポイントに以下のコマンドを発行してくださ い。

FOCALPT CHANGE TARGET=*luname* FPCAT=SPCS FOCALPT CHANGE TARGET=*luname* FPCAT=ALERT

#### INITTOPO コマンドの発行

INITTOPO コマンドは、NetView コマンド行またはコマンド・プロシージャーから、いつでも発行することができます。これはトポロジーおよび状況処理を初期設定します。トポロジー・エージェントは、アラートと分析解決によって、それ以後

のトポロジーと状況の変更をマルチシステム・マネージャーに通知します。マルチ システム・マネージャーは、NetView 自動化テーブルを使用してこのようなアラー トと分析解決を処理します。

ホスト NetView オペレーター端末タスク (OST) からマルチシステム・マネージャ ーを初期設定するには、オペレーター・コマンド行から INITTOPO コマンドを入力 します。

INITTOPO filename

*filename* パラメーターはオプションです。 ファイル名を指定しないと、マルチシス テム・マネージャーはデフォルトの初期設定ファイル FLCAINP を使用します。

CNMSTYLE に組み組まれている、次のステートメントを使用することもできます。

• (MSM)AUTOTASK.?MSMdefault.Console = \*NONE\*

• (MSM)AUTOTASK.?MSMdefault.InitCmd = INITTOPO

1 番目のステートメントは、MSMdefault ステートメントに定義されている (これも CNMSTYLE に存在する) 自動タスクを開始します。2 番目のステートメントは、そ の自動タスクで INITTOPO コマンドを実行します。 NetView の初期化中に INITTOPO コマンドを実行したくない場合は、これらのステートメントを CNMSTYLE から CNMSTUSR または CxxSTGEN にコピーし、(ステートメントの 前にアスタリスクを追加して、) これらのステートメントをコメント化します。

INITTOPO コマンドに初期設定ファイルを指定する方法については、「*IBM Tivoli NetView for z/OS コマンド解説書 第 I 巻*」またはオンライン・ヘルプの INITTOPO コマンドを参照してください。初期設定ファイル・ステートメントに関 する詳細は、21ページの『第 2 章 初期設定ステートメントのカスタマイズ』を参 照してください。

マルチシステム・マネージャー機能をインストールしたばかりの場合は、INITTOPO コマンドを発行して、グローバル変数の設定が正しいことを確認します。こうする ことで RODM に適切なトポロジー・マネージャー・オブジェクトが作成されたこ とを確認することもできます。グローバル変数の詳細な情報については、131ペー ジの『付録 C. グローバル変数』を参照してください。

### トポロジー要求の処理

マルチシステム・マネージャーの主要機能の1 つは、ネットワーク内のリソースの トポロジーおよび状況に関する要求を処理することです。これらの要求は、トポロ ジー・エージェントによって管理される特定のリソースに GETTOPO コマンドを発 行することによって行われます。GETTOPO コマンドは、マルチシステム・マネー ジャーの初期設定ファイル内にコーディングすることも、 NetView コマンド行また はコマンド・プロシージャーから発行することもできます。 GETTOPO コマンドを マルチシステム・マネージャーによって処理できるのは、マルチシステム・マネー ジャーが使用可能である場合だけです。

マルチシステム・マネージャーは、GETTOPO 要求を受け取って構文解析し、トポ ロジー要求に応じて一連の RUNCMD を構築して実行します。これらの RUNCMD は指定の自動タスクから実行され、リソースのトポロジーおよび状況は、RUNCMD の応答の形式でマルチシステム・マネージャーに返されます。続いてこれらの応答 が解析され、トポロジーおよび状況の情報は RODM 内に保管されます。

大規模で複雑な計算環境では、複数のプログラムまたは処理を定期的に停止してか ら再開し、保守、バックアップ・データ、更新などを適用させます。このような場 合は、ある特定の処理またはプログラムが再開されるまでトポロジー要求は失敗す ることが分かっているので、それらの処理を中断することができます。マルチシス テム・マネージャーは、トポロジー要求での処理の中断と再開を可能にするコマン ドを提供しています。

### トポロジー要求の処理の中断

SUSPTOPO コマンドはマルチシステム・マネージャーの処理を中断します。処理を 中断するには、マルチシステム・マネージャーの状況を使用可能にする必要があり ます。このコマンドが正常に完了すると、マルチシステム・マネージャーの状況は SUSPENDED に設定されます。また、これにより「NetView 管理コンソール詳細」ウ ィンドウに表示されたトポロジー・マネージャー・オブジェクトの状況は Not available に変わります。 GETTOPO コマンドは、マルチシステム・マネージャー が中断状態の間は処理できません。

マルチシステム・マネージャー処理が中断状態にされる前に発行された GETTOPO コマンドの処理は、完了まで続行します。マルチシステム・マネージャー処理が中 断状態にされた後に発行された GETTOPO コマンドは無視され、メッセージ FLC045E (処理は中断状態) が出されます。

トポロジー・エージェントから送信されるアラートの多くは、オンラインの新規リ ソースを報告します。これらのアラートは、NetView 自動化テーブル内のステート メントに作用し、次にそのステートメントがコマンド・プロシージャーに作用し て、新たにディスカバーされたリソースのトポロジーと状況の要求を発行させま す。トポロジーと状況の要求が発行された際にマルチシステム・マネージャーの処 理が中断状態になると、それらの要求は無視されます。したがって、新しいリソー スのトポロジーと状況の情報は、マルチシステム・マネージャーの処理が中断状態 になっている間は失われます。

#### トポロジー要求の処理の再開

マルチシステム・マネージャーの状況が中断状態の場合に、トポロジーと状況の要 求の処理を再開するには、RESTOPO コマンドを発行してください。RESTOPO コ マンドが正しく完了すると、マルチシステム・マネージャーの状況が ENABLED に設 定されます。また、これにより「NetView 管理コンソール詳細」ウィンドウに表示 されたトポロジー・マネージャー・オブジェクトの状況は AVAILABLE に変わりま す。マルチシステム・マネージャー処理が可能になっている間に発行されたすべて の GETTOPO コマンドが処理されます。

マルチシステム・マネージャー処理が中断状態にされていた時間、およびネットワ ークの規模とネットワーク内のアクティビティーによっては、特定のネットワーク のトポロジーおよび状況の情報を最新にするために GETTOPO コマンドを発行しな ければならない場合があります。トポロジーおよび状況情報をすべてのネットワー ク用に更新したい場合、もう一度 INITTOPO コマンドを発行してください。

### トポロジー処理情報の表示

DISPTOPO コマンドは、マルチシステム・マネージャーの状況と初期設定パラメー ターおよびその他の情報を表示します。表示されるフィールドの説明については、 「*IBM Tivoli NetView for z/OS コマンド解説書 第 I 巻*」またはオンライン・ヘル プの DISPTOPO コマンドの項を参照してください。

## マルチシステム・マネージャーのビューの使用

ネットワークのトポロジーおよび状況を RODM 内で初期設定すると、NetView 管理コンソールは、マルチシステム・マネージャー・ネットワークのビューを表示します。

NetView 管理コンソールのプルダウン・メニューを使用すると、ビュー間をナビゲ ートして障害を突き止め、コマンドを送信して問題を解決することができます。各 マルチシステム・マネージャー機能のナビゲーション情報については、第4章から 第10章を参照してください。以下のビュー・ナビゲーション情報は、マルチシス テム・マネージャーの全機能に共通です。

# ビューのナビゲート

共通ビュー・ナビゲーション・オプションは、マルチシステム・マネージャーの全 機能を通じて使用できます。集合オブジェクトから、「詳細」および「構成 -> 子」ナビゲーションは、集合オブジェクトに含まれるリソースを表示します。「リ ソース -> 詳細」は、直接の子リソースを表示します。「リソース -> 構成の子」 は、直接の子リソースと任意の下位(孫)リソースを表示します。「構成 -> 親」ナ ビゲーションもサポートされます。このナビゲーション・オプションは、そのオブ ジェクトのすべての集合オブジェクトの親に接続する選択されたオブジェクトを表 示します。

複数のトポロジー・エージェントによって管理されている実ネットワーク・リソー スの位置を識別するために、オペレーターは (ネットワーク・リソース・オブジェ クトのコンテキスト・メニュー上の) 「構成 -> 親」を選択することができます。こ れにより、オペレーターはリソースの親または実リソースから実リソースを所有す るホストへのパスを含むビューを表示できます。 これは、管理対象のネットワーク 間をナビゲートする場合に役立ちます。また、システム管理者が、2 つのエージェ ントを定義して、同一のネットワーク・リソースを管理する場合を識別する際にも 便利です。

オペレーターは、(ネットワーク・リソース・オブジェクトのコンテキスト・メニュ ー上の)「**構成 -> 論理**」および「**構成 -> 物理**」を選択して、リソース間の論理関 係と物理関係も表示できます。 ただし、構成によっては、これらのナビゲーション によって、現行ビューのリソースが再表示されるだけの場合もあります。

ビューをナビゲートする際に、任意のオブジェクトを選択して、そのオブジェクト のリソース情報を入手することができます。各「リソース情報」ウィンドウには、 次のフィールドがあります。

リソース名

選択したオブジェクトの名前。

その他のデータ

選択したオブジェクトに固有の詳細情報。

**タイプ** リソースを表すビュー・オブジェクトのクラス。

#### 利用者データ

利用者が使用するために予約済み。

- **管理元** このオブジェクトを管理するマルチシステム・マネージャーのトポロジー・ マネージャーの名前。
- システム状況

選択したオブジェクトの状況、および状況が最後に更新された時刻

オペレーター状況

オペレーターによって開始された状況、例えば、集合体が中断状態にされる 場合など。

集合優先順位 (実オブジェクトのみ)

報告される例外状況のレベル数

合計リソース (集合オブジェクトのみ)

この集合体に含まれるリソースの数。

不良/例外リソース (集合オブジェクトのみ)

この集合体に含まれる不良状況または例外状況にあるリソースの数

劣化 (集合オブジェクトのみ)

この集合体の状況が「劣化」に変わる前に、例外状況を報告しなければなら ないリソースの数。

重大劣化 (集合オブジェクトのみ)

この集合の状況が「重大劣化」に変わる前に、例外状況を報告しなければな らないリソースの数

#### 不良 (集合オブジェクトのみ)

この集合体の状況が「不良」に変わる前に、例外状況を報告しなければなら ないリソースの数。

## 異なるタイプのネットワーク間のトポロジー相関

IBM Tivoli NetView for z/OS プログラムは、トポロジー相関を使用して、IP や Tivoli 管理リージョン (TMR) などのさまざまなタイプのトポロジー機能で管理され ているリソースを自動的に結び付けます。トポロジー相関は、マルチシステム・マ ネージャーのすべてのトポロジー機能、NetViewSNA トポロジー・マネージャー、 および GMFHS データ・モデルを使用するユーザーまたはベンダーのアプリケーシ ョンに提供されています。

ほとんどの管理対象リソースは複数のネットワークやシステムに関係しています。 例えば、単一のワークステーションがトークンリング LAN ネットワークおよび Windows プラットフォームの端末として機能しながら、 IP 環境に存在することが できます。システム中で実行している各リソースにはさまざまなタイプがあります が、管理エージェントは 1 つのタイプのネットワークまたはシステムしか認識しま せん。例えば、IP エージェントは IP アドレスを持つリソースのみを認識します。 そのため、この例のワークステーションの IP ビューには、IP 関連の情報が含まれ ますが、トークンリング・アダプターおよび Windows プラットフォームの情報は 含まれません。

トポロジー相関により、管理エージェントのエージェント固有のパースペクティブ に限定されなくなり、NetView 管理コンソールのオペレーターはネットワーク装置 のコンポーネントをすべて表示できるようになります。この1つのビューに、すべ てのコンポーネントの現行の状況が表示されます。

トポロジー相関は、ネットワーク・アドレス (LAN MAC アドレスまたは TCP/IP アドレス) あるいはユーザー定義のフリー・フォーム・ストリング値 (例えば、 Accounting や Australia) を使用することによって、完成されます。

ネットワーク・トポロジー相関は、対応するトポロジー機能が以下のタイプのリソ ースについて実行されている場合に、そのリソース・オブジェクトを含む相関集合 オブジェクトを自動的に作成、または更新します。

- IP インターフェース
- LNM トークンリング・アダプター
- ベンダーまたはユーザー作成のオープン・ノードおよびノード集合リソース
- Tivoli 管理リージョン (TMR) のモニター・リソース
- SNATM PU リソース
- GMFHS 管理対象実リソース
- TN3270 サーバー・リソースおよびクライアント・リソース

トポロジー機能が管理対象リソースの LAN MAC アドレスと TCP/IP アドレスを 両方ともディスカバーした場合、トポロジー相関は、通常、相関集合オブジェクト を 1 つだけ作成し、リソースを接続します。

フリー・フォームの相関係数値を設定することによって、トポロジー相関内の任意 のリソースを組み込むことができます。これは、MAC アドレスも IP アドレスもデ ィスカバーされないために、リソースが自動的に相関されない場合に役立ちます。 また、組織上の構造またはジオグラフィーに基づいて定義した管理対象オブジェク トをビューに組み込みたい場合にも便利です。例えば、ユーザーまたはパートナー のアプリケーションが、RODM の異なる管理対象リソース・オブジェクト上のフィ ールド値に Australia を指定すると、これらのオブジェクトはすべて、表示名が Australia の 1 つの集合オブジェクトに収められます。このオブジェクトの表示タイ プは、オープン・システム集合体の表示タイプになります。

また、フリー・フォームの「相関関係子」フィールドで複数の値のサポートを使用 することによって、ユーザーの組織構造に一致した相関集合オブジェクトの階層を 作成、または配置することもできます。58ページの図 28 は、その例です。

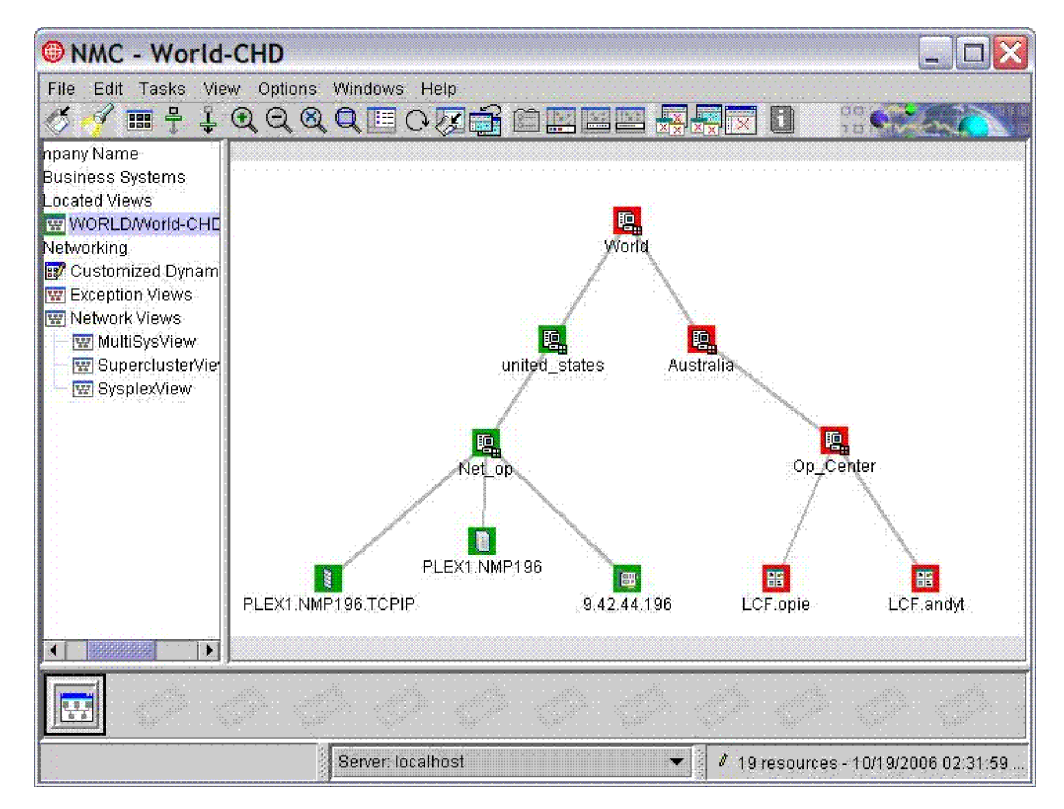

図 28. 相関集合オブジェクトの例

Т

トポロジー相関を使用すると、ある管理対象システムが原因で、別の管理対象シス テムに発生した障害を切り分けできます。例えば、オペレーターは、LAN アダプタ ーの障害が原因で、Tivoli 管理リージョン (TMR) で管理されるワークステーション に障害が発生したことが分かります。したがって、オペレーターはワークステーシ ョンのソフトウェアを詳しく調べることなく、LAN アダプターの問題を解決できま す。

トポロジー相関は、RODM メソッドによって、相関を動的にディスカバーするオプ ションの機能です。この機能を使用できるようにするためには、システム管理者 が、RODM 構造体ロードで FLCSDM8 ファイルを組み込む必要があります。ま た、SNA リソースを相関に組み込むためには、FLBSYSD ファイルを変更する必要 もあります。「*IBM Tivoli NetView for z/OS リソース・オブジェクト・データ・マ* ネージャーおよび *GMFHS プログラマーズ・ガイド*」または FLBSYSD ファイルを 参照してください。

相関デフォルト表示特性を上書きし、ネットワークまたはフリー・フォーム・トポ ロジー相関に追加の RODM オブジェクトを組み込むことができます。すべてのカ スタマイズは、FLCSDM8 RODM ロード・ファイルで行うことができます。カスタ マイズの情報については、「*IBM Tivoli NetView for z/OS リソース・オブジェク* ト・データ・マネージャーおよび *GMFHS プログラマーズ・ガイド*」を参照してく ださい。

### 相関リソースの表示

相関リソースを表示するには、実リソース・オブジェクトを 1 つ選択してから「構成 -> 親」を選択します。この結果表示される NetView 管理コンソール・ビュー

(図 29) には、そのオブジェクトのトポロジー機能のナビゲーション階層が表示されるとともに、そのオブジェクトが含まれる相関集合体の分岐も表示されます。

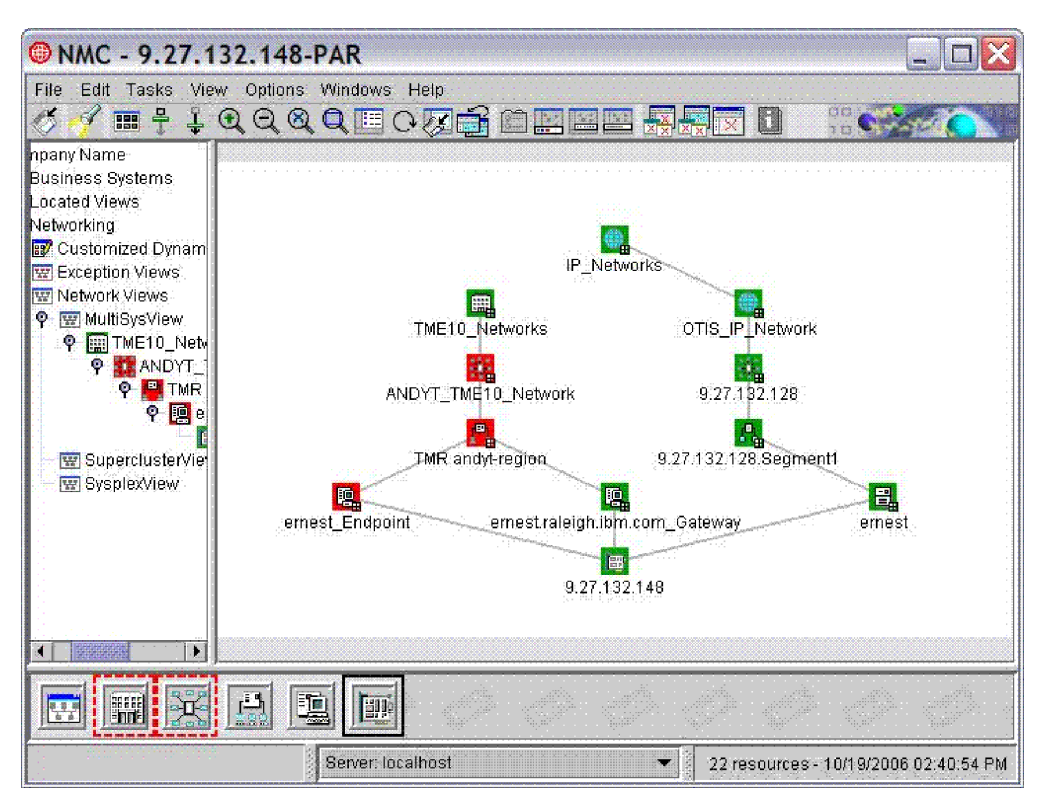

図 29. 「構成 -> 親」の例

T

L

L

図 29 に、IP インターフェースは IP\_Networks の一部であるが、また Tivoli 管理 リージョン (TMR) の一部であるワークステーション集合体にも含まれている様子 を示します。この例では、ワークステーションがエンドポイントでもあり、ゲート ウェイでもあります。

ビューにおいては、ネットワーク・アドレスによって作成または配置された相関集 合オブジェクトのオブジェクト・タイプは、LAN ワークステーション集合体 また は IP システム集合体 になります。相関集合オブジェクトが、フリー・フォーム相 関によって作成または配置された場合、そのオブジェクトには、オープン・システ ム集合体のオブジェクト・タイプが与えられます。相関集合オブジェクトに含まれ ているリソースを参照するには、集合オブジェクトを選択してから「詳細」を選択 します。相関集合オブジェクトの状況は、そのオブジェクト内に含まれるリソース の結合状況を反映します。

例えば、NetView 管理コンソール・ビュー (60 ページの図 30) には、ワークステー ション andyt に含まれるすべてのリソースが表示されます。

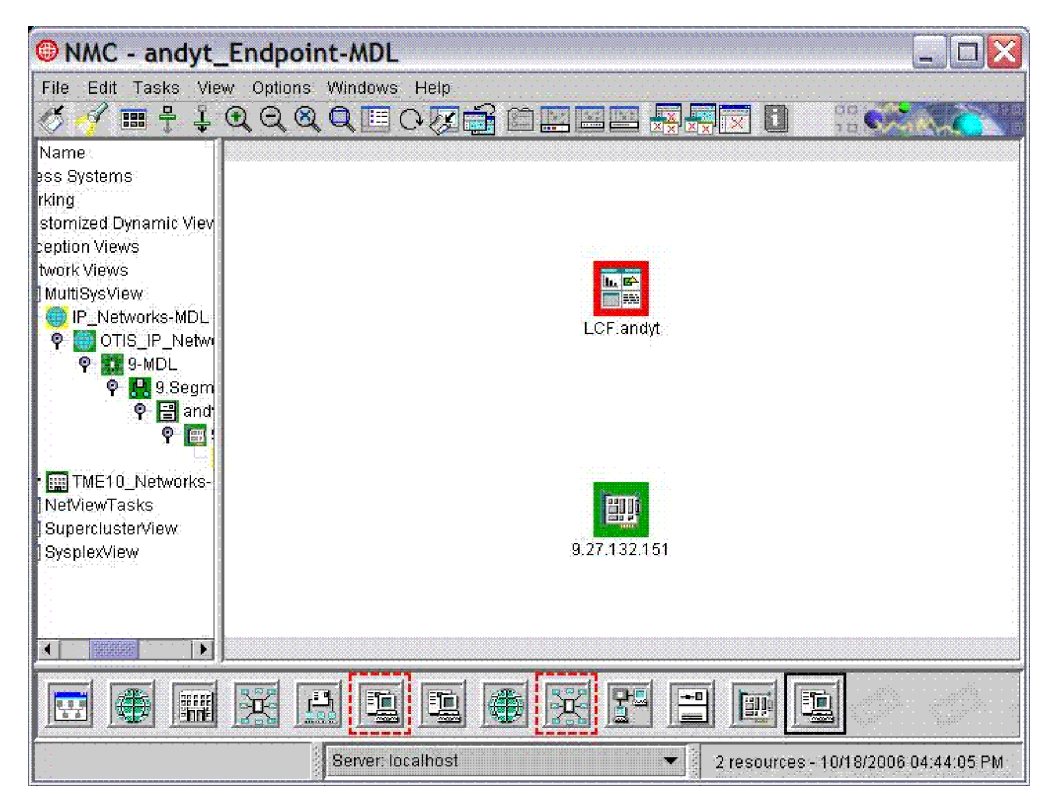

図 30. 相関リソースの例 - 詳細

I

L

ワークステーション (andyt) には、 IP ネットワークと Tivoli 管理リージョン (TMR) のエージェントによって検出されたリソースが含まれています。

相関集合オブジェクトを選択すると、「構成の子」を選択することによって、収め られているリソースおよび集合体を表示することができます。結果として、 61 ペー ジの図 31 のような NetView 管理コンソール・ビューが表示されます。

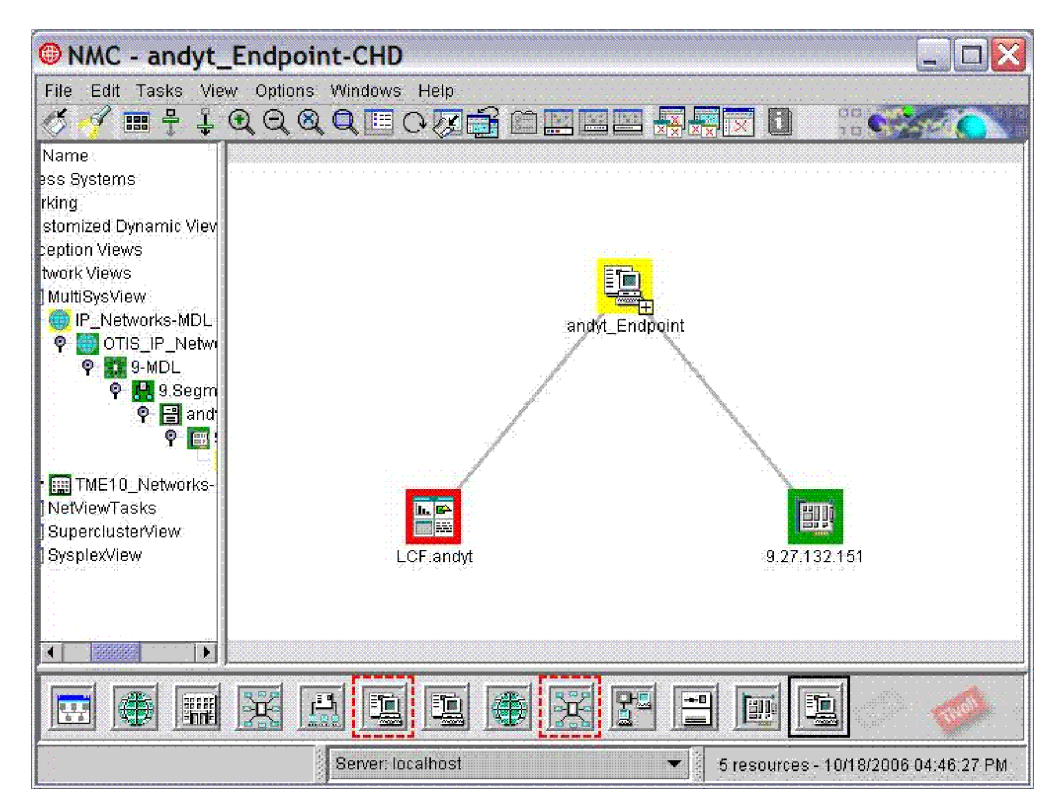

図 31. 相関集合体およびリソースの例

L

I

I

T

I

I

I

# マルチシステム・マネージャー・エージェントによって作成されたワ ークステーション集合オブジェクト

マルチシステム・マネージャー Tivoli 管理リージョン (TMR)の機能は、ワークス テーションとそのワークステーションに含まれる選択されたリソースを管理できま す。他のマルチシステム・マネージャー機能は、ネットワーク・リソースを管理し ます。その一部がワークステーションに含まれている場合もあります。このように 目的が違うので、Tivoli 管理リージョン (TMR)の機能は、相関集合体を作成して、 それを NetView 管理コンソールの詳細ナビゲーション階層 (インライン)形式で表 示しますが、他の機能はこのような処理は行いません。他の機能の場合、トポロジ ー相関がロードされていれば、実リソースのコンテキスト・メニューから「**構成**-> 親」を選択して、相関集合体にアクセスできます。

### カスタマイズ・オプション

58 ページの図 28 は、複数の値のストリングのフリー・フォーム相関の結果を示し ています。このストリングを使用して、組織の構造に一致する相関集合オブジェク トの階層を配置または作成することができます。作成されて 58 ページの図 28 の相 関集合オブジェクトにリンクされた実際の RODM オブジェクトについての「相関 関係子」フィールド値を設定する場合、実際の RODM オブジェクトに設定される 「相関関係子」フィールド値の例を、次に示します。

Set PLEX1.NMP196.TCPIPCorrelator = 'Net\_op united\_states World'Set PLEX1.NMP196Correlator = 'Net\_op united\_states World'Set 9.42.22.196Correlator = 'Net\_op united\_states World'Set LCF.opieCorrelator = 'Op\_Center Australia World'Set LCF.andytCorrelator = 'Op\_Center Australia World'

トポロジー相関は、デフォルトでは、そのワークステーション名(もしあれば)別に 各相関集合体を表示します。この名前は、マルチシステム・マネージャー Tivoli 管 理リージョン(TMR)の機能がワークステーションの命名に使用するものと同じで す。ワークステーション名がない場合は、表示名の優先順位リスト上の次の名前の タイプが選択されます。しかしながら、RODM ローダー・ファイル FLCSDM8 を カスタマイズして、すべての相関集合体について別のタイプの名前を選択して表示 することもできます。使用可能なカスタマイズ・オプションについては、「*IBM Tivoli NetView for z/OS リソース・オブジェクト・データ・マネージャーおよび GMFHS プログラマーズ・ガイド*」を参照してください。FLCSDM8 ファイル内の カスタマイズについての指示を参照してください。表6は、デフォルトの表示名の 優先度を表示しています。

注: FLCSDM8 ファイル内の表示名の優先順位を変更すると、NetView 管理コンソ ール に表示される名前のタイプと、本書に記載された Tivoli 管理リージョン (TMR) に関する例のビューに表示される名前のタイプが不一致となる場合があ ります。

| 優先順位 | 名前のタイプ       | ディスカバーする機能                         |
|------|--------------|------------------------------------|
| 1    | コンピューター名     | Tivoli 管理リージョン (TMR) の機<br>能       |
| 2    | IP ホスト名      | IP および Tivoli 管理リージョン<br>(TMR) の機能 |
| 3    | TCP/IP アドレス  | IP および Tivoli 管理リージョン<br>(TMR) の機能 |
| 4    | SNA ノード名     | SNATM                              |
| 5    | LAN MAC アドレス | LNM、SNATM、および IP 機能                |

表 6. 相関集合オブジェクトのデフォルト表示名の優先順位

リソースが、フリー・フォームの値に基づいて集合体に相関されると、集合体の表 示名は、フリー・フォームのストリング値になります。

トポロジー相関のメソッドは、NetView 管理コンソールの位置指定 機能を使用する ことによって、相関集合体を位置指定するユーザーの能力を拡張することもできま す。オペレーターは、ネットワーク内でディスカバーする内容に応じて、以下のい ずれかのネットワーク・アドレスの値を使用して、相関集合体を位置指定すること ができます。

- ・ LAN MAC アドレス
- IP アドレス

L

L

Т

T

T

L

T

L

- ・ SNA PU または LU
- IP ホスト名
- フリー・フォームの相関係数ストリング

#### フリー・フォームの相関値の設定

ワークステーション上で作動する Visual BLDVIEWS を使用すれば、ポイント・ア ンド・クリック・メニューによって、フリー・フォームの「相関関係子」フィール ド値を設定することができます。また、コマンド・リスト (CLIST) または BLDVIEWS スクリプトを作成することによって、RODMView を使用して「相関関 係子」フィールド値を設定することもできます。詳細な情報については、「*IBM*  Tivoli NetView for z/OS リソース・オブジェクト・データ・マネージャーおよび GMFHS プログラマーズ・ガイド」を参照してください。

Visual BLDVIEWS の使用には、いくつかの利点があります。 例えば、ポイント・ アンド・クリックを行うことによって、相関に組み込むリソースを選択することが できます。これを行うには、RODM や BLDVIEWS の構文を理解する必要はありま せん。Visual BLDVIEWS は、有効な BLDVIEWS スクリプトを作成します。 BLDVIEWS は、一般に、オブジェクトが一貫した命名方式 (例えば、CPNRTR2 およ び CPNHST14) に従っていれば、これらのオブジェクトをビューに組み込みます。 ビューは、トップから下位方向に階層順に作成されます。

複数のフリー・フォームの相関が、オブジェクトに同様のオブジェクト名を付ける 必要はありません。ビューは、下部から上向きに作成されます。 BLDVIEWS とト ポロジー相関を併用すれば、エンタープライズの機能に一致するカスタム・ビュー をより簡単に作成することができます。Visual BLDVIEWS のオブジェクトに「相関 関係子」フィールド値を設定するためには、「Visual BLDVIEWS」メニューの左側 でターゲット・オブジェクトを選択し、メニューの右側の「リソースの作成/設定」 域にドラッグします。 図 32 に、この様子が示されています。

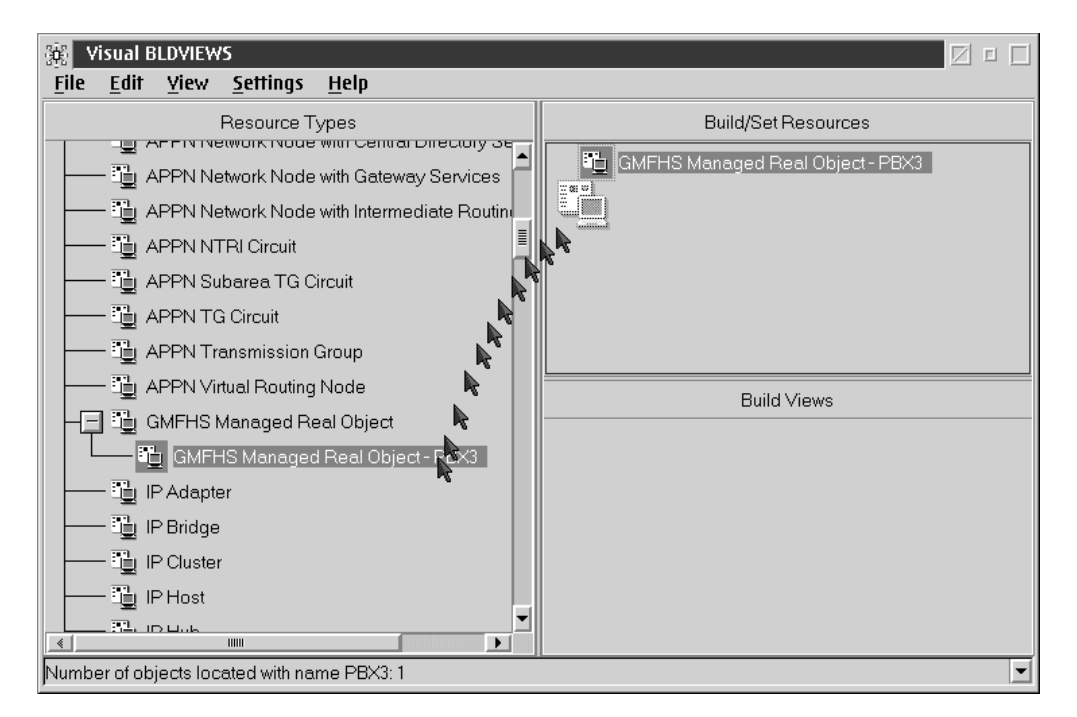

図 32. 相関関係子フィールド値の設定

「リソースの作成/設定」域にオブジェクトをドロップした後に、オブジェクトをダ ブルクリックして、オブジェクトの設定ダイアログを表示します。

「相関関係子」フィールドに入力します。単一のストリング値を設定することもで きれば、複数の値のストリングをブランク・スペースまたはコンマで区切って設定 することもできます。フリー・フォームの相関に組み込みたい管理対象オブジェク トすべてに相関係数値を設定した後、要求をホストに保存して実行します (図 32 を 参照)。ファイル名とロケーションを指定して、生成される BLDVIEWS スクリプト を保存します。 RODM がリサイクルされると、このスクリプトを Visual BLDVIEWS または z/OS 上の BLDVIEWS から発行することによって、カスタム 相関を復元することができます。スクリプトを変更したい場合は、Visual BLDVIEWS または z/OS/TSO から編集することができます。

## コマンドの発行

マルチシステム・マネージャーは、NetView コマンド・サポートに基づく、使いや すいコマンド・インターフェースを備えています。このインターフェースを使用す ると、オブジェクトの名前やアドレスを入力しなくても、NetView 管理コンソー ル・ビューからオブジェクトを選択し、そのオブジェクトにコマンドを発行するこ とができます。

マルチシステム・マネージャーには、汎用コマンド (Current Status、Activate、 Inactivate および Recycle など) がインプリメントされていません。これらのコマン ドは、BLDVIEWS ユーティリティーを使用してインプリメントすることができま す。 BLDVIEWS についての詳細な情報は、「*IBM Tivoli NetView for z/OS リソー* ス・オブジェクト・データ・マネージャーおよび *GMFHS プログラマーズ・ガイ* ド」を参照してください。

例えば、IP システムにコマンドを発行するには、以下の手順を実行してください。 1. システム上で右クリックして、「IP リソース固有コマンド」を選択します。

- 2. 発行したいコマンドを選択します。
- 注: コマンド・サポートを使用して発行したコマンドへの応答は、 NetView 管理コ ンソール・ビューの「オプション」プルダウン・メニューから使用できる「コ マンド応答」ウィンドウに戻されます。ウィンドウを表示するためには、「オ プション」プルダウン・メニューから「ログの表示」を選択します。ログ全体 を表示するためには、「オプション」プルダウン・メニューから「ログの切り 離し」を選択します。

NetView 管理コンソールの「コマンド応答」ウィンドウに表示されるメッセージについての最新表示、コピー、またはヘルプの詳細は、「*IBM Tivoli NetView* for z/OS NetView 管理コンソール ユーザーズ・ガイド」またはオンライン・ヘルプを参照してください。

### ネットワーク問題の解決

ネットワーク問題を解決するには、『障害のあるオブジェクトの検出』で説明する とおりに、まず問題のあるオブジェクトをビュー内で検出します。その後、65ペー ジの『ビュー・オブジェクトの状況の理解』で説明するとおりに、オブジェクトの 状況の意味を理解し、問題を診断して適切なアクションを取ります。

### 障害のあるオブジェクトの検出

マルチシステム・マネージャーのネットワーク・ビューをモニターしているとき に、ネットワーク集合体が黄色に変わり、問題を示していることに気付いたとしま す。問題を検出するには、次のいずれかのアクションを行います。

・ 黄色の集合オブジェクトを選択してから、「詳細」を選択するという手順を、障害のあるリソースが検出されるまで繰り返します。

オブジェクトを選択し、「障害リソースの検出」を選択します。この機能により、「不明」または「不良」の状況にある実オブジェクトをすべて示す詳細ビューが集合オブジェクトの下に自動的に作成されます。

ビューにおける障害のあるリソースの検出方法については、「*IBM Tivoli NetView* for z/OS NetView 管理コンソール ユーザーズ・ガイド」を参照してください。

### オブジェクトの状況の検出

NetView 管理コンソール上でアラート情報を表示するためには、オブジェクト上で 右マウス・ボタンをクリックして、「イベント・ビューアー」を選択します。 イベ ント・ビューアー・ウィンドウには、対象のオブジェクトに関する受信済みのアラ ートが表示されます。

## ビュー・オブジェクトの状況の理解

集合オブジェクトおよび実オブジェクトの両方の状況が表示されます。実オブジェ クトの状況は、ネットワーク内でのそのオブジェクトの操作可能度を反映していま す。表7 は、実オブジェクトの状況の概説を示しています。

表 7. 実オブジェクト状況の要約

| 状況 | 意味                                                   |
|----|------------------------------------------------------|
| 適合 | リソースは完全に操作可能です。                                      |
| 中間 | リソースのパフォーマンスが低下しています。                                |
| 不良 | リソースは操作不能です。                                         |
| 不明 | マルチシステム・マネージャーがリソースと通信できないので、リ<br>ソースの現在の状況は認識されません。 |

### 状況集合体しきい値の設定

集合オブジェクトの状況は、そのもとにある実リソース・オブジェクトから派生ま たは集約されます。集合体アルゴリズムは、それぞれの集合オブジェクトの劣化、 重大劣化、および不良のしきい値に基づいています。

集合体を設定することは重要です。しきい値を高く設定しすぎると、モニターする 上位ビューに障害が表示されません。しきい値を低く設定しすぎると、小さな障害 があるだけで集合オブジェクトの状況が不良となるため、大きな障害を隠蔽するお それがあります。

マルチシステム・マネージャーは、オブジェクト・タイプごとにデフォルトのしき い値を設定します。このデフォルト値を使用することも、または NetView 管理コン ソールのワークステーション・メニューを使用するかあるいは RODM 内のしきい 値を変更することでこれらのしきい値を修正することもできます。集合オブジェク トの GMFHS 集合体アルゴリズムについては、「*IBM Tivoli NetView for z/OS リソ* ース・オブジェクト・データ・マネージャーおよび *GMFHS プログラマーズ・ガイ* ド」を参照してください。

注: また、ビュー・カスタマイズ・ユーティリティーの BLDVIEWS を使用して、 集合体しきい値を設定することもできます。BLDVIEWS についての情報は、 「*IBM Tivoli NetView for z/OS* リソース・オブジェクト・データ・マネージャ ーおよび *GMFHS* プログラマーズ・ガイド」を参照してください。

### 集合体優先順位の設定

集合体優先順位には、ネットワークにおける実オブジェクトの相対的な重要度が反 映されています。マルチシステム・マネージャーは、ビュー内の実オブジェクトの タイプごとに、デフォルトの集合体優先順位を設定します。デフォルト値を使用す ることも、これらの集合体優先順位を変更することもできます。集合体優先順位を 変更するには、NetView 管理コンソールのワークステーション・メニューを使用す るか、または RODM 内の集合体優先順位値を変更します。実オブジェクトの GMFHS 集合体アルゴリズムについては、「*IBM Tivoli NetView for z/OS リソー* ス・オブジェクト・データ・マネージャーおよび *GMFHS プログラマーズ・ガイ* ド」を参照してください。

注: また、ビュー・カスタマイズ・ユーティリティーの BLDVIEWS を使用して集 合体優先順位を設定することもできます。BLDVIEWS についての情報は、 「*IBM Tivoli NetView for z/OS リソース・オブジェクト・データ・マネージャ* ーおよび *GMFHS プログラマーズ・ガイド*」を参照してください。

## トポロジーと状況の更新

初期のトポロジーおよび状況が RODM に保管されると、それ以前には管理されな かったリソースのトポロジーおよび状況を収集することによって、一連の管理対象 リソースを拡張することができます。GETTOPO コマンドを使用すると、特定のリ ソースまたはリソース・グループのトポロジーと状況を入手できます。例えば、マ ルチシステム・マネージャー・トポロジー・エージェントだけをモニターしている 場合、GETTOPO IPRES (IP はネットワークを指定) コマンドを発行することによ って、そのエージェントによって管理されているリソースに関する情報を収集する ことができます。

## ビューからのマルチシステム・マネージャー・オブジェクトの除去

通常のネットワーク操作では、ビューの中にモニターする必要のないオブジェクト が入ることがあります。そのようなオブジェクトの状況は長期間「不明」または 「不良」になっているために、それらのオブジェクトをビューから除去したくなる 場合があります。状況が長期間にわたって「不明」または「不良」のままだったオ ブジェクトは、おそらく、もはやネットワークに接続されておらず、ビューから除 去できる可能性があります。次のいずれかの方法で、オブジェクトをビューから除 去することができます。

- NetView オペレーター・コマンド行から、コマンドを発行する
- ユーザー作成のコマンド・プロシージャーを自動ネットワーク操作の一部として 実行するためにスケジュールを指定する

### 基準に適合するオブジェクトの除去

マルチシステム・マネージャーには、オブジェクトが特定の基準を満たす場合にそのオブジェクトを除去する、REMVOBJS コマンドがあります。このコマンドは、終

結処置ルーチンとして考えるのが最適です。REMVOBJS コマンドは、集合オブジェクトまたは実オブジェクトに対して発行することができます。

実オブジェクトであれ、集合オブジェクトであれ、オブジェクトが RODM に定義 されている場合、パージ属性がオブジェクトごとに作成されます。この属性は、オ ブジェクトをビューから除去できるかできないかを定義します。パージ属性は、表 8 で表示されているように設定できます。

表 8. パージ属性とその意味

| パージ属性の値 | 意味                             |
|---------|--------------------------------|
| 0       | オブジェクトを除去できます。                 |
| 1       | オブジェクトは除去できませんが、特定のリンクを除去できます。 |
| 2       | オブジェクトもそのリンクもいずれも除去できません。      |

パージ属性がゼロの場合、オブジェクトは除去可能として定義されます。マルチシ ステム・マネージャーが新規オブジェクトを RODM に作成する際、そのオブジェ クトのパージ属性値はゼロに設定されます。これによって、オブジェクトは除去で きます。ビューからオブジェクトを除去できないようにするには、 SETREMV コマ ンドを使用して、パージ属性の値を変更します。パージ属性と SETREMV コマンド の使用の詳細は、「*IBM Tivoli NetView for z/OS コマンド解説書 第 1 巻*」または オンライン・ヘルプを参照してください。

注: IBM トークンリングの場合など、特殊な接続関係の表示は、オブジェクトをビ ューから除去することによって影響を受ける場合があります。REMVOBJS コマ ンドの実行後に NetView 管理コンソールによってビューが表示されない場合に は、適切な GETTOPO コマンドを発行してビューを再作成しなければなりませ ん。

### 実オブジェクトの除去

それぞれの実オブジェクトをビューから除去できるのは、次の 2 つの基準を満たしている場合に限られます。

- オブジェクトは期限切れ(つまり、ユーザー指定の期間にわたって「不明」または「不良」の状況)でなければなりません。
  - REMVOBJS コマンドを発行する際には、「不明」と「不良」のどちらの状況 のオブジェクトを除去するかを指定します。
  - コマンドを発行する際には、「不明」または「不良」の状況となってから、どれほどの時間が経過したオブジェクトを除去するかを指定します。時間を指定しない場合は、デフォルトでは、1日(24時間)経過したオブジェクトが除去されます。
- 除去可能な状態のオブジェクト。つまり、そのパージ属性が 0 でなければなりません。

実オブジェクトが時間切れ状態になっていて、かつ 除去可能な場合は、 REMVOBJS によってビューから除去されます。基準が両方とも満たされないか、ま たは一方しか満たされない場合は、その実オブジェクトは除去されません。

注: 選択したオブジェクトのうち、時間切れ状態で、かつ除去可能なオブジェクト がすべて除去された時点で、REMVOBJS コマンドは正常に完了します。選択し たオブジェクトの中でこの基準に合うものがない場合は、除去されたオブジェ クトがなくても、コマンドは正常に実行されたことになります。

### 集合オブジェクトの除去

それぞれの集合オブジェクトをビューから除去できるのは、次の 2 つの基準を満た している場合に限られます。

- RODM 内で除去可能として定義されている集合オブジェクト。つまり、そのパージ属性が0 になっていなければなりません。
- 集合オブジェクトに含まれる実オブジェクトすべても、除去のための基準(時間 切れかつ除去可能)を満たしていなければなりません。

集合オブジェクトに含まれる実オブジェクトの 1 つ以上がこの基準を満たしてい ない場合、集合オブジェクトは除去されません。

集合オブジェクトに REMVOBJS コマンドが発行されると、マルチシステム・マネ ージャーは、まずその集合オブジェクト自体がパージ可能かどうかを判別します。 パージ可能な場合、マルチシステム・マネージャーは RODM を検索して、その集 合オブジェクトを構成する実オブジェクトの中に古くてパージ可能なものがあるか を判別します。時間切れかつ除去可能な実オブジェクトはビューから除去されま す。実オブジェクトがすべて除去されると、次に集合オブジェクト自体が除去され ます。

### オブジェクト除去の防止

マルチシステム・マネージャーは SETREMV コマンドを備えており、このコマンド を使用すると、マルチシステム・マネージャーが作成したオブジェクトのパージ属 性が変更されます。パージ属性を変更すると、オブジェクトがビューから除去され るのを防止できます。

SETREMV コマンドの詳細は、IBM Tivoli NetView for z/OS コマンド・ヘルプまた はオンライン・ヘルプを参照してください。

## オンライン・ヘルプの使用

マルチシステム・マネージャーには、コマンドおよびメッセージ用のオンライン・ ヘルプが用意されています。このヘルプは、NetView 管理コンソール、および NetView オペレーター端末タスク (OST) で利用できます。ヘルプにアクセスできな い場合は、インストール手順が正しかったかどうか調べてください。

### NetView 管理コンソールのオンライン・ヘルプの使用

各コマンドのヘルプが NetView 管理コンソール・コマンド・サポートで使用できます。

- コマンド・サポートから表示できるヘルプの項目は、次のとおりです。
  - コマンド・サポートの使用
  - コマンド・ヘルプの使用
  - コマンド・サポートからのコマンドの発行
  - コマンドのコーディング

- 変数パラメーターを持つトポロジー・コマンドについて表示されたコマンド・ダイアログ・ウィンドウでは、それぞれのパラメーターまたはコマンド全体に関するヘルプ(詳細な構文図を含む)を表示することができます。
- コマンド・ダイアログ・ウィンドウで、「ヘルプ」を選択し、ヘルプが必要なコ マンドを検索します。このウィンドウからコンテキスト・ヘルプにはアクセスで きません。
- オブジェクト上で右マウス・ボタンをクリックした後、メニューから「ヘルプ」
  を選択して、すべてのコマンドについてのヘルプを表示します。

## NetView ヘルプの使用

トポロジー・コマンドおよびすべてのメッセージに関するヘルプは、 NetView コマ ンド行から参照できます。 NetView HELP コマンドについての詳細な情報は、 「*IBM Tivoli NetView for z/OS コマンド解説書 第 I 巻*」またはオンライン・ヘル プを参照してください。

表9. コマンドとメッセージについてのヘルプの表示

| 必要なヘルプの種類 | 手順                                                                                         |
|-----------|--------------------------------------------------------------------------------------------|
| 特定のコマンド   | HELP <i>command_name</i> を入力します。ここで <i>、command_name</i><br>はコマンド名 (例えば、GETTOPO IPRES) です。 |
| 特定のメッセージ  | HELP message_id を入力します。ここで、message_id はメッ<br>セージの ID (例えば、FLC000) です。                      |

ヘルプは、次のトポロジー・コマンドについて利用可能です。

#### DISPTOPO

マルチシステム・マネージャーに関する情報を表示する。

DMCS ネットワーク・マネージャーにコマンドを送信する。

#### GETTOPO

トポロジー・エージェントを検索してトポロジーおよび状況情報を探す。

#### **GETTOPO OPENRES**

指定したオープン・トポロジー・エージェントとその管理対象リソースのト ポロジーと状況を追加する。

#### **GETTOPO HOSTONLY**

指定したオープン・トポロジー・エージェントだけの状況の更新を検索、追加します。

#### **INITTOPO**

マルチシステム・マネージャーを初期設定する。

#### REMVOBJS

ビューからオブジェクトを除去する。

#### RESTOPO

マルチシステム・マネージャー・トポロジー要求の処理を再開する。

#### **SUSPTOPO**

マルチシステム・マネージャー・トポロジー要求の処理を中断する。

# 第4章 インターネット・プロトコル・ネットワーク操作

この章では、ビューおよびコマンド・サポートを使用して、インターネット・プロ トコル (IP) ネットワークを管理する方法を説明します。 NetView for z/OS は、以 下のプロダクトと共に機能します。

- Tivoli NetView for AIX
- Tivoli NetView for Solaris
- Tivoli NetView for Windows
- Integrated TCP/IP Services Component (ITSC)
- HP OpenView for HP-UX
- HP OpenView for Solaris

注:以下の検討では、例として Tivoli NetView for AIX プロダクトを使用します。 ただし、上のリストにあるその他のプロダクトも類似の機能を提供できます。

IP リソースを NetView for z/OS プロダクトで管理するためには、以下のものがイ ンストール済みで、構成されている必要があります。

- Tivoli NetView for AIX (または同様のプロダクト) が適切なオペレーティング・ システム上にインストールされている必要があります。
- マルチシステム・マネージャー IP エージェントが適切なシステム上にインスト ール済みで、構成されている必要があります。詳細な情報については、msmip.me ファイルを参照してください。

注: 最新のマルチシステム・マネージャー IP エージェントは、NetView Web サ イトからダウンロードできます。

- NetView イベント自動化サービス が構成済みで、トラップのアラートへの変換が 実行されている必要があります。詳しくは、「IBM Tivoli NetView for z/OS イン ストール: グラフィカル・コンポーネントの構成」を参照してください。
- マルチシステム・マネージャーが NetView for z/OS システム上で構成されている必要があります。詳しくは、「IBM Tivoli NetView for z/OS インストール: グラフィカル・コンポーネントの構成」を参照してください。

上記のプロダクトがインストールされて構成された後に、以下のコンポーネントが 連携して機能します。

- Tivoli NetView for AIX は IP ネットワークとトポロジー・レイアウトを検出して、IP トポロジー・データを表示するために独自のユーザー・インターフェースを提供します。この表示は、NetView for z/OS および NetView 管理コンソールとは無関係です。
- 自動化または NetView コマンド行を使用することによって、NetView for z/OS システムから GETTOPO コマンドを使用して、Tivoli NetView for AIX (または 同様のプロダクト) から IP トポロジー・データを収集します。 GETTOPO コマ ンドは、マルチシステム・マネージャー IP エージェントを使用して、IP トポロ ジー・データをオペレーティング・システムから NetView for z/OS システムに 転送します。 GETTOPO コマンドを発行するときには、SP パラメーターにアン パーサンドを付けて指定し、その名前が TCP/IP ホスト名であることを示す必要 があります。

Ι

- GETTOPO コマンドが完了すると、IP トポロジー・データが RODM に保管され、NetView 管理コンソール上で表示できるようになります。
- IP トポロジーで変更が検出されると、SNMP トラップが発行されます。このよう なトラップは、マルチシステム・マネージャー・エージェントによって検出され ます。トラップはマルチシステム・マネージャー・エージェントによってフィル タリングされ、RODM 内のトポロジー更新に必要名ものは、NetView for z/OS システムに転送されて処理されます。転送されるトラップの例には、「インター フェースのアップ」、「インターフェースのダウン」、「ネットワークに到達不 可能」などが含まれます。135ページの『付録 D. マルチシステム・マネージャ ーのトラップおよびアラート』には、マルチシステム・マネージャー・エージェ ントによって NetView に送信されるマルチシステム・マネージャー・アラートの リストが含まれます。

## マルチシステム・マネージャーのビュー

ネットワークのトポロジーおよび状況を RODM 内で初期設定すると、NetView 管理コンソールが、IP ネットワークのビューを表示します。NetView 管理コンソール のプルダウン・メニューを使用すると、ビュー間をナビゲートして障害を突き止め、コマンドを送信して問題を解決することができます。

# IP ビュー・オブジェクト

L

T

L

L

T

以下の IP オブジェクトが各種の IP ビューで表示されます。

- 次のものを表す集合オブジェクト:
  - IP ネットワークのグループ
  - 単一の IP ネットワーク
  - ユーザーが定義した IP リソースの論理グループ
  - サブネットワーク
  - セグメント
- ルーター
- ブリッジ
- ルーターとサブネットワークまたはセグメントとの間のリンク
- ハブ
- ホスト (分散およびメインフレーム)
- スイッチ
- 次のものを表す実オブジェクト:
  - トポロジー・エージェント
  - インターフェース
  - interfacePhysical オブジェクト
- 注: メインフレーム TCP/IP ホストは、分散 TCP/IP ホストとは区別されたアイコ ンを使用して、NMC に強調表示されます。「リソース・プロパティー」ウィン ドウの「その他のデータ」フィールドには、シスプレックス名や SNA 名など の、メインフレーム TCP/IP ホストに関する追加の z/OS 情報が含まれていま す。

TN3270 マネージャーがインストールされていると、以下の IP オブジェクトが各種の IP ビューで表示されます。

- 次のものを表す集合オブジェクト:
  - TCP/IP スタック集合体
- 次のものを表す実オブジェクト:
  - Telnet 3270 サーバー

T

I

- Telnet 3270 クライアント

図 33 は、IP ネットワークのビュー内で表示される各種のオブジェクトを示しています。

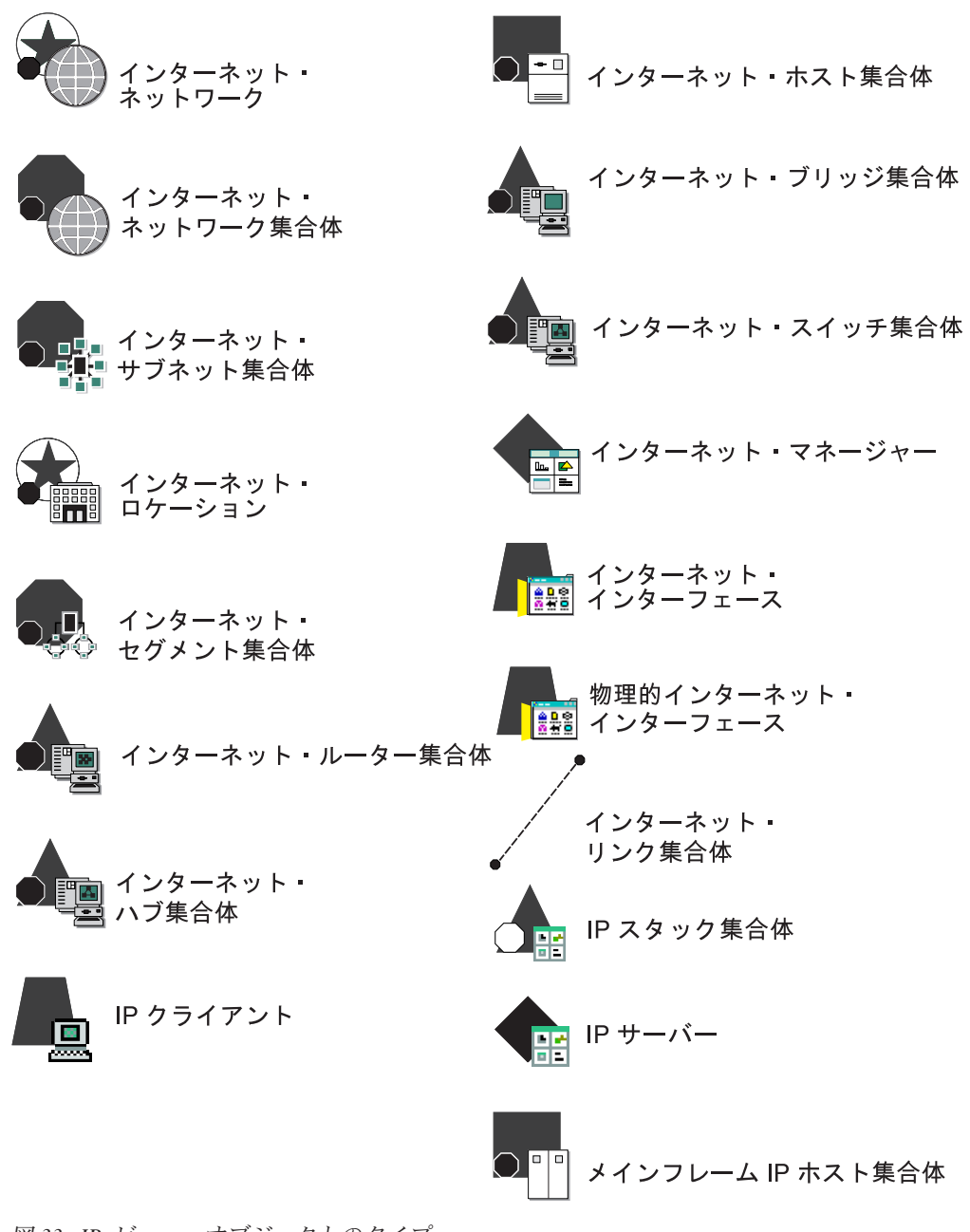

図 33. IP ビュー・オブジェクトのタイプ

### リソースの検索

リソースを表示するためには、「リソースの検索」ウィンドウを使用します。この ウィンドウでは、アダプターは MAC アドレスによる検索、他の IP リソースは名 前による検索を行うことができます。表示名によってリソースを見つけることも可 能です。

# ネットワーク・ビューのナビゲート

NetView 管理コンソール・ビューをナビゲートするには、まずデフォルトのマルチ システム・マネージャーのネットワーク・ビューである「MultiSysView」をビジネ ス・ビューから選択します (図 34 参照)。

注:

1. 以下の GETTOPO コマンドは、AIXI8911 という LU 名を用いてトポロジー・ エージェントに送信され、このコマンドを使用して NetView 管理コンソール・ ビューが作成されました。

GETTOPO IPRES, SP=AIXI8911, APPL=FLCIP01

この章では、マルチシステム・マネージャーによって作成されたデフォルト・ビューを使用することを前提としています。ネットワーク・ビューの作成の詳細については、 32ページの『NetView 管理コンソールのビューの定義』を参照してください。

図 34 は、MultiSysView という名前の NetView 管理コンソールのネットワーク・ビューを示しています。

| 🙀 NMC - 🛛 - MultiSysView               |                                                          | _ 🗆 ×        |
|----------------------------------------|----------------------------------------------------------|--------------|
| File Edit Tasks View Op                | tions Windows Help                                       |              |
| ABC Corp                               |                                                          |              |
| ₩ 2=apm4id<br>⇒  apm4id<br>MultiSysVie |                                                          |              |
| IIII Superclust<br>Ð- IIII             | <b>B</b>                                                 |              |
|                                        | IP_Networks                                              |              |
|                                        |                                                          | •            |
|                                        |                                                          |              |
| NetFinity_Networks                     | Server: apm4id (modified) : 7 resources - updated : 14-A | pr-98 9:51:( |

図 34. NetView 管理コンソール・デフォルト・ネットワーク・ビュー (MultiSysView) の例

MultiSysView は、マルチシステム・マネージャーを初期設定するのに使用した初期 設定ファイルで定義されているすべての IP ネットワークを表すオブジェクト (NetView 管理コンソールのクラスター集合オブジェクト) で構成されます。この集 合オブジェクトの名前は、IP\_Networks であり、そのリソース・タイプはインター ネット・ネットワーク です。 MultiSysView では、IP ネットワークを表示するビュ ーをさらに詳細に表示することができます。

### IP ネットワークの表示

IP ビューは、次のレベルで構成されています。

IP ネットワーク・ビュー

すべての IP ネットワークを表示する単一ビュー

IP ネットワーク・ビュー

ネットワーク内のサブネットワークおよび接続しているルーター、ブリッ ジ、およびハブを表示するビュー

IP サブネットワーク・ビュー

サブネットワーク内のセグメントおよび接続しているルーター、ブリッジ、 およびハブを表示するビュー

#### ロケーション・ビュー

ユーザー定義の IP 管理対象リソースの集合を表示するビュー

### セグメント・ビュー

セグメント内のルーター、ブリッジ、ハブ、およびホストを表示するビュー

#### ルーター・ビュー

ルーター内のインターフェースを表示するビュー

ブリッジ・ビュー

ブリッジ内のインターフェースを表示するビュー

ハブ・ビュー

ハブ内のインターフェースを表示するビュー

#### ホスト・ビュー

ホスト内のインターフェースを表示するビュー

#### リンク・ビュー

ルーターをサブネットワークまたはセグメントに接続するルーター・インタ ーフェースを表示するビュー

### スイッチ・ビュー

スイッチ内のインターフェースおよび interfacePhysical オブジェクトを表示 するビュー

## IP ネットワーク・ビュー

NetView 管理コンソールで IP ネットワーク・ビューを作成するには、74ページの 図 34 に表示されている「IP\_Networks」オブジェクトを選択して、「詳細」を選択 します。その結果、表示されるビュー (76ページの図 35 を参照) は、集合オブジ ェクト IP Networks を構成する IP ネットワークを示しています。

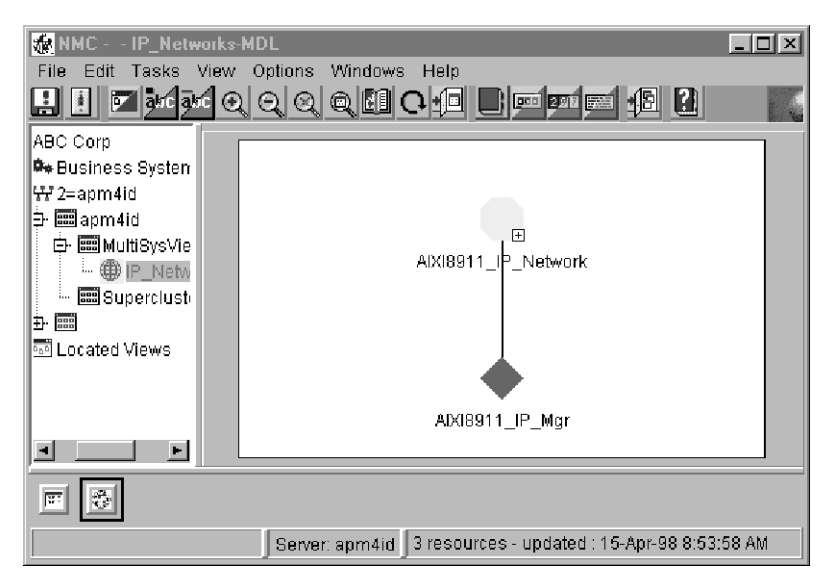

図 35. NetView 管理コンソール IP ネットワーク・ビューの例

この NetView 管理コンソール・ビューは、単一の IP ネットワーク AIXI8911\_IP\_Network を示しています。マルチシステム・マネージャーは、初期設 定ファイルに定義されている Tivoli NetView for UNIX (Tivoli NetView) または NetView for UNIX ネットワークそれぞれについて、個別の IP ネットワークを表示 します。 初期設定ファイルの GETTOPO ステートメントそれぞれについて、個別 の IP ネットワークが表示されます。

それぞれの IP ネットワークは、次のような 2 つのシンボルを結合して表されま す。

- ノード集合オブジェクト、インターネット・ネットワーク集合体
- アプリケーション実オブジェクト、インターネット・マネージャー

図 35 では、集合オブジェクト AIXI8911\_IP\_Network がネットワーク内の管理され ている IP リソースをすべて表します。実オブジェクト AIXI8911\_IP\_Mgr は、マル チシステム・マネージャーのトポロジー・エージェントを表します。エージェント の名前は、SNA サービス・ポイント・アドレスおよびエージェントが管理している ネットワークのタイプ (インターネット・プロトコル) で構成されています。トポロ ジー・エージェントに関する詳細については、インターネット・マネージャーを選 択して、「リソース・プロパティー」を選択します。77 ページの図 36 には、選択 したインターネット・マネージャー AIXI8911\_IP\_Mgr に関する NetView 管理コン ソールの「リソース・プロパティー」ウィンドウが示されています。

| 🕷 Resource Propertie | es - AIXI8911_IP_Mgr                                            |  |  |  |
|----------------------|-----------------------------------------------------------------|--|--|--|
| Information          |                                                                 |  |  |  |
| Status               | Normal                                                          |  |  |  |
| Status Timestamp     | 11:52:42.3 15-Apr-98                                            |  |  |  |
| Managed By           | IP_MultiSystem_Mgr                                              |  |  |  |
| Aggregation Priority | Resource type default                                           |  |  |  |
| Data1                | IP Agent Level=NetView for AIX V4R1, Host=grumpy, Port=6769, Tc |  |  |  |
|                      | Default Reset                                                   |  |  |  |
|                      | OK Cancel Default Reset Help                                    |  |  |  |
|                      |                                                                 |  |  |  |

図 36. NetView 管理コンソール・インターネット・マネージャー (AIXI8911\_IP\_Mgr) 「リソ ース情報」ウィンドウの例

# IP ネットワーク・ビュー

AIXI8911 ネットワーク内で管理されている IP リソースを表示するには、例えば、 集合オブジェクトを選択し (76ページの図 35 参照)、「詳細」を選択します。 NetView 管理コンソールは、 IP サブネットワークのルーター、ブリッジ、ハブ、 およびそれらを接続するリンクを表示するビューを作成します。これは、 図 37 に あるビューと類似したものになります。

| 🌆 NMC - 🗉 AIXI8911 | _IP_Network-MDL                                                                                      | _ 🗆 ×            |
|--------------------|----------------------------------------------------------------------------------------------------|------------------|
| File Edit Tasks Vi | iew Options Windows Help                                                                             |                  |
|                    |                                                                                                    |                  |
|                    | B<br>3267.154.8<br>9.67.14957.160.142<br>9.67.14957.160.142<br>elitentr<br>B<br>9.67.128<br>9.67.128 | ▲<br>159.67<br>⊕ |
|                    |                                                                                                    |                  |
| • •                |                                                                                                    |                  |
| 9.67.129.124       | Server: apm4id 112 resources - updated : 15-Apr-98 9:0                                               | 0:27 AM          |

図 37. NetView 管理コンソール IP ネットワーク・ビューの例

この部分ビューは、AIXI8911 のネットワークを構成するオブジェクトのいくつかを 示しています。このビューでは、ルーター、ハブ、およびブリッジにより接続され ている 5 つのサブネットワーク (インターネット・サブネット集合体) が表示され ています。また、79ページの『ロケーション・ビュー』で説明されているインター ネット・ロケーション・クラスター・オブジェクトも表示されています。このビュ ーは、各種サブネットワークと、ルーター、ハブ、およびブリッジとの間のリンク も表示しています。これらのリンクは、そのサブネットワークの一部であるルータ ー、ハブ、またはブリッジ・インターフェースの状況を示しています。例えば、76 ページの図 35 のルーター aixsvt03 とサブネットワーク 9.67.160 との間のリンク (接続) は、サブネットワーク 9.67.160 上の aixsvt03 のインターフェースの状況 を反映しています。同様に、ルーター aixsvt03 とサブネットワーク 192.5.0.64 との間のリンク (接続) は、サブネットワーク 192.5.0.64 上の aixsvt03 インター フェースの状況を反映しています。

## IP サブネットワーク・ビュー

それぞれの IP サブネットワークは、数多くのセグメントおよび接続しているリン ク、ルーター、ブリッジ、およびハブで構成されています。IP サブネットワークの コンポーネントを参照するには、77 ページの図 37 の 9.67.128 のようなサブネッ トワークを選択してから、「詳細」を選択します。 図 38 は、NetView 管理コンソ ールにおける、サブネットワーク 9.67.128 の「詳細」ビューを示しています。

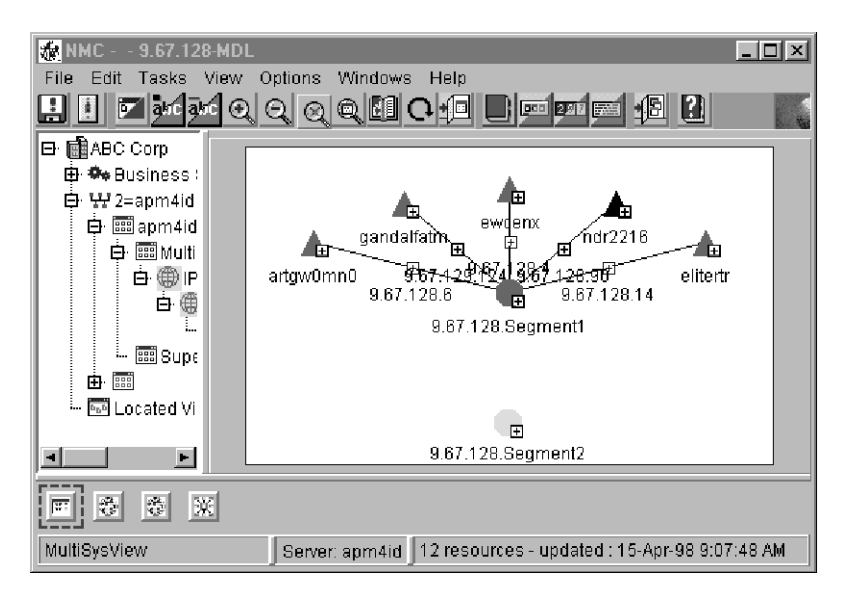

図 38. NetView 管理コンソールのサブネットワーク・ビューの例

図 38 は、選択されたサブネットワークが、2 つのセグメント (9.67.128.Segment1 および 9.67.128.Segment2) と 5 つのルーター (ndr2216、artgw0mn0、elitertr、 ewcenx、および gandalfatm) から構成されていることを示しています。このビュー は、Segment1 とルーターとの間のリンク集合体 も示しています。これらのリンク は、Segment1 上のルーター・インターフェースの状況を表しています。詳細につい ては、ルーターと Segment1 との間のリンク (接続)を選択してから、「詳細」を選 択してください。これによって、ルーターのインターフェース・オブジェクトにつ いてのリソース情報を表示することができます (結果として表示されるビューに表 示される)。

## ロケーション・ビュー

各ロケーション・オブジェクトは、1 つの NetView 管理コンソール・ビュー・オブ ジェクトのもとに定義された、複数のユーザー定義 IP 管理対象オブジェクトを表 しています。ロケーションのコンポーネントを参照するには、77 ページの図 37 に あるようなロケーション・オブジェクトを選択してから、「リソース -> 詳細」を 選択します。

## セグメント・ビュー

|

それぞれの IP セグメントは、数多くの IP ルーター、ブリッジ、ハブ、およびホス トで構成されています。78 ページの図 38 の 9.67.128.Segment1 の詳細なビューを 参照するには、そのセグメントを選択してから、「詳細」を選択してください。図 39 は、9.67.128.Segment1 の詳細な NetView 管理コンソール・ビューです。

| MMC 9.67.128.                                                | Segment1-MC       | )L<br>Mänder |                      |                      |              |              |                     |
|--------------------------------------------------------------|-------------------|--------------|----------------------|----------------------|--------------|--------------|---------------------|
|                                                              | ew options<br>QQQ |              |                      |                      | 200 📷 :      | Æ ?          |                     |
| ⊟• 💼 ABC Corp<br>⊕ 🎰 Business :                              |                   | _            | _                    | _                    | _            | _            | _                   |
| 臣 ₩ 2=apm4id<br>È  apm4id                                    | legrys            | ecom         | pws69                | ∎ <b>⊞</b><br>b500-c | ∎⊞<br>webaix | طا<br>bimini | ∎⊞<br>abofs0        |
| i ∰ Multi                                                    |                   | œ            | œ                    | œ                    | œ            |              |                     |
|                                                              | wepaix            | webaix       | berra                | larryn               | sunar        | rains2       | d3mo                |
| 📰 Supe                                                       | <b>I⊞</b><br>khan | ∎<br>osates  | <b>I⊞</b><br>freneti | ∎ <b>⊞</b><br>hank   | l∎<br>fire8  | ∎<br>japan3  | <b>I⊞</b><br>webaix |
| Located Vi                                                   |                   | E            |                      |                      |              |              |                     |
|                                                              |                   |              |                      |                      |              |              |                     |
| Server: apm4id 45 resources - updated : 15-Apr-98 9:09:59 AM |                   |              |                      |                      |              |              |                     |

図 39. NetView 管理コンソール・セグメント・ビューの例

# ルーター、ブリッジ、ハブ、ホスト、リンク、およびスイッチ・ビ ュー

それぞれのルーター、ブリッジ、ハブ、ホスト、リンク、およびスイッチ集合オブ ジェクトは、1 つ以上のインターフェースで構成されています。インターフェース を参照するには、オブジェクトを選択して詳細なビューを要求します。例えば、リ ンクに関連したインターフェースを参照するには、そのリンクを選択してから、 「詳細」を選択します。80ページの図40は、図39に示されたリンク webaixの 詳細ビューです。 TCP/IP ホストがメインフレーム (zSeries)の場合は、DRT メイ ンフレーム IP ホスト集合体が使用され、「プロパティー」ウィンドウに追加のメ インフレーム情報が組み込まれます。

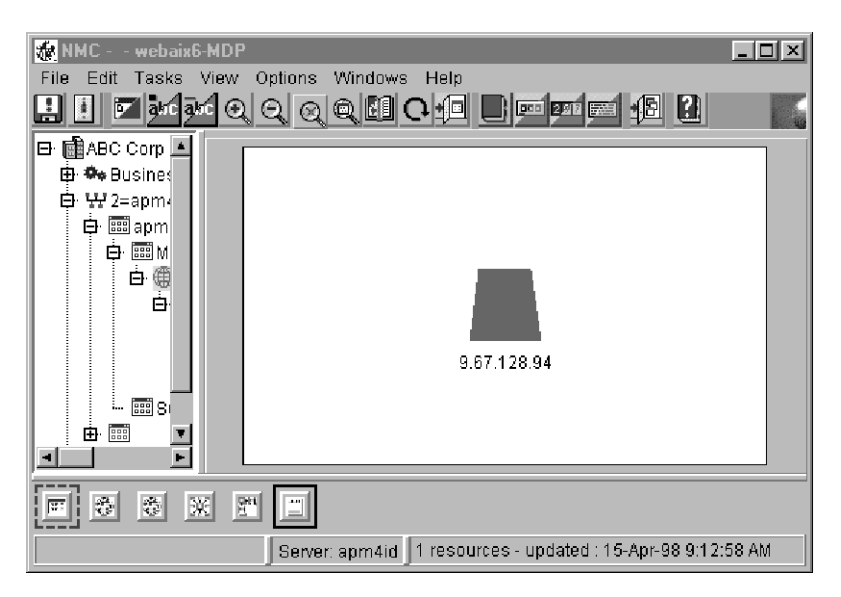

図40. NetView 管理コンソールのルーター・ビューの例

# TN3270 リソースの管理

77ページの図 37 のビューは、1 つの IP ネットワークを示しています。このネットワークには、1 つのインターネット・ホストがあります。インターネット・ホスト・オブジェクトの上で「構成 -> 子」と選択すると 81ページの図 41 で示されているようなビューが開きます。IP ホスト・オブジェクトの上で「構成 -> 子」を選択すると、IP スタック・オブジェクトおよび IP インターフェース・オブジェクトが表示され、IP スタック・オブジェクトの下に TN3270 サーバーおよび TN3270 クライアント・オブジェクトが表示されます。この CS/390 インターネット・ホストは、ワークステーションではなく、System/390<sup>®</sup> で定義されることに注意してください。

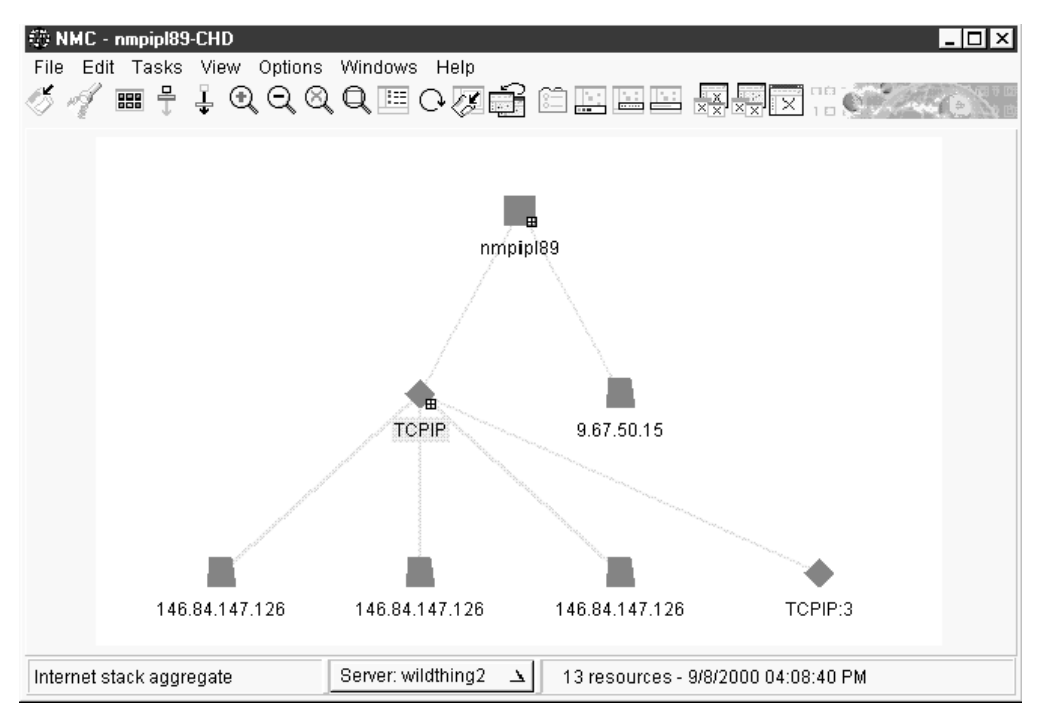

図 41. IP Host と IP スタック、IP インターフェース、TN3270 サーバー、TN3270 クライア ント

図 41 に示すビューには、IP スタック集合オブジェクトがあります。このビューから IP スタック集合オブジェクトの上で「詳細」を選択すると、82ページの図 42 に示すようなビューが開きます。

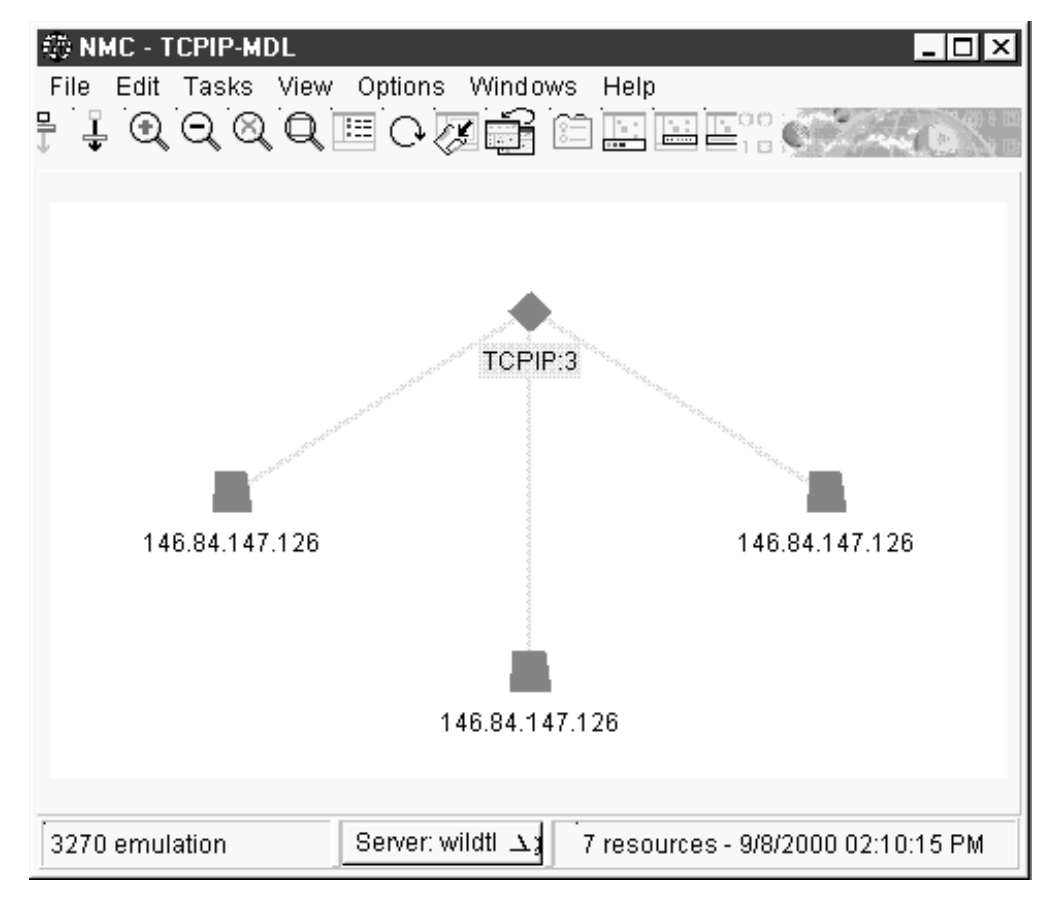

図 42. TN3270 サーバーおよびクライアントを含む IP スタック集合オブジェクト

図 42 に示すビューには、クリティカル・リソースとして定義された TN3270 サー バーおよびクライアントが含まれます。 TN3270 管理機能により、インターネッ ト・ホスト、TN3270 サーバー、およびクリティカル TN3270 クライアントのモニ ターが可能になります。お客様のビジネスに重要なクライアントを定義するには、 FLCS3270 ファイルで IPSTACK パラメーターを使用します。このパラメーターの詳 細については、122 ページの『(MSM)COMMON.FLC\_TN3270\_FILE』を参照してく ださい。

# 第 5 章 LAN ネットワーク・マネージャー (LNM) ネットワーク 操作

この章では、ビューおよびコマンド・サポートを用いて、LNM ネットワークを管理 する方法を説明します。

# マルチシステム・マネージャーのビュー

ネットワークのトポロジーおよび状況を RODM 内で初期設定すると、NetView 管理コンソールにより LNM ネットワークのビューが提供されます。NetView 管理コンソールのプルダウン・メニューを使用すると、ビュー間をナビゲートして障害を 突き止め、コマンドを送信して問題を解決することができます。

注: この章では、ハブ という用語は、制御アクセス単位 および CAU という用語 と同意語として使用されています。

## LNM ビュー・オブジェクト

以下の LNM オブジェクトが各種の LNM ビューで表示されます。

- 次のものを表す集合オブジェクト:
  - LAN ネットワークのグループ
  - 単一の LAN ネットワーク
  - セグメントのコンポーネント
  - ハブのコンポーネント
- 次のものを表す実オブジェクト:
  - OS/2 LAN ネットワーク・マネージャー (LNM)
  - セグメント
  - 端末アダプター
  - 制御アクセス単位 (CAU)
  - 制御アクセス単位 (CAU) アダプター
  - ブリッジ・アダプター
  - 並列ブリッジ
  - リモート・ブリッジ
  - ローカル・ブリッジ
  - ブリッジ・リンク

84 ページの図 43 は、LNM ネットワーク・ビューに表示できるさまざまなタイプ のオブジェクトを示しています。

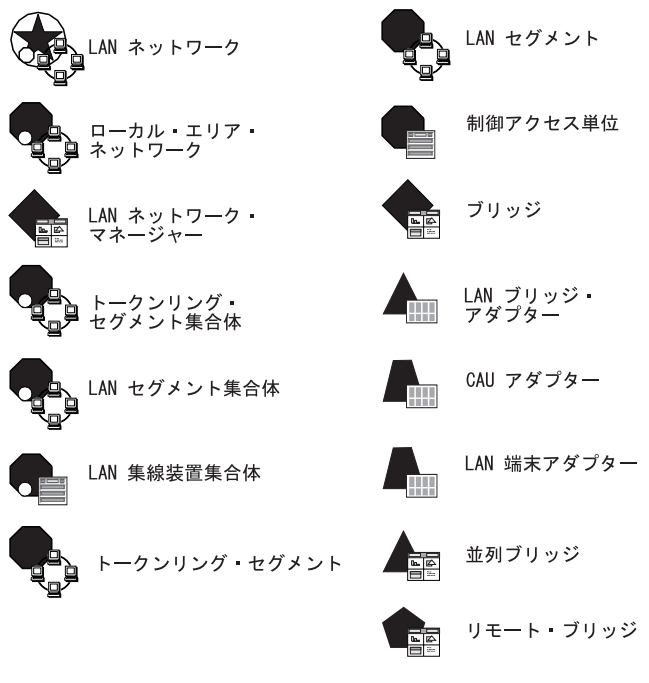

図 43. LNM ビュー・オブジェクトのタイプ

リソースの検索

リソースを検索するためには、「リソースの検索」ウィンドウを使用します。「リ ソースの検索」ウィンドウでは、アダプターは MAC アドレスによって、ブリッジ はブリッジ名によって、ハブはハブ名によって、セグメントはセグメント名によっ て見つけることができます。表示名によってリソースを見つけることも可能です。

# ネットワーク・ビューのナビゲート

ビューをナビゲートするには、まずデフォルトのマルチシステム・マネージャーの ネットワーク・ビューである「MultiSysView」を NetView 管理コンソールのビジネ ス・ビューから選択します (85ページの図 44 を参照)。

85 ページの図 44 は、MultiSysView という名前の NetView 管理コンソールのネットワーク・ビューも示しています。

| NMC MultiSysView                                                                                | tione Windows Holn                                |                    |
|-------------------------------------------------------------------------------------------------|---------------------------------------------------|--------------------|
|                                                                                                 |                                                   |                    |
| ABC Corp<br>Business System<br>2=apm4id<br>apm4id<br>MuttBysVie<br>Superclust<br>D.ccated Views | LNM_Networks                                      |                    |
|                                                                                                 |                                                   |                    |
| LNM_Networks                                                                                    | Server: apm4id (modified) : 7 resources - updated | : 14-Apr-98 9:51:( |

図44. NetView 管理コンソール・デフォルト・ネットワーク・ビュー (MultiSysView) の例

MultiSysView は、初期設定ファイルに定義されているすべての LNM ネットワーク を表すクラスター・オブジェクト (円に囲まれた星印) から構成されています。この 集合オブジェクト LNM\_Networks には、リソース・タイプ LAN ネットワーク があ ります。 MultiSysView では、LNM ネットワークを表示するより詳細なビューを選 択することができます。

# LNM ネットワークの表示

LNM ビューは、次のレベルで構成されています。

LNM LAN ネットワーク・ビュー

すべての LNM ネットワークを表示する単一のビュー

LNM LAN ビュー

単一の LNM ネットワークを構成するセグメント、ブリッジ、および接続 中のブリッジ・リンクを表示するビュー

#### セグメント・ビュー

以下の可能なセグメントのコンポーネントを表示するビュー

- セグメント実オブジェクト
- ブリッジ・アダプター
- 端末アダプター
- ・ハブ
- ブリッジ・アダプター
- ブリッジ・アプリケーション・プログラム

### ハブ・ビュー

以下の制御アクセス単位 (CAU) のコンポーネントを表示するビュー

- 内部 CAU アダプター
- ・ CAU マイクロコード

## LNM LAN ネットワーク・ビュー

マルチシステム・マネージャーは、初期設定ファイルで定義されている LNM ごと に別個の LNM ネットワークを表示します。LNM ネットワークを表示するには、 85ページの図 44 に表示されている LNM\_Networks オブジェクトを選択して、「詳 細」を選択します。その結果表示されるビュー (本書の例では 図 45) は、集合オブ ジェクト LNM\_Networks を構成する 1 つの LNM ネットワークを示しています。

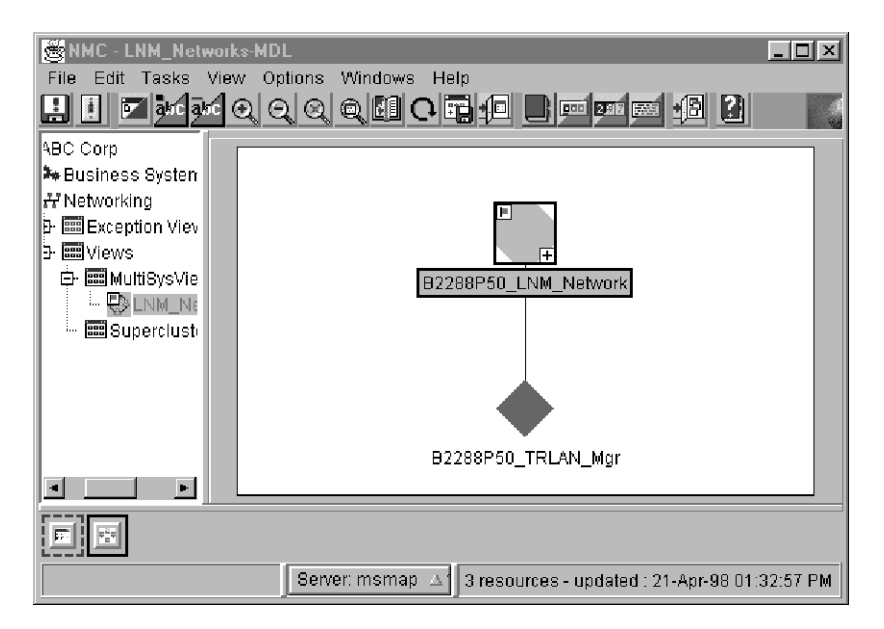

図 45. NetView 管理コンソール LNM ネットワーク・ビュー (LNM\_Networks) の例

マルチシステム・マネージャーは、以下の 2 つのシンボルを結合して、各 LNM ネ ットワークを表します。

- ローカル・エリア・ネットワークという名前のノード集合オブジェクト。例えば、B2288P50\_LNM\_Network。
- LAN ネットワーク・マネージャー という名前のアプリケーション実オブジェクト。例えば、B2288P50 TRLAN Mgr。

ローカル・エリア・ネットワークは、LNM によってモニターされるすべてのネット ワーク・リソースを表しています。LAN ネットワーク・マネージャー、 B2288P50\_TRLAN\_Mgr または NTB7P106\_TRLAN\_Mgr は、LNM プログラムに常駐する トポロジー・エージェントを表しています。エージェントの名前は、SNA サービ ス・ポイント・アドレスおよびエージェントが管理しているネットワークのタイプ (トークンリング・ローカル・エリア・ネットワーク) で構成されています。

LNM ネットワークについての詳細を表示するには、LNM オブジェクトを選択して から、「リソース・プロパティー」を選択します。87ページの図46 には、選択し た LNM に関する NetView 管理コンソールの「リソース・プロパティー」ウィン ドウが示されています。
| Resource Propertie   | es - B2288P50_TRLAN_Mgr                                         |
|----------------------|-----------------------------------------------------------------|
| Information          |                                                                 |
| Status               | Normal                                                          |
| Status Timestamp     | 11:11:20.0 20-Apr-98                                            |
| Managed By           | LNM_MultiSystem_Mgr                                             |
| Aggregation Priority | Resource type default                                           |
| Data1                | LNM Level=2.0, Ter=3, Default Reporting Link=CONTROLLING, Autom |
| Data?                | No data available                                               |
|                      | Default Reset                                                   |
|                      | OK Cancel Default Reset Help                                    |
|                      |                                                                 |

図 46. NetView 管理コンソール「LNM リソース・プロパティー」ウィンドウの例

### LNM ビュー

LNM によって管理されるセグメントおよびブリッジを参照するためには、集合ネットワーク・ノードを選択して、「詳細」を選択します。87 ページの図 47は、86 ページの図 45 で表示されている LNM ネットワーク B2288P50\_LNM\_Network のビューを示しています。

| 🌆 NMC - 🛛 - B2288P50_I | NM_Network-MDP                                               |
|------------------------|--------------------------------------------------------------|
| File Edit Tasks Viev   | v Options Windows Help                                       |
| 📙 📔 🔽 akc akc (        | QQQ <b>QBC+2 D==</b> = <b>=4 2 3</b>                         |
| ABC Corp               |                                                              |
| 🗣 Business System      |                                                              |
| ₩ 2=apm4id             |                                                              |
| ∋ apm4id               |                                                              |
| 🖻 🧱 MultiSysVie        | SEG0C08 1000514 10005A4 SEG0C05                              |
|                        | 40000A1 BR17BDE B17BDE1 0000A17                              |
| ₩ <mark>₩</mark> 8228  | B17BC06 Approximation B17BC05                                |
| Superclust             | 40001A17                                                     |
| <u>+</u>               | 8EG017B                                                      |
|                        | SECOND .                                                     |
|                        | _                                                            |
|                        |                                                              |
|                        | SEG0000                                                      |
|                        |                                                              |
|                        |                                                              |
| 40001A17BC05           | Server: apm4id 18 resources - updated : 20-Apr-98 9:03:04 AM |

図 47. NetView 管理コンソール LNM LAN ビューの例

図 47 は、6 つのトークンリング・セグメント、4 つのブリッジ、および 8 つのリ ンクから構成されるビューを示しています。

### セグメント・ビュー

SEG0C05 など、セグメントのコンポーネントを表示できます (図 48 参照)。図 48 の 例にあるように、NetView 管理コンソールでは、セグメント上にアダプターが表示 されます。

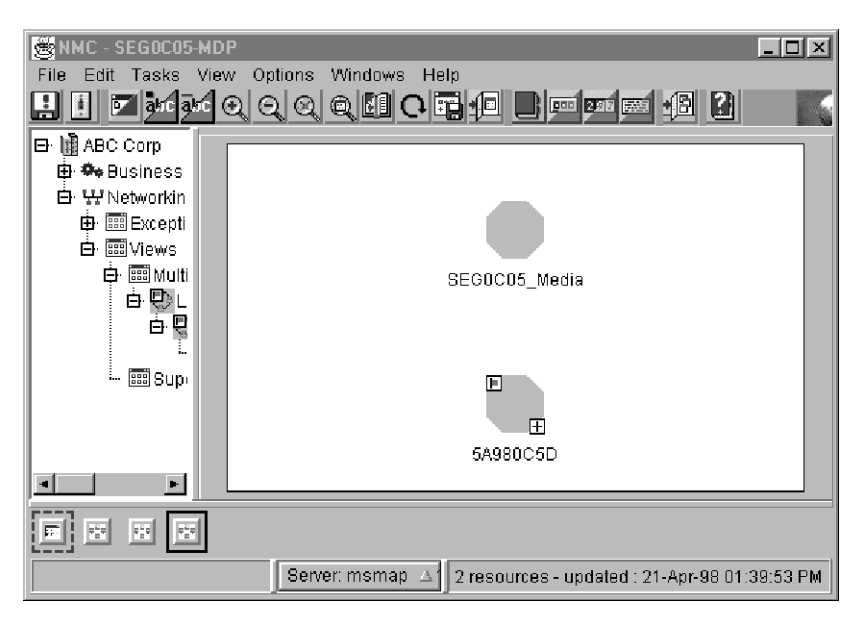

図48. NetView 管理コンソール・セグメント・ビュー (SEGOC05)の例

図 48 は、1 つのハブ、5A980C5D から構成されるトークンリング・セグメントを示 しています。同時に、図 48 は、このトークンリングに接続されていないノード、 SEG0C05\_Media も示しています。このオブジェクト、*トークンリング・セグメント* は、リング上の特定のアダプターの属性とすることができないトークンリングの状 況を表しています。例えば、リング上でビーコン 状態が検出されたとしても、どの アダプターがビーコンを開始したのかを判別することができない場合があります。 この場合、トークンリング・セグメント、SEG0C05\_Media は、状況を変更して、リ ング上に存在する問題を示します。

#### トークンリング以外のネットワークのセグメント・ビュー

マルチシステム・マネージャーが備えている IBM トークンリング・ネットワーク 以外のネットワークに対するサポートは、限定されています。ビュー内のセグメン トのタイプを判別するためには、そのセグメント・オブジェクトを選択して、「**リ ソース・情報**」を選択し、「その他のデータ」フィールドをチェックします。

#### ハブ・ビュー

図 48 のビューでは、ハブのコンポーネントを表示することができます。ハブのコン ポーネントを表示するには、そのハブを選択して、「詳細」を選択します。NetView 管理コンソールは、 89 ページの図 49 で示されているようなハブのビューを作成し ます。

| 👼 NMC - 5A980C5D-M  | DP 📃                                                         | × |
|---------------------|--------------------------------------------------------------|---|
| File Edit Tasks Vie | w Options Windows Help                                       |   |
| 📙 📘 🔽 akıc akıc     | Q Q Q Q <b>U C T 1 D m m 1 B</b>                             |   |
| 🗗 📓 ABC Corp        |                                                              |   |
| 🕀 🍄 Business        | _                                                            |   |
| Er 🐨 Networkin      |                                                              |   |
| Excepti             | 10005A980C5E                                                 |   |
|                     |                                                              |   |
|                     |                                                              |   |
|                     |                                                              |   |
|                     | 5A980C5D_Microcode 10005A980C5F                              |   |
|                     |                                                              |   |
| 🏎 📰 Sup             |                                                              |   |
|                     |                                                              |   |
|                     | 10005A980C5D                                                 |   |
|                     |                                                              |   |
|                     |                                                              |   |
| 5A980C5D_Microcode  | Server: msmap 🔺 4 resources - updated : 21-Apr-98 01:42:10 P | М |

図 49. NetView 管理コンソール・ハブ・ビュー (5A980C5D)の例

図 49 のビューでは、このハブが 1 つの制御アクセス単位 (CAU)

、5A980C5D\_Microcode、および 3 つの CAU アダプターから構成されていることを 示しています。これらのアダプターは、1 次入力、1 次出力、および 2 次アダプタ ーを表しています。ハブが循環状況に陥った場合は、制御アクセス単位の状況は、 「*中間*」に設定されます。

# 第 6 章 オープン・トポロジー・インターフェース・ネットワー ク操作

マルチシステム・マネージャーのオープン・トポロジー機能を使用すれば、独自の トポロジー・エージェントを作成することができ、多様なネットワーク・リソース (マルチシステム・マネージャーの他のトポロジー機能が管理していないリソースな ど)を管理することができます。

また、Tivoli Partner の組織から、オープン・トポロジー・インターフェースを使用 するアプリケーションを入手することもできます。Tivoli 機能が管理していないネ ットワークおよびシステム・リソースに IBM Tivoli NetView for z/OS 管理を拡張 する、パートナー・アプリケーションが入手できます。

この章では、ビューおよびコマンド・サポートを用いて、オープン・ネットワーク を管理する方法を説明します。オープン・トポロジー・エージェントの作成に関し ては、12ページの『新しいトポロジーを管理するためのアプリケーションの作成』 を参照してください。

#### マルチシステム・マネージャーのビュー

ネットワークのトポロジーおよび状況を RODM 内で初期設定すると、NetView 管理コンソールによりオープン・ネットワークのビューが表示されます。NetView 管理コンソールのプルダウン・メニューを使用すると、ビュー間をナビゲートして障害を突き止め、コマンドを送信して問題を解決することができます。

## オープン・トポロジー・インターフェース・ビュー・オブジェクト

オープン・トポロジー・インターフェースを使用することによって、「*IBM Tivoli NetView for z/OS データ・モデル・リファレンス*」に記載されているオブジェクト を含むビューを表示できます。以下のオープン・オブジェクトが各種のオープン・ ビューで表示されます。

- オープン・ネットワークのグループ
- 単一のオープン・ネットワーク
- ロケーション、ビジネス上の組織、またはネットワーク・システム・トポロジー
  によってグループ化されるリソースの集合
- 集合ノード
- 実ノード
- 集合リンク
- 実リンク

92ページの図 50 は、オープン・データ・モデルを使用する場合に表示される各種のオブジェクトを示しています。

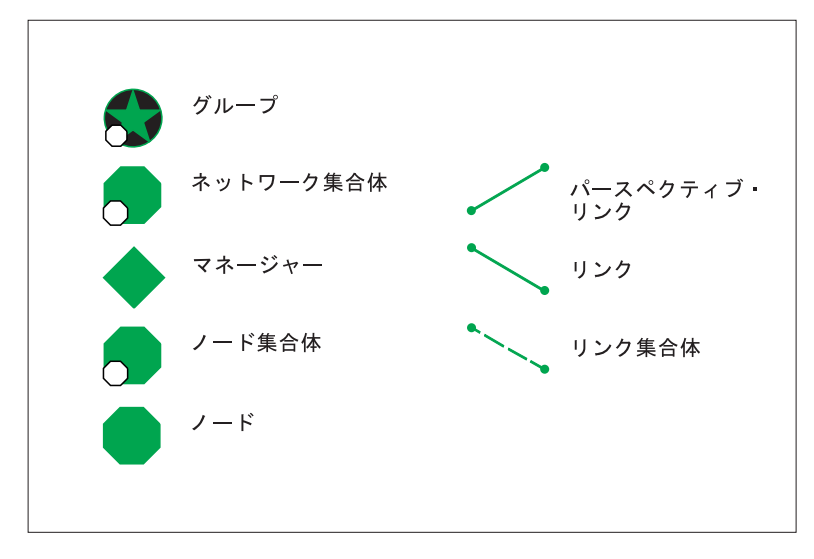

図 50. オープン・ビュー・オブジェクトのタイプ

#### リソースの検索

リソースを検索するためには、「リソースの検索」ウィンドウを使用します。 NetView 管理コンソールの「**タスク**」メニューから、「**リソースの検索…**」を選択 して、「リソースの検索」ウィンドウをオープンします。「リソースの検索」ウィ ンドウを使用すると、表示名でリソースを検出することができます。

### ネットワーク・ビューのナビゲート

オープン・ネットワークのナビゲート方法は、アプリケーションが表示するビュー によって異なります。オープン・ビューは、使用するアプリケーションが定義する レベルとは、異なるレベルで構成されている場合があります。デフォルトでは、す ベてのオープン・トポロジー・インターフェース・アプリケーションについて、マ ルチシステム・マネージャーは、3 つの高水準オブジェクトを作成し、2 つのビュ ーで表示します。この項では、例示するオープン・ネットワークをナビゲートする 際に表示される一連のデフォルトのビューについて説明します。この章で表示され る例では、アプリケーションは、「Open」という名前です。以下の GETTOPO コマ ンドは、NTB6I133 という LU 名を用いてトポロジー・エージェントに送信され、 このコマンドを使用してこの一連のビューが作成されました。

GETTOPO OPENRES, SP=NTB6I133, APPL=OPEN

ビューをナビゲートするには、まずデフォルトのマルチシステム・マネージャーの ネットワーク・ビューである MultiSysView を NetView 管理コンソールのビジネ ス・ツリーから選択します (93 ページの図 51 を参照)。

93ページの図 51 は、MultiSysView という名前の NetView 管理コンソールのネットワーク・ビューを示しています。

| 🝻 NMC - 🗉 MultiSysView |                                                                                       | _ 🗆 🗵          |
|------------------------|---------------------------------------------------------------------------------------|----------------|
| File Edit Tasks View O | ations Windows Help                                                                   | and the second |
| H II 🗹 and and 🗨 🤅     | $\mathbf{Q} \in \mathbf{U} \cap \mathbf{U} = \mathbf{U} = \mathbf{U} \cap \mathbf{U}$ |                |
| ABC Corp               |                                                                                       |                |
| Set Business System    |                                                                                       |                |
| ÷ ඎapm4id              |                                                                                       |                |
| - 📟 MultiSysVie        | <b>6</b> 2                                                                            |                |
| 🔤 Superclust           |                                                                                       |                |
| ⊕                      | OPEN_Networks                                                                         |                |
|                        |                                                                                       |                |
|                        |                                                                                       |                |
|                        |                                                                                       | -              |
|                        |                                                                                       | F              |
|                        |                                                                                       |                |
| OPEN_Networks          | Server: apm4id (modified) : 7 resources - updated : 14-                               | Apr-98 9:51:(  |

図 51. NetView 管理コンソール・デフォルト・ネットワーク・ビュー (MultiSysView) の例

MultiSysView は、マルチシステム・マネージャーの初期設定に使用した初期設定ファイルで定義されているすべてのオープン・ネットワークを表すクラスター・オブジェクト (円内の星印) から構成されています。この集合オブジェクトの名前は、 Open\_Networks であり、そのリソース・タイプはグループ です。MultiSysView では、オープン・ネットワークをさらに詳細に表示するビューを選択することができます。

#### オープン・ネットワークの表示

ネットワーク・オブジェクトは、93 ページの図 51 に示されているように、自分自 身のビューに表示されています。1 つ以上のネットワーク・オブジェクトとマネー ジャー・オブジェクトのペアが、ネットワーク・オブジェクトの子として作成され ます。これらのオブジェクトのペアの一例が 94 ページの図 52 に示されています。

#### オープン・ネットワーク・ビュー

マルチシステム・マネージャーは、初期設定ファイルで定義されているオープン・ ネットワークごとに、別個のオープン・ネットワークを表示します。NetView 管理 コンソールでオープン・ネットワークを表示するには、図 51 にある Open\_Networks オブジェクトを選択して、「詳細」を選択します。その結果表示される NetView 管 理コンソール・ビュー (本書の例では 94 ページの図 52) は、単一のオープン・ネ ットワーク・オブジェクトを含む単一のオープン・ネットワークを示しています。

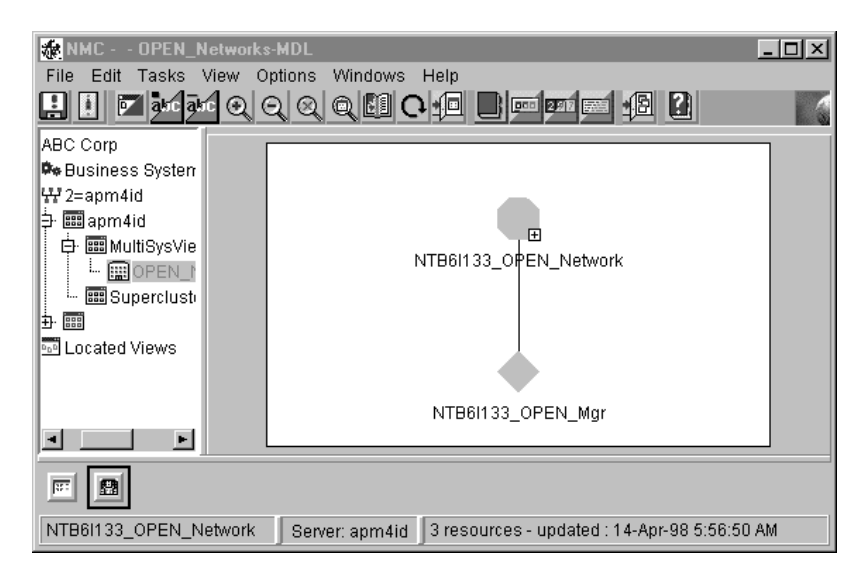

図 52. NetView 管理コンソール・オープン・ネットワーク・ビュー (Open\_Networks) の例

マルチシステム・マネージャーは、以下の 2 つのシンボルを結合して、各オープ ン・ネットワークを表します。

- ネットワーク集合体 と呼ばれるノード集合オブジェクト。例えば、 NTB6I133\_OPEN\_Network。
- マネージャー と呼ばれるアプリケーション実オブジェクト。例えば、 NTB6I133\_OPEN\_Mgr。

ネットワーク集合体は、オープン・アプリケーションによってモニターされる、す べてのリソースを表します。マネージャー、NTB6I133\_OPEN\_Mgr は、オープン・ア プリケーション上に常駐するトポロジー・エージェントを表しています。 エージェ ントの名前は、SNA サービス・ポイント・アドレスおよびエージェントが管理して いるネットワークのタイプ (オープン・ネットワーク) で構成されています。

NetView 管理コンソール上でオープン・ネットワークに関する詳細情報を表示する には、オープン・マネージャーを選択してから、「**リソース・プロパティー**」を選 択します。 95 ページの図 53 には、選択したオープン・オブジェクトに関する NetView 管理コンソールの「リソース・プロパティー」ウィンドウが示されていま す。

| Resource Propertie   | ss - NTB6I133_OPEN_Mgr                           | <u>_   ×</u> |
|----------------------|--------------------------------------------------|--------------|
| Information          |                                                  |              |
| Status               | Unknown                                          | <b>_</b>     |
| Status Timestamp     | 15:27:57.5 13-Apr-98                             |              |
| Managed By           | OPNTOP_MultiSystem_Mgr                           |              |
| Aggregation Priority | Resource type default                            | 7            |
| Data1                | SNA Address=NETB.NTB6I133,Agent Application=OPEN |              |
|                      | Default                                          | Reset        |
|                      | OK Cancel Default Reset Help                     |              |
|                      |                                                  |              |

図 53. NetView 管理コンソール・オープン ・トポロジー・インターフェースの「リソース・ プロパティー」ウィンドウの例

オープン・トポロジー・インターフェース・アプリケーションは、レベルが 1 つ以 上、追加されたビューから構成されています。これらのビューは、相互にリンクさ れて表示されている、これらの任意のオブジェクトを伴う実オブジェクトおよび集 合オブジェクトから構成される場合があります。ネットワーク集合オブジェクトに 含まれるビューのナビゲートに関する説明については、それぞれのオープン・トポ ロジー・インターフェース・アプリケーションの情報を参照してください。

## 第7章 Tivoli 管理リージョンの操作

この章では、ビューおよびコマンド・サポートを用いて、Tivoli 管理リージョン (TMR)のネットワークを管理する方法を説明します。

#### マルチシステム・マネージャー・ビュー

ネットワークのトポロジーおよび状況を RODM 内で初期設定すると、NetView 管 理コンソールにより Tivoli 管理リージョン (TMR) のネットワークのビューが表示 されます。 NetView 管理コンソールのプルダウン・メニューを使用すると、ビュー 間をナビゲートして障害を突き止め、コマンドを送信して問題を解決することがで きます。

#### Tivoli 管理リージョンのビュー・オブジェクト

以下の Tivoli 管理リージョン (TMR) のオブジェクトが各種の Tivoli 管理リージョン (TMR) ・ビューで表示されます。

- 次のものを表す集合オブジェクト:
  - Tivoli 管理リージョン (TMR) のネットワークのグループ
  - 単一の Tivoli 管理リージョン (TMR) のネットワーク
  - 管理リージョン
  - ユーザー定義のポリシー・リージョン
  - 管理対象ノード (IP システム)
  - ゲートウェイ
  - エンドポイント
  - プロファイル
  - リソース・モデル
- 次のものを表す実オブジェクト:
  - トポロジー・エージェント
  - インディケーター
  - リソース・モデル

98ページの図 54 は、Tivoli 管理リージョン (TMR) のネットワークのマルチシス テム・マネージャー・ビュー内で表示できる各種オブジェクトを示しています。

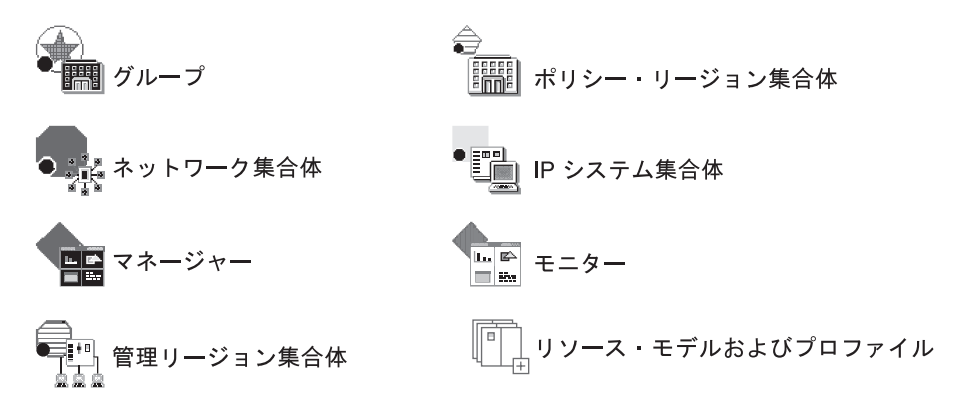

図 54. Tivoli 管理リージョン・ビュー・オブジェクトのタイプ

#### リソースの検索

リソースを検索するためには、「リソースの検索」ウィンドウを使用します。 NetView 管理コンソールの「**タスク**」メニューから、「**リソースの検索…**」を選択 して、「リソースの検索」ウィンドウをオープンします。 このウィンドウから、 Tivoli 管理リージョン (TMR) の装置を名前で見つけることができます。表示名によ ってリソースを見つけることも可能です。

#### ネットワーク・ビューのナビゲート

ビューをナビゲートするには、まずデフォルトのマルチシステム・マネージャーの ネットワーク・ビューである MultiSysView を NetView 管理コンソールのビジネ ス・ツリーから選択します (99 ページの図 55 参照)。

注: 次の GETTOPO コマンドは、次のように MSMTIV2 というホスト名を設定し てトポロジー・エージェントに送信され、この一連の NetView 管理コンソー ル・ビューを作成するために使用されました。 GETTOPO TMERES, SP=MSMTIV2

99 ページの図 55 は、MultiSysView という名前の NetView 管理コンソールのネットワーク・ビューを示しています。

| 🙀 NMC - 🗉 MultiSysView                                                                                 |                |                          |                   | _ 🗆 ×        |
|----------------------------------------------------------------------------------------------------|----------------|--------------------------|-------------------|--------------|
| File Edit Tasks View Op                                                                                | otions Windows | Help                     | ·F ?              |              |
| ABC Corp<br>Business System<br>2 = apm4id<br>- I = MultiSysVie<br>I = Superclust<br>- I = Coated Views | -              | TME10_Networks           |                   |              |
| <u> </u>                                                                                               |                |                          |                   |              |
| ATM_Networks                                                                                           | Server: apm4id | (modified) : 7 resources | - updated : 14-Ap | )r-98 9:51:( |

図 55. NetView 管理コンソール・デフォルト・ネットワーク・ビュー (MultiSysView) の例

MultiSysView は、マルチシステム・マネージャーの初期設定に使用した初期設定ファイルで定義されているすべての Tivoli 管理リージョン (TMR) のネットワークを 表すオブジェクト (NetView 管理コンソールのクラスター集合オブジェクト) で構成 されます。 この集合オブジェクトの名前は、TME10\_Networks であり、そのリソー ス・タイプは、グループです。MultiSysView では、Tivoli 管理リージョン (TMR) のネットワークを表示するビューをさらに詳細に表示することができます。

#### Tivoli 管理リージョンのネットワークの表示

Tivoli 管理リージョン (TMR) ・ビューは、次のレベルで構成されています。

Tivoli ネットワーク・ビュー

すべての Tivoli 管理リージョン (TMR) のネットワークを表示する単一ビ ュー

Tivoli ネットワーク・ビュー

Tivoli 管理リージョン (TMR) および Tivoli 管理リージョン (TMR) のネットワークのポリシー・リージョンを表示するビュー

#### TMR ビュー

リピーター構成における Tivoli 管理リージョン (TMR) の管理対象ノード を表示するビュー

TME<sup>®</sup> ポリシー・リージョン

ポリシー・リージョンにおける管理対象ノードおよびサブポリシーを表示す るビュー

#### TME 管理対象ノード・ビュー

管理対象のノードまたはエンドポイントに関連付けられた TME 10 分散モ ニター モニターを表示するビュー

#### プロファイル

エンドポイントに配布されたプロファイルを表示するビュー

#### リソース・モデル

プロファイルに含まれているリソース・モデルを表示するビュー

### Tivoli ネットワーク・ビュー

NetView 管理コンソール用の Tivoli 管理リージョンのネットワーク・ビューを作成 するには、99ページの図 55 に表示されている「TME10\_Networks」オブジェクトを 選択して、「詳細」を選択します。その結果、表示されるビュー (図 56 を参照) は、集合オブジェクト Tivoli\_Networks を構成する Tivoli 管理リージョン (TMR) のネットワークを示しています。

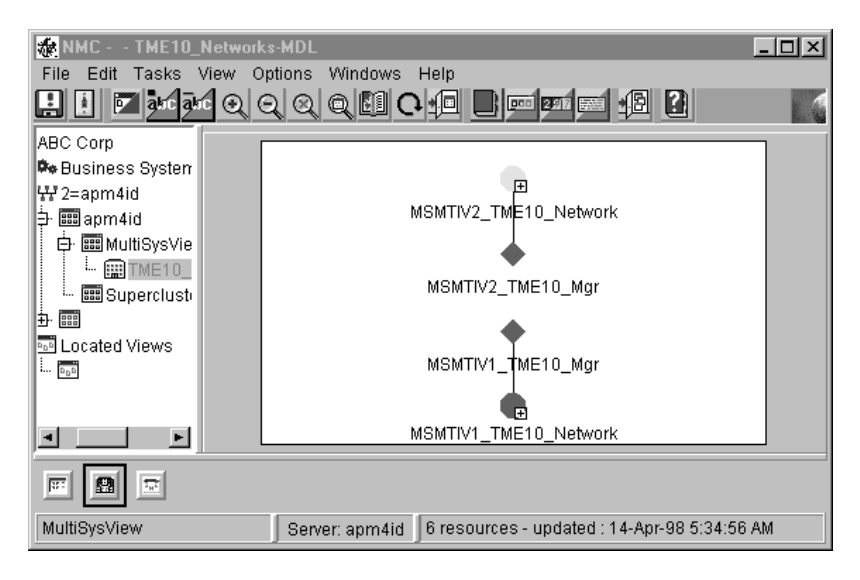

図 56. NetView 管理コンソール Tivoli ネットワーク・ビューの例

このビューは、1 つの Tivoli 管理リージョン (TMR) のネットワークを示していま す。 マルチシステム・マネージャーは、初期設定ファイルで定義されている Tivoli 管理リージョン (TMR) のエージェントごとに別個の Tivoli 管理リージョン (TMR) のネットワークを表示します。初期設定ファイルにある GETTOPO ステートメント ごとに別個の Tivoli 管理リージョン (TMR) のネットワークが表示されます。

それぞれの Tivoli 管理リージョン (TMR) のネットワークは、次のような 2 つのシ ンボルを結合して表されます。

- ノード集合オブジェクト (MSMTIV2\_Tivoli\_Network)
- アプリケーション実オブジェクト (MSMTIV2\_Tivoli\_Mgr)

図 56 では、集合オブジェクトは、ネットワーク内で管理されているすべての Tivoli 管理リージョン (TMR) のリソースを表しています。実オブジェクトは、マルチシ ステム・マネージャー・トポロジー・エージェントを表しています。エージェント 名は、TCP/IP ホスト名およびエージェントが管理しているネットワークのタイプ、 つまり Tivoli 管理リージョン (TMR) で構成されています。

NetView 管理コンソールの場合のトポロジー・エージェントの詳細情報を調べるに は、Tivoli 管理リージョン (TMR) ・マネージャーを選択して、「**リソース・プロパ** ティー」を選択します。101ページの図 57 には、その結果表示される、NetView 管理コンソール上の選択した Tivoli 管理リージョン (TMR) ・マネージャーの「リ ソース・プロパティー」ウィンドウが示されています。

| 🕷 Resource Propertie | ss - MSMTIV2_TME10_Mgr                                            |
|----------------------|-------------------------------------------------------------------|
| Information          |                                                                   |
| Status               | Normal                                                            |
| Status Timestamp     | 08:26:48.5 14-Apr-98                                              |
| Managed By           | TME10_MultiSystem_Mgr                                             |
| Aggregation Priority | Resource type default                                             |
| Data1                | Hostname=MSMTIV2, Port=3333, TME Agent Level=MSM Agent Level 1.1. |
|                      | Default                                                           |
|                      | OK Cancel Default Reset Help                                      |
|                      |                                                                   |

図 57. NetView 管理コンソール「リソース・プロパティー」ウィンドウの例

## Tivoli ネットワーク・ビュー

ネットワークで管理されている Tivoli 管理リージョン (TMR) のリソースを表示す るには、100ページの図 56 で例として示されているマネージャーの 1 つを選択 し、「詳細」を選択します。 NetView 管理コンソールは、図 58 および 102ペー ジの図 59 に示されたマネージャーに関連する管理リージョン集合体およびポリシ ー・リージョン集合体を表示するビューを作成します。

| MMC MSMTIV2_TME10_Network-MDP |                                         |  |
|-------------------------------|-----------------------------------------|--|
| File Edit Tasks View O        | otions Windows Help                     |  |
| 📙 🚺 🗹 akc akc 🔍 🤆             | < < < II C II I I I I I I I I I I I I I |  |
| ABC Corp                      |                                         |  |
| 🎭 Business System             |                                         |  |
| ₩ 2=apm4id                    |                                         |  |
| ⇒ 🕮 apm4id                    |                                         |  |
| 🕀 🧱 MultiSysVie               |                                         |  |
| 🔤 Superclusti                 |                                         |  |
| ±. <u>=</u>                   |                                         |  |
| 🔤 Located Views               | <b>+</b>                                |  |
| D_DD                          | TMR msmtiv2-region                      |  |
| D_D                           |                                         |  |
| 0 <u>0</u> 0                  |                                         |  |
|                               |                                         |  |
|                               |                                         |  |
| TMR msmtiv2-region            | Server: apm4id                          |  |

図 58. NetView 管理コンソール Tivoli ネットワーク管理リージョンの例

| MMC - MSMTIV2_T    | ME10_Network-MDL                                                 |
|--------------------|------------------------------------------------------------------|
| File Edit Tasks Vi | ew Options Windows Help                                          |
|                    |                                                                  |
| Business           |                                                                  |
| B ₩Networkin       |                                                                  |
| ⊞ Excepti          |                                                                  |
| 🗗 🔤 Multi          |                                                                  |
| ė 🔤 T              |                                                                  |
| - 🖼 Sup            | TE 024 Bestien msmtiv2-region Centry Defaulte mention region     |
|                    | TEC31 Region Sentry Defaults-msmtvz-region                       |
|                    |                                                                  |
|                    |                                                                  |
|                    |                                                                  |
|                    |                                                                  |
| msmtiv2-region     | Server: msmap 🛆 (modified) : 3 resources - updated : 21-Apr-98 0 |

図 59. NetView 管理コンソール Tivoli ポリシー・リージョンの例

### Tivoli 管理リージョンのビュー

各 Tivoli 管理リージョン (TMR) の管理リージョン集合体は、管理対象ノードから 構成されています。 IP システム集合体を表示するには、「Managed Region」集合 オブジェクトを選択し、「詳細」を選択します。 図 60 は、NetView 管理コンソー ル上の MSMTIV2 Tivoli 管理リージョン (TMR) 用のソフトウェア配布構成を示し ています。

| 🖉 NMC - msmtiv2-region-MD                    | L                                                       | _ 🗆 ×    |
|----------------------------------------------|---------------------------------------------------------|----------|
| File Edit Tasks View Op                      | otions Windows Help                                     |          |
| 📙 📔 🔽 akc akc 🔍 🤆                            |                                                         |          |
| 🖻 📓 ABC Corp                                 |                                                         |          |
| Here we Business                             |                                                         |          |
| 由·安全 Networkin                               |                                                         |          |
| Excepti                                      |                                                         |          |
|                                              |                                                         |          |
|                                              |                                                         |          |
|                                              |                                                         |          |
| i i i i i i i i i i i i i i i i i i i        | Ŧ                                                       |          |
|                                              | msmtiv2_Gateway                                         |          |
| 🔤 Sup                                        |                                                         |          |
|                                              |                                                         |          |
|                                              |                                                         |          |
| <u>⊢                                    </u> |                                                         |          |
|                                              |                                                         |          |
|                                              | Server: msmap [Δ] 1 resources - updated : 21-Apr-98 02: | 34:39 PM |

図 60. NetView 管理コンソール IP システム集合体ビューの例

#### Tivoli 管理リージョンおよびエンドポイント

Tivoli 環境は、ゲートウェイ (Tivoli ゲートウェイ) で Tivoli 管理リージョン (TMR) が管理できるノードの数を拡張します。これは、Tivoli 管理リージョン (TMR) において 1 つ以上の管理対象ノードが果たす役割です。

ゲートウェイは、ログインしたリソースおよびエンドポイントに対して、代理の Tivoli 管理リージョン (TMR) のサーバーとして機能します。エンドポイントには、 その上で稼働する oserv はないものの、ゲートウェイによって送信されたメソッド を実行することができ、これによって、ローカルのキャッシュに入れることができ ます。エンドポイントは、管理対象ノードのように機能し、トポロジー・エージェ ントは、Tivoli 管理リージョン (TMR) の管理対象ノードから収集するのと同じ情報 をエンドポイントから収集します。

- Tivoli 管理リージョン (TMR) の数
- IP アドレス
- ホスト名
- 状況
- OS タイプ
- OS リリース
- OS バージョン

ゲートウェイとして機能する管理対象ノードは、リピーターになります。ゲートウェイは、リピーター構成およびマルチシステム・マネージャー・エージェントの物理ビューに自動的に表示されます。図 61 は、ゲートウェイおよびエンドポイントのビューの例を示しています。

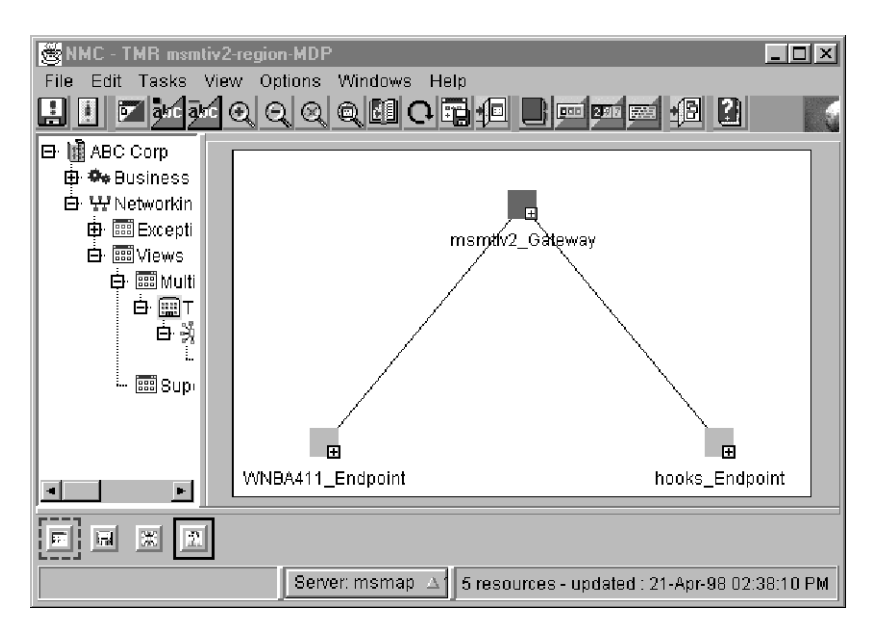

図 61. NetView 管理コンソール・ゲートウェイおよびエンドポイント・ビューの例

図 61 は、ゲートウェイ (msmtiv2\_Gateway) に接続されている 2 つのエンドポイン ト (WNBA411\_Endpoint および hooks\_Endpoint) を示しています。ゲートウェイは、 また、このビュー内の Tivoli 管理リージョン (TMR) ・サーバーとしても機能しま す。

#### Tivoli 管理リージョンの管理対象ノード・ビュー

Tivoli 管理リージョンで特定の管理対象ノードの詳細を表示するには、「管理対象 ノード」を選択して、次に「詳細」を選択します。「管理対象ノードの詳細」で は、管理対象ノード上で稼働中の oserv プロセスおよびそのプロセスの状況が表示 されます。ゲートウェイも「管理対象ノード」であり、同じ方法を使用して詳細を 表示できることに注意してください。 図 62 は、「管理対象ノードの詳細」を表示 するビューの例です。

| 😸 NMC - msmtiv2_Gateway- | MDL                                                    |          |
|--------------------------|--------------------------------------------------------|----------|
| File Edit Tasks View O   | ptions Windows Help                                    |          |
| 🗜 📘 🔽 absc absc 🗨 🤆      |                                                        |          |
| 🗗 📓 ABC Corp             |                                                        |          |
| 🖶 🌤 Business             |                                                        |          |
| 🗗 🖽 Networkin            |                                                        |          |
| 🖶 📰 Excepti              |                                                        |          |
| 🖻 🚟 Views                |                                                        |          |
| 🖨 📖 Multi                |                                                        |          |
|                          |                                                        |          |
|                          |                                                        |          |
| E E                      | 2027/0                                                 |          |
|                          | USEINU                                                 |          |
| ···· 🔠 Supi              |                                                        |          |
|                          |                                                        |          |
|                          |                                                        |          |
| ┍┛───┣║└──               |                                                        |          |
|                          |                                                        |          |
|                          | Server: msmap [] 1 resources - updated : 21-Apr-98 02: | 42:29 PM |

図 62. NetView 管理コンソールのモニター・ビューの例

#### Tivoli 管理リージョンのエンドポイント・ビュー

TMR 内の特定のエンドポイントの詳細を表示するには、そのエンドポイントを選択 して、次に「詳細」を選択します。エンドポイントの詳細ビューには、LCF プロセ スを表すオブジェクトとその状況、およびエンドポイントに配布されているプロフ ァイルが表示されます。 105 ページの図 63 は、エンドポイントの詳細を表示して いる例です。

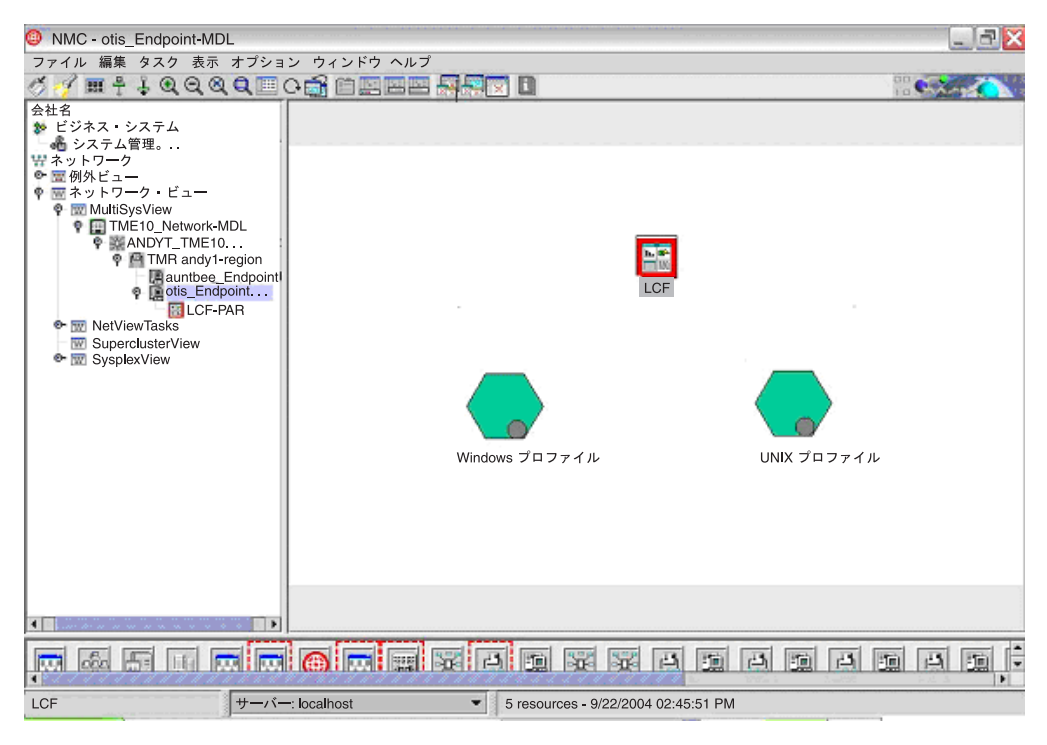

図 63. エンドポイントの詳細ビュー

### Tivoli 管理リージョンのプロファイル・ビュー

エンドポイントで特定のプロファイルの詳細を表示するには、そのプロファイルを 選択して、次に「詳細」を選択します。プロファイルの詳細ビューには、そのプロ ファイル内に配布されているリソース・モデルを表すオブジェクトが表示されま す。 106 ページの図 64 は、プロファイルの詳細を表示するビューの例です。

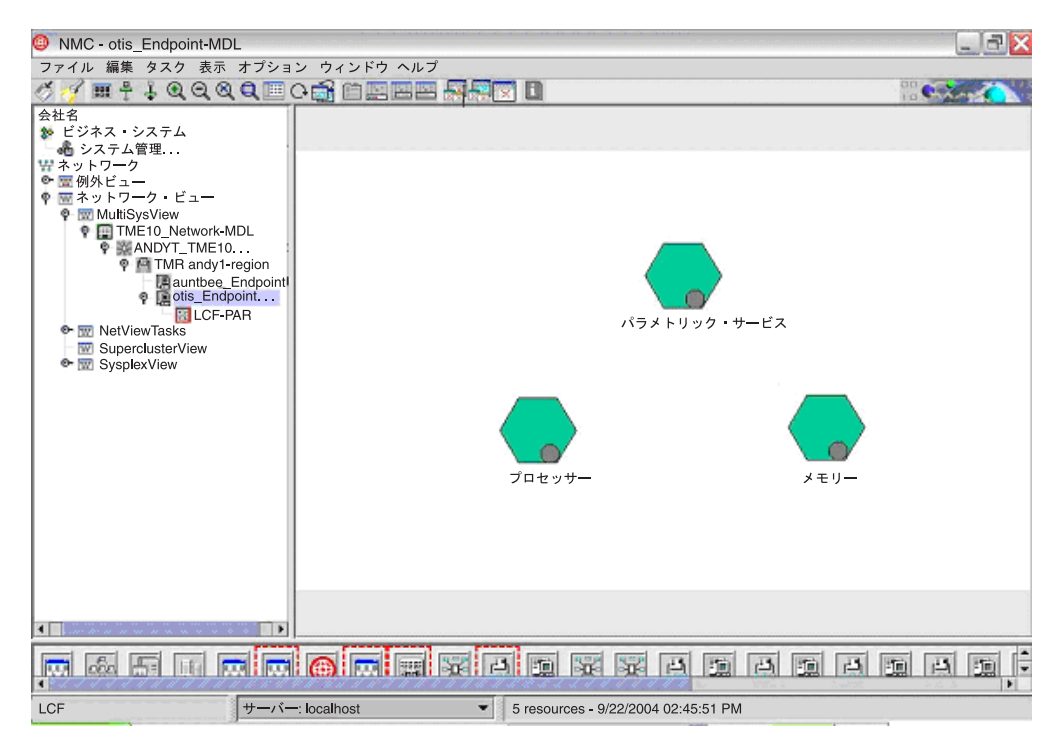

図 64. プロファイルの詳細ビュー

#### Tivoli 管理リージョンのリソース・モデル・ビュー

プロファイル内の特定のリソース・モデルの詳細を表示するには、そのリソース・ モデルを選択して、次に「詳細」を選択します。リソース・モデルの詳細ビューに は、リソース・モデルの状況を表すオブジェクト、およびそのリソース・モデル内 に配布されているインディケーターが表示されます。リソース・モデルが配布され たが使用不可にされた場合、そのリソース・モデル自身を表すオブジェクトは赤色 になり、そうでない場合は緑色になります。インディケーターは、フレームワーク 環境からイベントを使用している間は、現在の状況が保持されます。インディケー ターがイベントを送信するように構成されていても、イベントの消去を送信するよ うには構成されていない場合、オブジェクトは赤色になりますが、オペレーター介 入がなければ緑色の状況には戻りません。 107 ページの図 65 は、プロファイルの 詳細を表示するビューの例です。

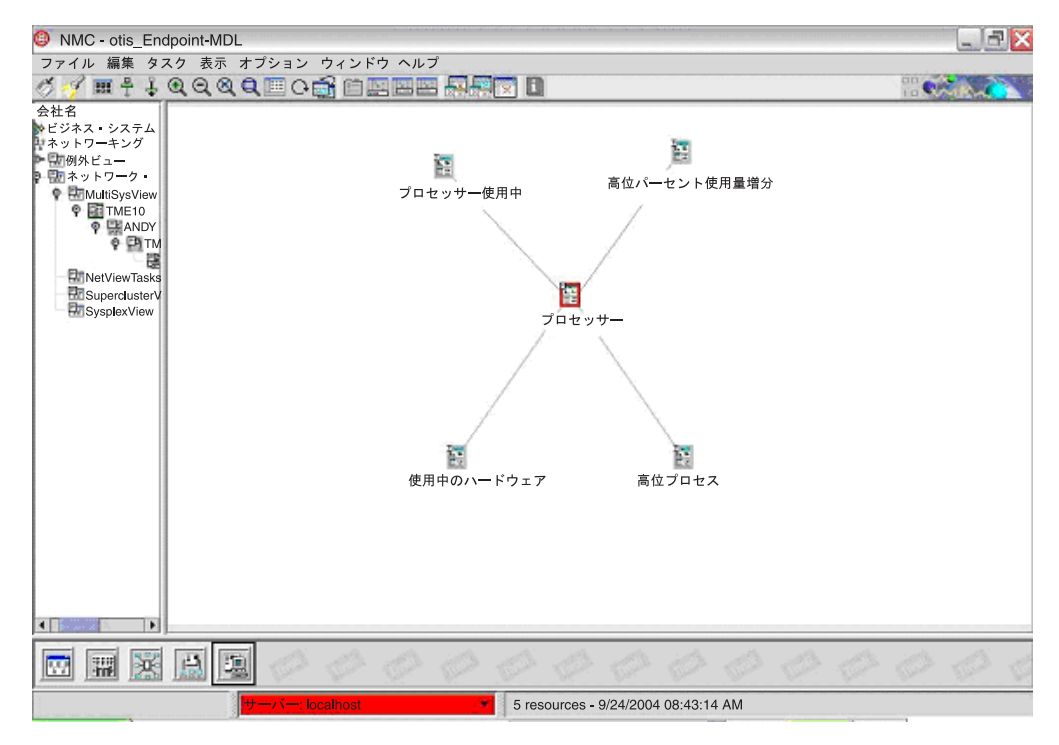

図 65. リソース・モデルの詳細ビュー

# 第3部付録

# 付録 A. 初期設定ステートメント

この付録では、マルチシステム・マネージャーの初期設定ステートメントの構文に ついて説明します。初期設定ステートメントには、汎用ステートメントおよび機能 に固有のステートメントの2つのカテゴリーがあります。

汎用ステートメントは、ご使用のシステムとネットワーク環境のさまざまな内容を マルチシステム・マネージャーに定義します。汎用ステートメントでは、システム のデフォルト値、使用するリソース・オブジェクト・データ・マネージャー (RODM) についての情報、およびネットワーク環境についての情報を定義します。 汎用ステートメントは、CNMSTYLE に指定されます。

GETTOPO RES ステートメントおよび ONLY ステートメントは、機能に固有のス テートメントにすることができます。これらは、初期設定時にサービス・ポイント をマルチシステム・マネージャーに定義するために使用されます。GETTOPO ステ ートメントについては、この付録で説明されていますが、本書では詳細には説明さ れていません。GETTOPO コマンドの説明は、「*IBM Tivoli NetView for z/OS コマ* ンド解説書 第 I 巻」またはオンライン・ヘルプを参照してください。マルチシス テム・マネージャーの初期化中に管理対象ネットワークのトポロジーと状況を検索 する場合は、マルチシステム・マネージャー初期設定ファイルに GETTOPO ステー トメントを指定することができます。

次の初期設定ステートメントは必須であり、CNMSTYLE に指定する必要があります。

- (MSM) function.autotask.MSMdefault
- COMMON.FLC\_RODMNAME
- COMMON.FLC\_RODMAPPL

マルチシステム・マネージャー関連のその他の CNMSTYLE ステートメントを変更 しない場合には、デフォルト値が使用されます。

GETTOPO ステートメントを初期設定ファイルに指定しない場合は、マルチシステム・マネージャーは使用可能になりますが、INITTOPO コマンドを発行しても、トポロジーと状況情報は最初は RODM に保管されません。トポロジーと状況情報が得られるのは、その後 GETTOPO コマンドを発行するか、アラートを受信するときだけです。

マルチシステム・マネージャーでは、DSIPARM データ・セットに、サンプルの初 期設定ファイルが提供されています。サンプルの初期設定ファイル FLCAINP で は、GETTOPO ステートメントの例を含む他のサンプル・ファイル用に、 %INCLUDE ステートメントをコメント化しています。

112 ページの表 10 は、マルチシステム・マネージャーの機能とサンプル初期設定ファイルを示しています。

表 10. マルチシステム・マネージャー機能とサンプル初期設定ファイル

| マルチシステム・マネージャー機能    | サンプル初期設定ファイル |
|---------------------|--------------|
| インターネット・プロトコル       | FLCSIIP      |
| LNM                 | FLCSILNM     |
| オープン・トポロジー・インターフェース | FLCSIOPN     |
| TMR                 | FLCSITME     |

初期設定ステートメントをコーディングする方法と例については、52ページの 『INITTOPO コマンドの発行』を参照してください。 RODM に関する詳細は、 「*IBM Tivoli NetView for z/OS リソース・オブジェクト・データ・マネージャーお* よび *GMFHS プログラマーズ・ガイド*」を参照してください。

DISPTOPO コマンドを使用すると、初期設定ステートメントで定義される情報の一部 を表示することができます。 CNMSTYLE の初期設定ステートメントまたはその組 み込みメンバーを変更する場合は、RESTYLE COMMON コマンドを発行してから INITTOPO コマンドを発行し、マルチシステム・マネージャーに変更内容を知らせる 必要があります。

#### 初期設定ファイルの GETTOPO ステートメントの構文規則

これらのステートメントはキーワード・パラメーター (KEYWORD =variable) で構成されています。これらのステートメントをコーディングする際の構文規則は、次のとおりです。

- ステートメントはそれぞれファイルの別々の行で開始する。
- キーワード・パラメーターはブランクまたはコンマで区切る。
- 複数のキーワード・パラメーターをもつステートメントは、複数行にわたって指定できる。ステートメントを複数行にわたって指定する場合は、以下の点に注意してください。
  - 1 つのキーワード・パラメーターの途中で項目を分割しない。
  - 途中の各行の末尾にコンマを付ける。
  - 最後の行の末尾にはコンマを付けない。
- %INCLUDE ステートメントのコーディングも可能です。%INCLUDE ステートメントについては、「IBM Tivoli NetView for z/OS アドミニストレーション・リファレンス」を参照してください。
- ・ コメント行の先頭の第 1 列にはアスタリスク (\*) を指定する。

### COMMON.FLC\_RODMAPPL

# 構文

► COMMON.FLC RODMAPPL=rodm appl

## コマンドの目的

このステートメントは、FLCARODM が使用する RODM アプリケーション ID を 指定します。デフォルト値は、ストリング MSM と連結される NetView ドメイン名 です。

## オペランドの説明

rodm\_appl

FLCARODM が使用する RODM アプリケーション ID を指定します。

▶◀

#### COMMON.FLC\_RODMNAME

## 構文

►►—COMMON.FLC RODMNAME=rodm name-

#### コマンドの目的

このステートメントは、マルチシステム・マネージャーがトポロジーおよび状況情報を保管するのに使用する、ホスト上の RODM の名前を指定します。

-

#### オペランドの説明

rodm\_name

マルチシステム・マネージャーがトポロジーおよび状況情報を保管するのに使用 する、ホスト上の RODM の名前です。これは、RODM を GMFHS に対して識 別するのに使用した名前と同じです。

この名前には、長さが1から8文字の英数字が有効です。

## **GETTOPO RES および GETTOPO ONLY**

#### コマンドの目的

このステートメントは、エンタープライズの一部を管理しているマルチシステム・ マネージャー機能についての特定の情報を記述するものです。サービス・ポイント に関連付けられたマルチシステム・マネージャー機能ごとに、GETTOPO RES ステ ートメントまたは GETTOPO ONLY ステートメントを 1 つコーディングします。 GETTOPO ステートメントは、マルチシステム・マネージャーの初期設定ファイル に指定されます。

表 11 は、マルチシステム・マネージャー機能と、 GETTOPO RES ステートメント および GETTOPO ONLY ステートメントをリストしています。

| マルチシステム・マネージャー機能           | GETTOPO RES ステートメントおよび<br>GETTOPO ONLY ステートメント |
|----------------------------|------------------------------------------------|
| インターネット・プロトコル              | GETTOPO IPRES, GETTOPO IPONLY                  |
| LNM                        | GETTOPO LNMRES, GETTOPO LNMONLY                |
| オープン・トポロジー・インターフェース        | GETTOPO OPENRES                                |
| Tivoli 管理リージョン (TMR) (TMR) | GETTOPO TMERES, GETTOPO TMEONLY                |

表11. マルチシステム・マネージャー・エージェントおよび GETTOPO ステートメント

GETTOPO RES および GETTOPO ONLY の例に関しては、41ページの『ネットワ ーク構成ダイアグラムおよびビュー』を参照してください。 GETTOPO ステートメ ントの詳細は、「*IBM Tivoli NetView for z/OS コマンド解説書 第 I 巻*」またはオ ンライン・ヘルプを参照してください。

#### (MSM)COMMON.FLC\_DEF\_NETW\_VIEW

#### 構文

\_\_(MSM)COMMON.FLC\_DEF\_NETW\_VIEW=MultiSysView/MultiSysView LAN Networks-

–(MSM)COMMON.FLC\_DEF\_NETW\_VIEW= $network_view_name/network_view_annotation\_$ 

#### コマンドの目的

このステートメントでは、ネットワーク・リソースを表すオブジェクトを表示する デフォルトのネットワーク・レベル・ビューの名前および説明を指定します。

このデフォルトの名前および説明は、GETTOPO コマンドで NETWORK\_VIEW キ ーワードを指定しない場合に使用されます。

このステートメントはオプションです。コーディングする場合には、 network\_view\_name と network\_view\_annotation の両方を指定しなければならず、こ れらを (右) スラッシュ (/) で区切らなければなりません。このステートメントの使 用法に関する詳細については、32 ページの『NetView 管理コンソールのビューの定 義』 をご覧ください。

### オペランドの説明

#### network\_view\_name

デフォルトのネットワーク・ビューの名前。これは、「NetView 管理コンソー ル」ウィンドウのネットワーク・ビュー・リストに表示される名前です。

この名前には、長さが 1 から 32 文字の英数字が有効です。使用できる特殊文字は、# @ \$ . ():;?'-\_& + < および > のみです。先頭文字は、英字または数字にする必要があります。

network\_view\_annotation

デフォルトのネットワーク・ビューの説明。これは、「NetView 管理コンソー ル」ウィンドウの「記述」フィールドに表示されます。

この説明には、長さが 1 から 32 文字の英数字が有効です。コンマ (,) および 等号記号 (=) 以外の特殊文字は、すべて使用できます。ブランクを使用して埋 め込むこともできます。

#### (MSM)COMMON.FLC\_EXCEPTION\_VIEW\_FILE

#### 構文

└─(MSM)COMMON.FLC\_EXCEPTION\_VIEW\_FILE=exception\_view\_file\_name\_┘

### コマンドの目的

このステートメントは、マルチシステム・マネージャーが例外ビューを処理するために必要な情報を含むファイルを指定します。(MSM)

COMMON.FLC\_EXCEPTION\_VIEW\_FILE ステートメントはオプションです。 しか し、マルチシステム・マネージャーで例外ビューを処理する場合には必ず指定する 必要があります。

マルチシステム・マネージャーの例外ビュー・ファイルの内容についての詳細は、 CNMSAMP データ・セットのサンプル・メンバー FLCSEXV のプロローグを参照 してください。

#### オペランドの説明

exception\_view\_file\_name

マルチシステム・マネージャーの例外ビュー・ステートメントを含むファイル 名。このファイルは DSIPARM データ・セットに常駐する必要があります。

例外ビュー・ファイル名は、長さが 1 から 8 文字の英数字でなくてはなりません。  $exception_view_file_name$ のデフォルト値はありません。

#### (MSM)COMMON.FLC\_RODMINT

構文

\_\_(MSM)COMMON.FLC\_RODMINT=5

└─(MSM)COMMON.FLC RODMINT=rodm retry interval┘

### コマンドの目的

このステートメントは、RODM がチェックポイントの処理中であるために失敗した RODM 要求の再試行の時間間隔を秒単位で指定します。RODM がディスクのチェ ックポイントに達すると、特定のトランザクションを処理できなくなり、マルチシ ステム・マネージャーはチェックポイント処理が終了するまで待たなければなりま せん。マルチシステム・マネージャーは、RODM がチェックポイントの処理中であ るために情報へのアクセスに失敗した場合には、指定された秒数待ってから再び試 行します。

### オペランドの説明

rodm\_retry\_interval

RODM の再試行の時間間隔 (秒単位) です。

値 0 から 15 の範囲の整数

デフォルト 5

### (MSM)COMMON.FLC\_RODMRETRY

構文

\_\_(MSM)COMMON.FLC\_RODMRETRY=3

-(MSM)COMMON.FLC RODMRETRY= $rodm\ retry\ count$ 

### コマンドの目的

このステートメントは、RODM がチェックポイントの処理中であるために失敗した RODM 要求の再試行回数を指定します。RODM がディスクのチェックポイントに 達すると、特定のトランザクションを処理できなくなり、マルチシステム・マネー ジャーはチェックポイント処理が終了するまで待たなければなりません。マルチシ ステム・マネージャーは、RODM がチェックポイントの処理中であるために情報へ のアクセスに失敗した場合には、一定の秒数待ってから再び試行します。成功する まで、または指定された再試行回数に達するまで、このサイクルが繰り返されま す。

#### オペランドの説明

rodm\_retry\_count

RODM 要求が失敗してからの、要求の再試行回数です。

値 0 から 5 の範囲の整数

デフォルト 3

# (MSM)COMMON.FLC\_RUNCMDRETRY

構文

←(MSM)COMMON.FLC\_RUNCMDRETRY=3 (MSM)COMMON.FLC\_RUNCMDRETRY=runcmd\_retry\_count

### コマンドの目的

このステートメントは、RUNCMD が最初にセンス・コード 0851 (セッション使用 中) で失敗した後に再試行される回数を指定します。

### オペランドの説明

runcmd\_retry\_count

RUNCMD が最初に失敗した後に再発行される回数。

**値** 0 から 10 の整数

デフォルト 3

## (MSM)COMMON.FLC\_TCPNAME

## 構文

►►—(MSM)COMMON.FLC TCPNAME=TCP/IP stack name—

## コマンドの目的

このステートメントは、サービス・ポイントとの TCP/IP 通信に使用される TCP/IP スタックのジョブ ID を指定します。セキュアでない接続に TCP/IP 通信を使用し ている場合は、このステートメントを指定する必要があります。このステートメン トはオプションです。このステートメントを省略すると、TCP/IP 通信ルーチンは、 デフォルトの TCP/IP スタック・ジョブ ID、TCP/IP を使用します。

### オペランドの説明

TCP/IP stack name TCP/IP スタックの名前。

# (MSM)COMMON.FLC\_TN3270\_FILE

## 構文

(MSM)COMMON.FLC\_TN3270\_FILE=tn3270\_file\_name

### コマンドの目的

このステートメントは、TN3270 管理の構成情報を含むファイルを指定します。この情報は、マルチシステム・マネージャーが TN3270 管理機能を使用可能にするのに必要です。

#### オペランドの説明

#### tn3270\_file\_name

TN3270 管理機能の構成情報を含むファイル名。このファイルは DSIPARM デ ータ・セットに常駐する必要があります。

例外ビュー・ファイルの名前は、長さが 1 から 8 文字の英数字でなければなり ません。 TN3270 管理機能の構成ファイルの例は FLCS3270 です。 *tn3270\_file\_name* のデフォルト値はありません。
#### (MSM)function.autotask.MSMdefault

#### 構文

▶ — (MSM) function.autotask.MSMdefault=default\_autotask\_name\_\_\_\_\_

#### コマンドの目的

このステートメントは、マルチシステム・マネージャーが GETTOPO コマンド処理 中に使用するデフォルト NetView 自動タスクを指定します。 GETTOPO コマンド で AUTOTASK キーワードが指定されず、関連するサービス・ポイント・オブジェ クトが RODM にない場合にデフォルトの自動タスク名が使用されます。

#### オペランドの説明

default\_autotask\_name

デフォルトの NetView 自動タスクの名前。

マルチシステム・マネージャーでは、独自の自動タスクを作成する代わりに指定 することができる、定義済みの自動タスクが用意されています。マルチシステ ム・マネージャーの自動タスクを使用したい場合には、このパラメーターに AUTOMSMD を指定してください。

マルチシステム・マネージャーでは、1 から 8 文字の英数字の自動タスク名が 有効です。特殊文字の場合、有効なのは、#、@、および \$ だけです。開始文字 には、英字、#、@、または \$ が有効です。

### 付録 B. 「リソース情報」ウィンドウ -「その他のデータ」フィー ルド

この付録では、マルチシステム・マネージャーの各機能ごとのマルチシステム・マ ネージャー・リソース・タイプおよび各リソース・タイプの「その他のデータ」フ ィールドの内容をリストしています。

次のテーブルでは、NetView 管理コンソールの「リソース情報」ウィンドウにある 「その他のデータ」フィールドの内容を、マルチシステム・マネージャーのリソー ス・タイプごとに示しています。このデータは、リソース・オブジェクト・デー タ・マネージャー (RODM) の「DisplayResourceOtherData」フィールドに、オブジ ェクトごとに保管されます。

複数のフィールドがリストされる場合は、表示されている順序でリストされていま す。

### インターネット・プロトコル

| リソース・タイプ          | 「その他のデータ」フィールドの内容   |
|-------------------|---------------------|
| インターネット・ネットワーク    | なし                  |
| インターネット・ネットワーク集合体 | なし                  |
| インターネット・マネージャー    | IP Agent Level=     |
|                   | Host=               |
|                   | Port=               |
|                   | Topology Level=     |
|                   | Driver Level=       |
|                   | Map Name=           |
|                   | Application Name=   |
| インターネット・サブネット集合体  | Network Name=       |
| インターネット・ロケーション集合体 | Location Name=      |
| インターネット・セグメント集合体  | Segment Name=       |
|                   | Segment Type=       |
| インターネット・ルーター集合体   | Router Name=        |
|                   | System Description= |
| インターネット・ブリッジ集合体   | Bridge Name=        |
|                   | System Description= |
| インターネット・ハブ集合体     | Hub Name=           |
|                   | System Description= |
| インターネット・ホスト集合体    | Host Name=          |
|                   | System Description= |
| インターネット・リンク集合体    | IP Address=         |
|                   | MAC Address=        |

表 12. 「リソース情報」ウィンドウの「その他のデータ」フィールド

| リソース・タイプ            | 「その他のデータ」フィールドの内容                                   |
|---------------------|-----------------------------------------------------|
| インターネット・インターフェース    | IP Address=                                         |
|                     | MAC Address=                                        |
| 物理的インターネット・インターフェース | IP Address=                                         |
|                     | MAC Address=                                        |
| IP スタック集合体          | IP Address=                                         |
|                     | IPHost=                                             |
|                     | sysDescr=                                           |
|                     | sysOID=                                             |
|                     | sysLoc=                                             |
|                     | sysContact=                                         |
| インターネット・スイッチ集合体     | Switch Name=                                        |
|                     | System Description=                                 |
| IP システム集合体          | IP Address= <sup>6</sup> <sup>7</sup>               |
|                     | OS=                                                 |
|                     | OS Ver=                                             |
|                     | OS Release=                                         |
| LAN ワークステーション集合体    | MAC Address= <sup>5</sup> <sup>7</sup>              |
|                     | OS=                                                 |
|                     | OS Ver=                                             |
|                     | OS Release=                                         |
| オープン・システム集合体        | MAC Address= <sup>5</sup> <sup>6</sup> <sup>7</sup> |
|                     | IP Address=                                         |
|                     | OS=                                                 |
|                     | OS Ver=                                             |
|                     | OS Release=                                         |
| TN3270 クライアント       | IP Address=                                         |
|                     | connectionID=                                       |
|                     | Domain=                                             |
| TN3270 サーバー集合体      | IP Address=                                         |
|                     | IPHost=                                             |

表 12. 「リソース情報」ウィンドウの「その他のデータ」フィールド (続き)

## LAN ネットワーク・マネージャー

表13. 「リソース情報」ウィンドウの「その他のデータ」フィールド

| リソース・タイプ        | 「その他のデータ」フィールドの内容 |
|-----------------|-------------------|
| LAN ネットワーク      | なし                |
| ローカル・エリア・ネットワーク | なし                |

表 13. 「リソース情報」ウィンドウの「その他のデータ」フィールド (続き)

| リソース・タイプ          | 「その他のデータ」フィールドの内容                                |
|-------------------|--------------------------------------------------|
| LAN ネットワーク・マネージャー | LNM Level=                                       |
|                   | Tier <sup>4</sup> =1 2 3                         |
|                   | Reporting Link <sup>2</sup> =CONTROLLING         |
|                   | IOBSERVING 1                                     |
|                   | IOBSERVING 2                                     |
|                   | IOBSERVING 3                                     |
|                   | IDEFAULT                                         |
|                   | Default Reporting Link <sup>4</sup> =CONTROLLING |
|                   | IOBSERVING 1                                     |
|                   | IOBSERVING 2                                     |
|                   | IOBSERVING 3                                     |
|                   | IDEFAULT                                         |
|                   | Automatic Bridge Link=ACTIVEIINACTIVE            |
|                   | Access Control <sup>4</sup> =ACTIVEIINACTIVE     |
|                   | Adapter Monitoring=ACTIVEIINACTIVE               |
|                   | MAC Address=                                     |
|                   | NetView for AIX Connection <sup>4</sup> =DISABLE |
|                   | IENABLE                                          |
|                   | SNA Address=                                     |
| トークンリング・セグメント集合体  | Type=                                            |
| LAN セグメント集合体      | LAN セグメントに同じ                                     |
| ブリッジ              | AutoLink=YESINO                                  |
|                   | Local BridgelRemote Bridge                       |
|                   | Connects segments: segment id list               |
|                   | Bridge Number=                                   |
|                   | Management Type <sup>4</sup> =CONTROLLING        |
|                   | IOBSERVING 1                                     |
|                   | IOBSERVING 2                                     |
|                   | IOBSERVING 3                                     |
|                   | IDEFAULT                                         |
| ブリッジ集合体2          | ブリッジに同じ                                          |
| ブリッジ・リンク4         | Bridge=                                          |
|                   | Segment=                                         |
|                   | MAC Address=                                     |
| LAN セグメント         | Type=ETHERNET/IEEE 802.3                         |
|                   | ICSMA/CD 2MBPS                                   |
|                   | 13174-PEER 0.5MBPS                               |
|                   | IUNKNOWN SEGMENT                                 |
|                   | ITOKEN-RING 0MBPS                                |
|                   | ILEASED LINE                                     |
|                   | ISWITCHED LINE                                   |
|                   | IFRAME RELAY                                     |
|                   | IX.25                                            |
|                   | ISDN CIRCUIT SWITCHED                            |
|                   | ISDN PACKET SWITCHED                             |
|                   | IATM                                             |
|                   | IWIRELESS                                        |

| リソース・タイプ         | 「その他のデータ」フィールドの内容                                   |
|------------------|-----------------------------------------------------|
| トークンリング・セグメント    | Type=                                               |
| LAN ワークステーション集合体 | MAC Address= <sup>5</sup> <sup>7</sup>              |
|                  | OS=                                                 |
|                  | OS Ver=                                             |
|                  | OS Release=                                         |
| IP システム集合体       | IP Address= <sup>6</sup> <sup>7</sup>               |
|                  | OS=                                                 |
|                  | OS Ver=                                             |
|                  | OS Release=                                         |
| LAN 端末アダプター      | MAC Address=                                        |
|                  | Segment=                                            |
|                  | Universal Address=                                  |
|                  | CAU id=1                                            |
|                  | Attachment Module=1                                 |
|                  | Lobe=1                                              |
|                  | Monitor=YESINO                                      |
| LAN ブリッジ・アダプター   | MAC Address=                                        |
|                  | Segment=                                            |
|                  | Bridge=4                                            |
|                  | Universal Address=                                  |
|                  | CAU id=1                                            |
|                  | Attachment Module=1                                 |
|                  | Lobe=1                                              |
|                  | Monitor=YESINO                                      |
| LAN 集線装置集合体      | Segment=                                            |
|                  | Registered=YESINO                                   |
| CAU アダプター        | MAC Address=                                        |
|                  | Segment=                                            |
|                  | Universal Address=                                  |
|                  | CAU id=                                             |
|                  | Primary In Adapter                                  |
|                  | Primary Out Adapter                                 |
|                  | Secondary Adapter                                   |
|                  | Monitor <sup>3</sup> =YESINO                        |
| 制御アクセス単位         | Segment=                                            |
|                  | Registered=YESINO                                   |
| オープン・システム集合体     | MAC Address= <sup>5</sup> <sup>6</sup> <sup>7</sup> |
|                  | IP Address=                                         |
|                  | OS=                                                 |
|                  | OS Ver=                                             |
|                  | OS Release=                                         |

表 13. 「リソース情報」ウィンドウの「その他のデータ」フィールド (続き)

### オープン・トポロジー・インターフェース

表 14. オープン・トポロジー・インターフェースの「リソース情報」ウィンドウの「その他 のデータ」フィールド

| リソース・タイプ         | 「その他のデータ」フィールドの内容                                   |  |
|------------------|-----------------------------------------------------|--|
| グループ             | なし                                                  |  |
| ネットワーク集合体        | Agent Application=                                  |  |
|                  | Agent Level=                                        |  |
| マネージャー           | SNA Address=                                        |  |
|                  | Agent Application=                                  |  |
|                  | Agent Level=                                        |  |
| IP システム集合体       | IP Address= <sup>6</sup> <sup>7</sup>               |  |
|                  | OS=                                                 |  |
|                  | OS Ver=                                             |  |
|                  | OS Release=                                         |  |
| LAN ワークステーション集合体 | MAC Address= <sup>5</sup> <sup>7</sup>              |  |
|                  | OS=                                                 |  |
|                  | OS Ver=                                             |  |
|                  | OS Release=                                         |  |
| オープン・システム集合体     | MAC Address= <sup>5</sup> <sup>6</sup> <sup>7</sup> |  |
|                  | IP Address=                                         |  |
|                  | OS=                                                 |  |
|                  | OS Ver=                                             |  |
|                  | OS Release=                                         |  |

### Tivoli 管理リージョン

表 15. 「リソース情報」ウィンドウの「その他のデータ」フィールド

| リソース・タイプ                  | 「その他のデータ」フィールドの内容                       |  |
|---------------------------|-----------------------------------------|--|
| TME 10 ネットワーク - グループ      | なし                                      |  |
| TME 10 ネットワーク - ネットワーク集合体 | なし                                      |  |
| TME 10 Mgr - マネージャー       | Hostname=                               |  |
|                           | Port=                                   |  |
|                           | TME Agent Level=                        |  |
|                           | Operating System=                       |  |
|                           | IP Address=                             |  |
|                           | OSERV process is Up/Down                |  |
|                           | Tivoli Enterprise Console process is UP |  |
| ポリシー・リージョン集合体             | Policy Region=                          |  |
| 管理リージョン集合体                | TMR Number=                             |  |
| IP システム集合体                | IP Address= <sup>6</sup> <sup>7</sup>   |  |
|                           | OS=                                     |  |
|                           | OS Ver=                                 |  |
|                           | OS Release=                             |  |

| リソース・タイプ         | 「その他のデータ」フィールドの内容                                   |
|------------------|-----------------------------------------------------|
| LAN ワークステーション集合体 | MAC Address= <sup>5</sup> <sup>7</sup>              |
|                  | OS=                                                 |
|                  | OS Ver=                                             |
|                  | OS Release=                                         |
| インディケーター         | Hostname=                                           |
|                  | IP Address=                                         |
|                  | Resource Model=                                     |
| オープン・システム集合体     | MAC Address= <sup>5</sup> <sup>6</sup> <sup>7</sup> |
|                  | IP Address=                                         |
|                  | OS=                                                 |
|                  | OS Ver=                                             |
|                  | OS Release=                                         |
| プロファイル           | Hostname=                                           |
|                  | IP Address=                                         |
| リソース・モデル         | Hostname=                                           |
|                  | IP Address=                                         |
|                  | Profile=                                            |

表 15. 「リソース情報」ウィンドウの「その他のデータ」フィールド (続き)

注:

- 1. この情報は、CAU に含まれているか、CAU によって制御されているアダプター の場合に限られます。
- 2. この情報は、LNM 1.1 または LNME によって管理されるリソースの場合に限られます。
- 3. この情報は、CAU アダプターが LNM または LNME によってモニターされる セグメント上にある場合に限られます。
- 4. この情報は、LNM 2.0 またはそれ以降によって管理されるリソースの場合に限られます。
- 5. トポロジー相関機能を使用している場合、一般的な値の例は以下のとおりです。 MAC address=4000A17D006,0S=NT,0S Ver=4.00
- トポロジー相関機能を使用している場合、一般的な例の値は以下のとおりです。 IPAddress=9.37.36.7,0S=NT,0S Ver=4.00
- トポロジー相関機能を使用している場合、最大値の例は以下のとおりです。 MAC address=40000A17D006,IP address=9.37.36.7,0S=NT,0S VER=4.00, Segment No.=SEG100B,IPX address=00004444.40000A17D006, SNA Node=PU4657FA,IP HostName=GSMEYERS,Location=E214/503

# 付録 C. グローバル変数

表16 には、マルチシステム・マネージャー・トポロジー・マネージャーがマルチシ ステム・マネージャーに関する情報を保管するのに使用するグローバル変数がリス トされています。参照されている初期設定ステートメントについての説明は111ペ ージの『付録 A. 初期設定ステートメント』をご覧ください。

表16. マルチシステム・マネージャー・グローバル変数

| 変数名                       | 説明                                                                                                    |
|---------------------------|----------------------------------------------------------------------------------------------------|
| FLC_AGENT_LEVEL           | MSM IP Agent ワークステーション・コード・レ<br>ベル                                                                                                    |
|                           | MSM IP Agent ワークステーションにインストー<br>ルされたコードの現在のレベルを示します。                                                                                                    |
| FLC_CR_TN_*               | TN3270 クリティカル・リソース ID                                                                                                    |
|                           | 照会用に割り当てられた各クリティカル・クライ<br>アント・リソース固有の名前。IP スタック・エー<br>ジェントによって割り当てられ、IP アドレスおよ<br>び照会されるクライアント名から構成されます。                                                |
| FLC_DEF_AUTOTASK          | デフォルトの自動タスク名                                                                                                    |
|                           | トポロジーおよび状況要求を処理するためにマル<br>チシステム・マネージャーが使用するデフォルト<br>の自動タスクの名前。この名前は、CNMSTYLE の<br>(MSM)function.autotask.MSMdefault ステートメ<br>ントで指定されます。                 |
| FLC_DEF_NETWORK_VIEW_DESC | デフォルトのネットワーク・ビューの記述                                                                                                    |
|                           | <ul> <li>デフォルトのネットワーク・ビューに関する記述。この記述は、CNMSTYLEの</li> <li>(MSM)COMMON.FLC_DEF_NETW_VIEW ステートメントにある network_view_annotation の部分で指定されます。</li> </ul>        |
| FLC_DEF_NETWORK_VIEW_NAME | デフォルトのネットワーク・ビュー名                                                                                                    |
|                           | マルチシステム・マネージャーデフォルト・ネッ<br>トワーク・レベル・ビューの名前です。この名前<br>は、CNMSTYLE の (MSM)<br>COMMON.FLC_DEF_NETW_VIEW ステートメントにある<br><i>network_view_name</i> の部分で指定されています。 |
| FLC_EXCEPTION_VIEW_FILE   | 例外ビュー・ファイル名                                                                                                    |
|                           | マルチシステム・マネージャーが例外ビューの処<br>理に使用する例外ビュー・ファイルの名前。この<br>ファイルの名前は CNMSTYLE の<br>(MSM)COMMON.FLC_EXCEPTION_VIEW_FILE ステート<br>メントで指定されます。                      |

表16. マルチシステム・マネージャー・グローバル変数 (続き)

| 変数名             | 説明                                                                                                    |  |
|-----------------|----------------------------------------------------------------------------------------------------|--|
| FLC_INFILE_NAME | 初期設定メンバー名                                                                                                    |  |
|                 | 現行のマルチシステム・マネージャー初期設定フ<br>ァイルの名前。これは、INITTOPO コマンドで指<br>定された初期設定のメンバーの名前です。初期設<br>定のメンバーが INITTOPO コマンドで指定されて<br>いない場合、デフォルトの初期設定のメンバーで<br>ある FLCAINP が使用されます。INITTOPO コマ<br>ンドについては、オンライン・ヘルプおよび「 <i>IBM</i><br><i>Tivoli NetView for z/OS コマンド解説書 第 I 巻</i> 」<br>を参照してください。 |  |
| FLC_IPSTACK_RUN | TN3270 管理処理                                                                                                    |  |
|                 | 値が「YES」、「yes」、「Y」、または「y」に設<br>定されている場合、TN3270 管理は GETTOPO<br>IPRES コマンドが正常に終了した後に実行される<br>ように設定されます。                                                                                                    |  |
| FLC_IPSTACK_SC  | FLC_IPSTACK_SC=1                                                                                                    |  |
|                 | TN3270 照会サーバー ID                                                                                                    |  |
|                 | 値が 1 に設定されている場合、TN3270<br>サーバー・リソースのみモニターされま<br>す。追加の照会を行う必要はありませ<br>ん。                                                                                                    |  |
|                 | FLC_IPSTACK_SC=2                                                                                                    |  |
|                 | その他のリソース ID に対する TN3270<br>照会                                                                                                    |  |
|                 | 値を 2 に設定している場合、TN3270 サ<br>ーバーを識別する初期照会だけでなく、<br>クリティカル・クライアント                                                                                                    |  |
|                 | (FLC_CR_TN_* グローバル変数によって<br>識別)、またはワイルドカード                                                                                                    |  |
|                 | (FLC_WILDCARD グローバル変数によっ<br>て識別) を識別する照会を追加で発行する<br>必要があります。                                                                                                    |  |
| FLC_RODMAPPL    | RODM アプリケーション ID                                                                                                    |  |
|                 | RODM にアクセスするためにマルチシステム・マ<br>ネージャーが使用するユーザー・アプリケーショ<br>ン ID。この ID は、CNMSTYLE の<br>COMMON.FLC_RODMAPPL ステートメントで指定され<br>ます。                                                                                                    |  |

表 16. マルチシステム・マネージャー・グローバル変数 (続き)

| 変数名             | 説明                                                                                                    |  |
|-----------------|----------------------------------------------------------------------------------------------------|--|
| FLC_RODMINT     | RODM 間隔                                                                                                    |  |
|                 | RODM がチェックポイントの処理中であることが<br>原因で失敗した RODM 要求の、再試行と再試行<br>の間の時間間隔 (秒)。RODM がディスクのチェッ<br>クポイントに達すると、特定のトランザクション<br>を処理できなくなり、マルチシステム・マネージ<br>ャーはチェックポイント処理が終了するまで待た<br>なければなりません。マルチシステム・マネージ<br>ャーは、RODM がチェックポイントの処理中であ<br>るために情報へのアクセスに失敗した場合には、<br>一定の秒数待ってから再び試行します。この値<br>は、CNMSTYLE の (MSM)COMMON.FLC_RODMINT ス<br>テートメントで指定されます。        |  |
| FLC_RODMNAME    | RODM 名                                                                                                    |  |
|                 | マルチシステム・マネージャーがトポロジーおよ<br>び状況に関する情報を保管するのに使用する<br>RODM の名前です。この名前は、CNMSTYLE の<br>(MSM)COMMON.FLC_RODMNAME ステートメントで指定<br>されます。                                                                                                    |  |
| FLC_RODMRETRY   | RODM 再試行回数                                                                                                    |  |
|                 | RODM がチェックポイントであることが原因で失<br>敗した RODM 要求を、マルチシステム・マネー<br>ジャーが再試行する回数。RODM がディスクのチ<br>ェックポイントに達すると、特定のトランザクシ<br>ョンを処理できなくなり、マルチシステム・マネ<br>ージャーはチェックポイント処理が終了するまで<br>待たなければなりません。マルチシステム・マネ<br>ージャーは、RODM がチェックポイントの処理中<br>であるために情報へのアクセスに失敗した場合に<br>は、一定の秒数待ってから再び試行します。この<br>番号は CNMSTYLE の (MSM)<br>COMMON.FLC_RODMRETRY ステートメントで指定され<br>ます。 |  |
| FLC_RUNCMDRETRY | RUNCMD 再試行回数                                                                                                    |  |
|                 | センス・コード 0851 (セッション使用中) の初期<br>障害の後に RUNCMD が再試行される回数。この<br>値は CNMSTYLE の (MSM)<br>COMMON.FLC_RUNCMDRETRY ステートメントで指定さ<br>れます。                                                                                                    |  |
| FLC_TN3270_FILE | TN3270 構成ファイル<br>マルチシステム・マネージャーによって TN3270<br>管理機能に使用されるファイル。このファイル名<br>は、CNMSTYLE の (MSM)COMMON.FLC_TN3270_FILE<br>ステートメントで指定されます。                                                                                                    |  |

| 衣 10. ×ルナンスナム・×イーンヤー・クローハル変数(続き | 表 16. | 6. マルチシステム | ・マネージャー・ | グローバル変数 | (続き |
|---------------------------------|-------|------------|----------|---------|-----|
|---------------------------------|-------|------------|----------|---------|-----|

| 変数名                | 説明                                                        |
|--------------------|-----------------------------------------------------------|
| FLC_TOPOMGR_STATUS | 現在の状況                                                     |
|                    | フルエンフニノ・フラージャーの羽左の坐洞で                                     |
|                    | マルテンステム・マネーシャーの現住の状況で                                     |
|                    | 9。マルランステム・マホーンヤーを初期設定9<br>ス大社に関しては、 $52$ ページの『INUTTOPO フフ |
|                    | る力伝に関しては、52、「シの『INTIOPO コマ                                |
|                    |                                                           |
|                    | マルチシフテム・マネージャーけ                                           |
|                    | CETTOPO コマンドを処理できます                                       |
|                    | INITIAL IZATION FAILED                                    |
|                    | マルチシステム・マネージャーけ                                           |
|                    | GFTTOPO コマンドを処理できません。                                     |
|                    | INITTOPO コマンドが発行されました                                     |
|                    | が、初期設定は失敗しました。この失敗                                        |
|                    | の原因は、初期設定ファイルに構文エラ                                        |
|                    | ーまたは誤った情報があったことです。                                        |
|                    | INITIALIZING                                              |
|                    | INITTOPO コマンドが発行され、マルチ                                    |
|                    | システム・マネージャーは初期設定ファ                                        |
|                    | イルを処理しています。初期設定ファイ                                        |
|                    | ルの処理が完了すると、状況は                                            |
|                    | INITIALIZATION_FAILED または                                 |
|                    | ENABLED に変更されます。                                          |
|                    | NEVER_INITIALIZED                                         |
|                    | マルチシステム・マネージャーは初期設                                        |
|                    | 定されていないため、GETTOPO コマン                                     |
|                    | ドを処理できません。                                                |
|                    | SUSPENDED                                                 |
|                    | SUSPTOPO コマンドが発行され、                                       |
|                    | GETTOPO の処理が中断されています。                                     |
| FLC_WILDCARD       | TN3270 クリティカル・クライアント範囲 ID                                 |
|                    | 照会するクリティカル TN3270 クライアントの範<br>囲を識別します。                    |

### 付録 D. マルチシステム・マネージャーのトラップおよびアラート

この付録には、マルチシステム・マネージャー・エージェントによって NetView に 送信されるマルチシステム・マネージャー・アラートの番号順リストがあります。

### Tivoli NetView トポロジー・マネージャーのトラップ

次の表では、マルチシステム・マネージャーに送信される Tivoli NetView for UNIX および Tivoli NetView for NT のトラップをリストします。 Tivoli NetView for UNIX および Tivoli NetView for NT は、ネットワークにおける問題や状況の変化 を示すために、これらのアラートを送信します。

マルチシステム・マネージャーの自動化テーブルの例 FLCAIAUT は、アラートを 受け取り、指定されたアクションを実行します。異なるアクションを実行させたい 場合には、例に示された FLCAIAUT を修正してください。

アラートとトラップの詳細については、NetView for UNIX 資料を参照してくださ 12.

| UNIX      | Windows ト |                           |                                                                                                    |
|-----------|-----------|---------------------------|----------------------------------------------------------------------------------------------------|
| トラップ ID   | ラップ ID 番  |                           | 自動化テーブルの例 FLCAIUT によ                                                                                                    |
| 番号        | 号         | 意味                        | って実行されるアクション                                                                                                    |
| 50790441  | 50790441  | 管理されるイ <i>ンター</i><br>フェース | インターフェースが RODM に存在す<br>るかどうかチェックする。インターフ<br>ェースが存在する場合、インターフェ<br>ースのアップまたはダウンのトラップ<br>により状況が更新されます。インター<br>フェースが RODM に存在しない場<br>合、マルチシステム・マネージャー<br>は、GETTOPO IPDETAIL を発行し、<br>状況およびトポロジーを取得します。 |
| 50790442  | 50790442  | 管理されないインタ<br>ーフェース        | インターフェースの状況を「不明」に<br>変更する。                                                                                                    |
| 565504401 | 565504401 | エージェントの開始<br>および待ち状態      | エージェントの状況を「中間」に変更<br>する。                                                                                                    |
| 565504402 | 565504402 | エージェントのアッ<br>プおよび作動可能     | エージェントの状況を「適合」に変更<br>し、GETTOPO IPRES コマンドを発<br>行してそのエージェントが管理するす<br>べてのリソースの状況とトポロジーを<br>獲得する。                                                                                                    |
| 565504403 | 565504403 | エージェントのダウ<br>ン            | エージェントの状況を「不良」に変更<br>する。                                                                                                    |
| 58785792  | 58785792  | インターフェースの<br>追加           | GETTOPO IPDETAIL コマンドを発行<br>し、状況およびトポロジーを獲得す<br>る。                                                                                                    |

表 17. Tivoli NetView for UNIX および Tivoli NetView for NT のトラップ

| UNIX     | Windows ト |                     |                                                   |
|----------|-----------|---------------------|---------------------------------------------------|
| トラップ ID  | ラップ ID 番  |                     | 自動化テーブルの例 FLCAIUT によ                              |
| 番号       | 号         | 意味                  | って実行されるアクション                                      |
| 58785793 | 58785793  | インターフェースの           | RODM からインターフェースを消去                                |
|          |           | 削除                  | する。                                               |
| 58785794 | 58785794  | ノードの追加              | GETTOPO IPDETAIL コマンドを発行                          |
|          |           |                     | し、ノードの状況およびトポロジーを                                 |
|          |           |                     | 獲得する。                                             |
| 58785795 | 58785795  | ノードの削除              | RODM からノードを除去する。                                  |
| 58785796 | 58785796  | HSRP (Hot Standby   | GETTOPO IPDETAIL コマンドをルー                          |
|          |           | Router Protocol) の追 | ターに発行する。                                          |
|          |           | 加                   |                                                   |
| 58785797 | 58785797  | HSRP (Hot Standby   | GETTOPO IPDETAIL コマンドをルー                          |
|          |           | Router Protocol) の削 | ターに発行する。                                          |
|          |           | 除                   |                                                   |
| 58916866 | 58916866  | インターフェースの           | インターフェースの状況を「適合」に                                 |
|          |           | アップ                 | 変更する。                                             |
| 58916867 | 58916867  | インターフェースの           | インターフェースの状況を「不良」に                                 |
|          |           | ダウン                 | 変更する。                                             |
| 58916968 | 58916883  | ネットワークに到達           | 「ユーザー状況」フィールドを更新                                  |
|          |           | 不可能                 | し、NetView 管理コンソールのディス                             |
|          |           |                     | プレイで、サブネット (インターネッ                                |
|          |           |                     | ト) オブジェクトの左上隅にフラグを                                |
|          |           |                     | 設定する。                                             |
| 58916969 | 58916884  | ネットワークに到達           | 「ユーザー状況」フィールド (インタ                                |
|          |           | 可能                  | ーネット・オブジェクトの RODM)                                |
|          |           |                     | を更新し、サブネット (インターネッ                                |
|          |           |                     | ト) オブジェクトの左上隅からフラグ                                |
|          |           |                     | を除去する。                                            |
| 58916970 | 58916885  | ルーターに到達不可           | 「ユーザー状況」フィールドを更新                                  |
|          |           | 能                   | し、NetView 管理コンソールのディス                             |
|          |           |                     | プレイで、internetRouter オブジェク                         |
|          |           |                     | トの左上隅にフラクを設定する。                                   |
| 58916971 | 58916886  | ルーターが停止             | 「ユーザー状況」フィールドを更新                                  |
|          |           |                     | し、NetView 管理コンソールのティス                             |
|          |           |                     | フレイで、internetRouter オフジェク                         |
|          |           |                     | トの左上隅にフラクを設定する。                                   |
| 58916972 | 58916887  | ルーター・インター           | 「表示状況」フィールドを「中間」                                  |
|          |           | フェースに到達不可<br>  44   | (131/日) に設定する。                                    |
|          |           | 肥                   |                                                   |
| 58916973 | 58916888  | ルーターが動作中            | ユーザー状況」フィールドを更新                                   |
|          |           |                     | し、NetView 官埋コンソールのティス                             |
|          |           |                     | ノレイ じ、internetKouter オノンエク<br>トのナト囲から フニガ た 除土 ナフ |
|          |           | 1 1 1 14-51         |                                                   |
| 58916984 | 58916984  | レイマー2作動             | GETTOPO IPDETAIL コマンドをスイ                          |
|          |           |                     | ツテに充行りる。                                          |

表 17. Tivoli NetView for UNIX および Tivoli NetView for NT のトラップ (続き)

| UNIX     | Windows ト |           |                         |
|----------|-----------|-----------|-------------------------|
| トラップ ID  | ラップ ID 番  |           | 自動化テーブルの例 FLCAIUT によ    |
| 番号       | 号         | 意味        | って実行されるアクション            |
| 58916985 | 58916985  | レイヤー 2 停止 | スイッチの状況を「不良」に変更す        |
|          |           |           | る。                      |
| 58916986 | 58916986  | レイヤー 2 限界 | 該当デバイスの状況を「不良」に変更       |
|          |           |           | する。                     |
| 58982416 | 58982418  | オブジェクトの正規 | トラップのデータを使用して、RODM      |
|          |           | 化         | 内の TrueIPAddr フィールドを変更す |
|          |           |           | る。                      |

表 17. Tivoli NetView for UNIX および Tivoli NetView for NT のトラップ (続き)

## Tivoli 管理リージョン (TMR) のアラート

次の表に、Tivoli 管理リージョン (TMR) でサポートされるアラートをリストします。

| 表 18. Tivoli NetView ア | ラート・テーブル |
|------------------------|----------|
|------------------------|----------|

| アラート     | 意味                                             |
|----------|------------------------------------------------|
| FLCT017I | MSM 管理対象ノードが追加された                              |
| FLCT018I | MSM 管理対象ノードの状況が追加された                           |
| FLCT019I | MSM 管理対象ノードが削除された                              |
| FLCT022I | MSM トポロジー変更                                    |
| FLCT050I | エンドポイント endpoint はアクティブ                        |
| FLCT051I | エンドポイント endpoint は非アクティブ                       |
| FLCT052I | エンドポイント endpoint が追加された                        |
| FLCT053I | エンドポイント endpoint が削除された                        |
| FLCT054I | ホスト hostname 上のリソース・モデル resource model はアクティブ  |
| FLCT055I | ホスト hostname 上のリソース・モデル resource model は非アクティブ |
| FLCT056I | リソース・モデル resource model がエンドポイント endpoint に追加さ |
|          | れた                                             |
| FLCT057I | リソース・モデル resource model が削除された                 |
| FLCT058I | TEC Message                                    |
| FLCT059I | TEC Message                                    |

### 特記事項

本書は米国 IBM が提供する製品およびサービスについて作成したものであり、本 書に記載の製品、サービス、または機能が日本においては提供されていない場合が あります。日本で利用可能な製品、サービス、および機能については、日本 IBM の営業担当員にお尋ねください。本書で IBM 製品、プログラム、またはサービス に言及していても、その IBM 製品、プログラム、またはサービスのみが使用可能 であることを意味するものではありません。これらに代えて、IBM の知的所有権を 侵害することのない、機能的に同等の製品、プログラム、またはサービスを使用す ることができます。ただし、IBM 以外の製品とプログラムの操作またはサービスの 評価および検証は、お客様の責任で行っていただきます。

IBM は、本書に記載されている内容に関して特許権 (特許出願中のものを含む)を 保有している場合があります。本書の提供は、お客様にこれらの特許権について実 施権を許諾することを意味するものではありません。実施権についてのお問い合わ せは、書面にて下記宛先にお送りください。

〒106-8711 東京都港区六本木 3-2-12 IBM World Trade Asia Corporation Intellectual Property Law & Licensing

#### 以下の保証は、国または地域の法律に沿わない場合は、適用されません。

IBM およびその直接または間接の子会社は、本書を特定物として現存するままの状態で提供し、商品性の保証、特定目的適合性の保証および法律上の瑕疵担保責任を含むすべての明示もしくは黙示の保証責任を負わないものとします。

国または地域によっては、法律の強行規定により、保証責任の制限が禁じられる場合、強行規定の制限を受けるものとします。

この情報には、技術的に不適切な記述や誤植を含む場合があります。本書は定期的 に見直され、必要な変更は本書の次版に組み込まれます。 IBM は予告なしに、随 時、この文書に記載されている製品またはプログラムに対して、改良または変更を 行うことがあります。

本書において IBM 以外の Web サイトに言及している場合がありますが、便宜のため記載しただけであり、決してそれらの Web サイトを推奨するものではありません。それらの Web サイトにある資料は、この IBM 製品の資料の一部ではありません。それらの Web サイトは、お客様の責任でご使用ください。

IBM は、お客様が提供するいかなる情報も、お客様に対してなんら義務も負うことのない、自ら適切と信ずる方法で、使用もしくは配布することができるものとします。

本プログラムのライセンス保持者で、(i) 独自に作成したプログラムとその他のプロ グラム (本プログラムを含む) との間での情報交換、および (ii) 交換された情報の 相互利用を可能にすることを目的として、本プログラムに関する情報を必要とする 方は、下記に連絡してください。

IBM Corporation 2Z4A/101 11400 Burnet Road Austin, TX 78758 U.S.A.

本プログラムに関する上記の情報は、適切な使用条件の下で使用することができま すが、有償の場合もあります。

本書で説明されているライセンス・プログラムまたはその他のライセンス資料は、 IBM 所定のプログラム契約の契約条項、IBM プログラムのご使用条件、またはそれ と同等の条項に基づいて、IBM より提供されます。

IBM 以外の製品に関する情報は、その製品の供給者、出版物、もしくはその他の公 に利用可能なソースから入手したものです。 IBM は、それらの製品のテストは行 っておりません。したがって、他社製品に関する実行性、互換性、またはその他の 要求については確証できません。 IBM 以外の製品の性能に関する質問は、それら の製品の供給者にお願いします。

#### プログラミング・インターフェース

本書の情報は、Tivoli NetView for z/OS のプログラミング・インターフェースとして使用されることを意図して記述されたものではありません。

#### 商標

IBM、IBM ロゴ、Advanced Peer-to-Peer Networking、AIX、BookManager、Candle、CICSPlex、MVS、MVS/ ESA、NetView、OMEGAMON、OS/2、OS/390、REXX、SP、System/ 390、Tivoli、Tivoli Enterprise、TME0、VSE/ESA、z/OS、zSeries、および z/VM は、IBM Corporation の商標です。

Microsoft および Windows ロゴは、Microsoft Corporation の米国およびその他の国 における商標です。

Intel は、Intel Corporation またはその子会社の米国およびその他の国における商標 または登録商標です。

UNIX は、The Open Group の米国およびその他の国における登録商標です。

Linux は、Linus Torvalds の米国およびその他の国における商標です。

他の会社名、製品名およびサービス名等はそれぞれ各社の商標です。

### 索引

日本語,数字,英字,特殊文字の順に配列されてい ます。なお,濁音と半濁音は清音と同等に扱われて います。

### [ア行]

アクセシビリティー xv アラート 135 Tivoli 管理リージョン 137 アラート・ヒストリー 65 アラート・ヒストリー・ファイル 8 イベント・ビューアー 8 インターネット・プロトコル インターフェース 57 管理、隠蔽リソースの 28 管理、ホストの 28 サブネットワーク・ビュー 78 使用、デフォルト・オブジェクトの 37 スイッチ・ビュー 75,79 セグメント・ビュー 75,79 操作 71 その他のデータ・フィールド 125 追加の GETTOPO パラメーター 28 ナビゲート、ネットワーク・ビューの 74 ネットワーク集合オブジェクト 37 ネットワーク・オブジェクト 37 ネットワーク・ビュー 75,77 ハブ・ビュー 75,79 非管理対象リソースの表示 29 ビュー・オブジェクト 72 表示、ネットワークの 75 ブリッジ・ビュー 75,79 ホスト・ビュー 75,79 リソースの検索 74 リンク・ビュー 75,79 ルーター・ビュー 75,79 ロケーション・ビュー 75,79 IP サブネットワーク・ビュー 75 IP ネットワーク・ビュー 75 IPONLY 28 IPRES 28 隠蔽リソースの管理 インターネット・プロトコル 28 エンドポイント 103 オープン・トポロジー・ インターフェース 操作 91 その他のデータ・フィールド 129 ノードおよびノード集合リソース 57 オープン・トポロジー・インターフェース 使用、デフォルト・オブジェクトの 39

オープン・トポロジー・インターフェース (続き) 追加の GETTOPO パラメーター 30 ネットワーク集合オブジェクト 39 ネットワーク・オブジェクト 39 ELEMENT パラメーター 30 HOSTONLY パラメーター 30 OPENRES パラメーター 30 オブジェクトの状況の検出 65 オプションの GETTOPO パラメーター LNM 30 Tivoli 管理リージョン 31 オンライン・ブック アクセス xiv オンライン・ヘルプ 14, 68

### [カ行]

解決、ネットワーク問題の 64 環境変数の表記 xvii 管理アプリケーションの作成 12 管理対象ノード・ビュー Tivoli 管理リージョン 104 規則 書体 xvii 規則、構文 112 グローバル変数 FLC\_CR\_TN\_\* 131 FLC DEF AUTOTASK 131 FLC\_DEF\_NETWORK\_VIEW\_ DESC 131 FLC\_DEF\_NETWORK\_VIEW\_ NAME 131 FLC\_EXCEPTION\_VIEW\_FILE 131 FLC\_INFILE\_NAME 131 FLC\_IPSTACK\_RUN 131 FLC\_IPSTACK\_SC=1 131 FLC\_IPSTACK\_SC=2 131 FLC\_RODMAPPL 131 FLC\_RODMINT 131 FLC\_RODMNAME 131 FLC\_RODMRETRY 131 FLC\_RUNCMDRETRY 131 FLC\_TN3270\_FILE 131 FLC\_TOPOMGR\_STATUS 131 ゲートウェイ 103 軽量クライアント・フレームワーク 103 検索コマンド、Acrobat (ライブラリー検索用) xiv 研修 Tivoli 技術研修を参照 xv 研修、Tivoli 技術 xv 検出、オブジェクトの状況の 65 検出、障害のあるオブジェクトの 64

```
「構成 -> 親」ビュー
NetView 管理コンソール 59
構成図 41
新しいビュー、ネットワーク集合体 44
個々のネットワーク 46
個々のネットワークの名前指定 47
ネットワーク集合体 43
構文規則 112
コマンドの発行 64
コマンド・インターフェース 11
```

# [サ行]

サービス・ビュー、LNM NetView 管理コンソール 10 サービス・ポイントの定義 23 索引、ライブラリー検索用 xiv サンプル・ファイル 21 自動化 AON ベースの 12 NetView ベース 12 RODM ベースの 12 集合体優先順位の設定 66 障害のあるオブジェクトの検出 64 状況集合体しきい値の設定 65 初期設定ステートメント カスタマイズ 21 目的 21 COMMON.FLC\_RODMNAME 114 RODMAPPL 113 (MSM)COMMON.FLC\_DEF\_NETW\_VIEW 116 (MSM)COMMON.FLC\_EXCEPTION\_VIEW\_FILE 117 (MSM)COMMON.FLC\_RODMINT 118 (MSM)COMMON.FLC\_RODMRETRY 119 (MSM)COMMON.FLC\_RUNCMDRETRY 120 (MSM)COMMON.FLC\_TCPNAME 121 (MSM)COMMON.FLC\_TN3270\_ FILE 122 (MSM)function.autotask. MSMdefault 123 初期設定のステップ 51 初期設定ファイル サンプル 21 初期設定ファイル、サンプル FLCSIIP 111 FLCSILNM 111 FLCSIOPN 111 FLCSITME 111 初期設定ファイル・ステートメント GETTOPO RES, ONLY 115 除去の防止、オブジェクト 68 書体の規則 xvii 資料 ix アクセス、オンライン xiv 注文 xv 資料およびツール、外部の 13 スイッチ・ビュー IP 75

スイッチ・ビュー、IP 79 セグメント・ビュー インターネット・プロトコル 79 IP 75 セグメント・ビュー、LNM 88 設定 相関関係子フィールド 63 設定、集合体優先順位の 66 設定、状況集合体しきい値の 65 相関 ネットワーク、異なるタイプ 56 表示、相関リソースの 58 相関関係子フィールド 設定 63 相関集合オブジェクト RODM 58 相関リソースの表示 58 その他のデータ・フィールド オープン・トポロジー・インターフェース 129 IP 125 LNM 126 Tivoli 管理リージョン 129

# [夕行]

```
追加のネットワーク・ビューの作成
 NetView 管理コンソール 35
通信プロトコル 4,24
ディレクトリー名の表記 xvii
デフォルト自動タスク
 (MSM)function.autotask.MSMdefault 23
デフォルト・オブジェクトの使用
 インターネット・プロトコル 37
 オープン・トポロジー・インターフェース 39
 LNM 38
 Tivoli 管理リージョン 40
デフォルト・ネットワーク・オブジェクトの使用
 IP 36
デフォルト・ネットワーク・オブジェクトの例
 NetView 管理コンソール 37
デフォルト・ネットワーク・ビューの使用
 NetView 管理コンソール 33
デフォルト・ビューの名前の変更
 NetView 管理コンソール 34
トポロジーおよび状況の自動 10
トポロジー処理情報の表示 55
トポロジーと状況の更新 66
トポロジーの動的なディスカバリー 9
トポロジー要求
 処理 53
 処理の再開 54
 処理の中断 54
トポロジー・エージェント
 同じネットワーク、異なるドメイン 27
 異なるネットワーク 27
 作成、ワークステーション・ベースの 13
```

```
トポロジー・エージェント (続き)
について 8
役割 8
NetView ドメイン 26
トポロジー・マネージャー
作成、MVS ベースの 13
役割 9
トラップ
Tivoli NetView トポロジー・マネージャー 135
```

# [ナ行]

ネットワーク 作成 34 使用 41 ネットワーク集合オブジェクト インターネット・プロトコル 37 オープン・トポロジー・インターフェース 39 LNM 38 Tivoli 管理リージョン 39 ネットワーク集合体の名前の変更 40,41 ネットワーク操作 インターネット・プロトコル 71 オープン・トポロジー・インターフェース 91 概要 51 始めに 51 LAN ネットワーク・マネージャー (LNM) 83 Tivoli 管理リージョン 97 ネットワーク問題の解決 11,64 ネットワーク・オブジェクト インターネット・プロトコル 37,39 オープン・トポロジー・インターフェース 39 LNM 38 Tivoli 管理リージョン 39 ネットワーク・オブジェクトの作成 40 ネットワーク・トポロジーの初期設定 51 ネットワーク・ビュー インターネット・プロトコル 75 IP 77 NetView 管理コンソール 32 Tivoli 管理リージョン 100, 101 ネットワーク・ビューのナビゲート インターネット・プロトコル 74 LAN ネットワーク・マネージャー (LNM) 84 Tivoli 管理リージョン 98

# [ハ行]

パス名の表記 xvii ハブ・ビュー IP 75 LNM 88 ハブ・ビュー、 IP 79 非管理対象リソースの表示、IP 29 ビュー、ワークステーション IP 72 LNM 83 Tivoli 管理リージョン 97 ビューの作成 11 ビュー・オブジェクトの状況の理解 65 表記 環境変数 xvii 書体 xvii パス名 xvii 表示、個々の機能ネットワークの 41 フォーカル・ポイント・コマンドの発行 52 ブリッジ・ビュー IP 75 ブリッジ・ビュー、IP 79 変数の表記 xvii ホスト名 24 ホスト・ビュー、IP 79

# [マ行]

```
マニュアル
資料を参照 ix, xiv
マニュアルのご注文 xv
マルチシステム・マネージャー
アラート 135
サンプル・ネットワーク 26
自動化 11
紹介 3
マルチシステム・マネージャーのビュー 55
メッセージ検索ツール、LookAt xiii
モニター、リソースの 8,9
```

# [ヤ行]

ユーザー独自のネットワーク・ビューの作成 34

# [ラ行]

ライブラリー検索 (Acrobat Search コマンド) xiv 理解、ビュー・オブジェクトの状況の 65 「リソース情報」ウィンドウ オペレーター状況 56 管理元 56 合計リソース (集合オブジェクトのみ) 56 システム状況 56 集合優先順位 (実オブジェクトのみ) 56 重大劣化 (集合オブジェクトのみ) 56 その他のデータ 55 その他のデータ・フィールド 125 IP 125 LNM 126 Open 129 Tivoli 管理リージョン 129 タイプ 56

「リソース情報」ウィンドウ (続き) 不良(集合オブジェクトのみ) 56 不良/例外リソース(集合オブジェクトのみ) 56 リソース名 55 利用者データ 56 劣化 (集合オブジェクトのみ) 56 リソースの検索 Tivoli 管理リージョン 98 リソースの除去 オブジェクト、ビューから 66 基準に適合するオブジェクト 66 集合オブジェクト 68 実オブジェクト 67 利点、マルチシステム・マネージャー 3 リンク・ビュー IP 75 リンク・ビュー、IP 79 ルーター・ビュー、IP 75,79 例外ビュー CNMSTYLE での定義 23 ロケーション・ビュー インターネット・プロトコル 79 IP 75

# Α

Acrobat Search コマンド (ライブラリー検索用) xiv ADAPTERS パラメーター 30 APPL パラメーター 23 AUTOMSMD 23

## В

BLDVIEWS 11, 64

# С

CNMSTYLE 初期設定ステートメント 21 CNMSTYLE 初期設定ステートメント カスタマイズ 21 CNMSTYLE の初期設定ステートメントのカスタマイズ 21 COMMON.FLC\_RODMAPPL 113 COMMON.FLC\_RODMNAME 22, 114

## D

DISPTOPO コマンド 55, 69 DMCS コマンド 69

### Ε

ELEMENT パラメーター 30 ENDPOINT パラメーター 31 EXCEPTION\_VIEW\_FILE (MSM)COMMON.FLC\_EXCEPTION\_VIEW\_FILE 117

### F

FLBSYSD 58 FLCAINP 21 FLCS3270 22 FLCSDM8 58 FLCSIIP 21, 111 FLCSILNM 21, 111 FLCSINF 21 FLCSIOPN 21, 111 FLCSITME 21, 111 FLC\_CR\_TN\_\* 131 FLC\_DEF\_AUTOTASK 131 FLC\_DEF\_NETWORK\_VIEW\_DESC 131 FLC\_DEF\_NETWORK\_VIEW\_NAME 131 FLC\_EXCEPTION\_VIEW\_FILE 131 FLC\_INFILE\_NAME 131 FLC\_IPSTACK\_RUN 131 FLC\_IPSTACK\_SC=1 131 FLC\_IPSTACK\_SC=2 131 FLC\_RODMAPPL 131 FLC\_RODMINT 131 FLC\_RODMNAME 131 FLC\_RODMRETRY 131 FLC\_RUNCMDRETRY 131 FLC\_TN3270\_FILE 131 FLC\_TOPOMGR\_STATUS 131 FTP サイト 13

### G

GETTOPO RES, ONLY 115 GETTOPO コマンド 53, 69 追加のパラメーター オープン・トポロジー・インターフェース 30 IP 28 LNM 29 Tivoli 管理リージョン 31 ADAPTERS パラメーター 30 HEARTBEAT パラメーター 27 HIDDEN パラメーター 28 HOSTONLY パラメーター 30,69 HOSTS パラメーター 28 IPONLY 28 IPRES 28 LNMONLY 29 LNMRES 29 OPENRES パラメーター 30, 69 sp パラメーター 23 TMEONLY パラメーター 31 TMERES パラメーター 31 UNMANAGED パラメーター 29

GMFHS 57

### Η

HEARTBEAT パラメーター 27 HIDDEN パラメーター 28 HOSTONLY パラメーター 30 HOSTS パラメーター 28

# 

IHSAEVNT 51
INITTOPO コマンド 69
INITTOPO コマンドの発行 52
Integrated TCP/IP Services Component 3, 51
IP
使用、デフォルト・ネットワーク・オブジェクトの 36
IP サブネットワーク・ビュー 75, 78
IP ネットワークの表示 75
IP ネットワーク・ビュー 75, 77
IP プロトコル 7
IP ホストの管理 28
IPONLY 28
IPRES 28
ITSC 3

# L

LAN ネットワーク・ビュー LNM 86 LAN ネットワーク・マネージャー (LNM) オプションの GETTOPO パラメーター 30 使用、デフォルト・オブジェクトの 38 セグメント・ビュー 88 操作 83 その他のデータ・フィールド 126 追加の GETTOPO パラメーター 29 ナビゲート、ネットワーク・ビューの 84 ネットワーク集合オブジェクト 38 ネットワークの表示 85 ネットワーク・オブジェクト 38 ハブ・ビュー 88 ビュー・オブジェクト 83 リソースの検索 84 LAN ネットワーク・ビュー 86 LNM ビュー 87 LNMONLY 29 LNMRES 29 Linux for zSeries 8 LNM サービス・ビュー 10 トークンリング・アダプター 57 LNM ビュー 87 LNMONLY 29 LNMRES 29

LookAt メッセージ検索ツール xiii LU名 24 LU6.2 24, 26

### Μ

MONITORS パラメーター 32 MSMTOOLK 13 MultiSysView NetView 管理コンソール 33

#### Ν

NetView for Linux on zSeries 3 NetView 管理コンソール 「構成 -> 親」ビュー 55,59 「構成 -> 子」ビュー 55 使用、デフォルト・ネットワーク・オブジェクトの IP 36 追加のネットワーク・ビューの作成 35 デフォルト・ネットワーク・オブジェクトの例 37 デフォルト・ネットワーク・ビューの使用 33 ネットワーク・ビュー 32 ビューの定義 32 ビューのナビゲート 55 変更、デフォルト・ビューの名前の 34 「リソース -> 詳細」ビュー 55 1st\_Shift\_View 35 MultiSysView 33 Off\_Shift\_View 35, 36 NetView コマンド・ツリー機能 64,66 NetView ヘルプの使用 69

### 0

Off\_Shift\_View 35 NetView 管理コンソール 36 OPENRES パラメーター 30

### Ρ

POLICY パラメーター 32 PU 名 24

### R

REMOTE パラメーター 23 REMOTE パラメーター、コーディング 25 REMVOBJS 66, 67, 68 REMVOBJS コマンド 69 RESTOPO コマンド 54, 69 RODM 相関集合オブジェクト 58 チェックポイント処理 22 RODM (続き) 定義 22 定義、GMFHS 22 RODMINT (MSM)COMMON.FLC\_RODMINT 22, 118 RODMNAME COMMON.FLC\_RODMNAME 22, 114 RODMRETRY (MSM)COMMON.FLC\_RODMRETRY 22, 119 RUNCMD 再試行回数 (MSM)COMMON.FLC\_RUNCMDRETRY 23 RUNCMDRETRY (MSM)COMMON.FLC\_RUNCMDRETRY 23, 120

### S

SETREMV 68 SNA プロトコル 6 SNATM PU リソース 57 SP パラメーター 指定、IP プロトコル 24 指定、SNA プロトコル 24 SP パラメーター、コーディング 25 SSCP-PU 24, 26 SUSPTOPO コマンド 54, 69

### Т

TCPNAME (MSM)COMMON.FLC\_TCPNAME 121 TCP/IP ホスト名 24 Tivoli NetView マップの選択 29 Tivoli Software Information Center xiv Tivoli 管理リージョン アラート 137 エンドポイント 103 オプションの GETTOPO パラメーター 31 管理対象ノード・ビュー 104 ゲートウェイ 103 軽量クライアント・フレームワーク 103 使用、デフォルト・オブジェクトの 40 操作 97 その他のデータ・フィールド 129 追加の GETTOPO パラメーター 31 ナビゲート、ネットワーク・ビューの 98 ネットワーク集合オブジェクト 39 ネットワークの表示 99 ネットワーク・オブジェクト 39 ネットワーク・ビュー 100, 101 ビュー・オブジェクト 97 リソースの検索 98 ENDPOINT パラメーター 31 MONITORS パラメーター 31 POLICY パラメーター 31 TMEONLY パラメーター 31

Tivoli 管理リージョン (続き)
TMERES パラメーター 31
Tivoli 管理リージョン・サーバー 31
Tivoli 管理リージョン・トポロジー・エージェント 31
Tivoli 技術研修 xv
TMEONLY パラメーター 31
TMERES パラメーター 31
TN3270\_FILE
(MSM)COMMON.FLC\_TN3270\_FILE 122

### U

UNMANAGED パラメーター 29

# [特殊文字]

(MSM)COMMON.FLC\_DEF\_NETW\_VIEW 116
(MSM)COMMON.FLC\_EXCEPTION\_VIEW\_FILE 23, 117
(MSM)COMMON.FLC\_RODMINT 22, 118
(MSM)COMMON.FLC\_RODMRETRY 22, 119
(MSM)COMMON.FLC\_RUNCMDRETRY 23, 120
(MSM)COMMON.FLC\_TCPNAME 121
(MSM)COMMON.FLC\_TN3270\_FILE 122
(MSM)function.autotask.MSMdefault 23, 123

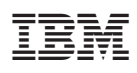

ファイル番号: S370/4300/30XX-50 プログラム番号: 5697-ENV

Printed in Japan

GC88-9301-02

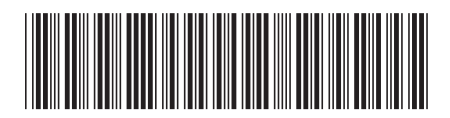

日本アイ·ビー·エム株式会社 〒106-8711 東京都港区六本木3-2-12